## HP Business Availability Center

for the Windows and Solaris operating systems

Software Version: 7.53

HP Business Availability Center - HP Service Manager/ HP ServiceCenter Integration Guide

Document Release Date: March 2009 Software Release Date: March 2009

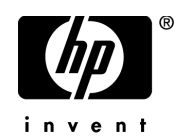

### Legal Notices

#### Warranty

The only warranties for HP products and services are set forth in the express warranty statements accompanying such products and services. Nothing herein should be construed as constituting an additional warranty. HP shall not be liable for technical or editorial errors or omissions contained herein.

The information contained herein is subject to change without notice.

**Restricted Rights Legend** 

Confidential computer software. Valid license from HP required for possession, use or copying. Consistent with FAR 12.211 and 12.212, Commercial Computer Software, Computer Software Documentation, and Technical Data for Commercial Items are licensed to the U.S. Government under vendor's standard commercial license.

Third-Party Web Sites

HP provides links to external third-party Web sites to help you find supplemental information. Site content and availability may change without notice. HP makes no representations or warranties whatsoever as to site content or availability.

**Copyright Notices** 

© Copyright 2005 - 2009 Mercury Interactive (Israel) Ltd.

Trademark Notices

Adobe® and Acrobat® are trademarks of Adobe Systems Incorporated.

Intel®, Pentium®, and Intel® Xeon<sup>TM</sup> are trademarks of Intel Corporation in the U.S. and other countries.

Java<sup>TM</sup> is a US trademark of Sun Microsystems, Inc.

Microsoft®, Windows®, Windows NT®, and Windows® XP are U.S registered trademarks of Microsoft Corporation.

Oracle® is a registered US trademark of Oracle Corporation, Redwood City, California.

Unix® is a registered trademark of The Open Group.

### **Documentation Updates**

The title page of this document contains the following identifying information:

- Software Version number, which indicates the software version.
- Document Release Date, which changes each time the document is updated.
- Software Release Date, which indicates the release date of this version of the software.

To check for recent updates, or to verify that you are using the most recent edition of a document, go to:

#### http://h20230.www2.hp.com/selfsolve/manuals

This site requires that you register for an HP Passport and sign-in. To register for an HP Passport ID, go to:

#### http://h20229.www2.hp.com/passport-registration.html

Or click the New users - please register link on the HP Passport login page.

You will also receive updated or new editions if you subscribe to the appropriate product support service. Contact your HP sales representative for details.

### Support

Visit the HP Software Support web site at:

#### http://www.hp.com/go/hpsoftwaresupport

This web site provides contact information and details about the products, services, and support that HP Software offers.

HP Software online support provides customer self-solve capabilities. It provides a fast and efficient way to access interactive technical support tools needed to manage your business. As a valued support customer, you can benefit by using the support web site to:

- Search for knowledge documents of interest
- Submit and track support cases and enhancement requests
- Download software patches
- Manage support contracts
- Look up HP support contacts
- Review information about available services
- Enter into discussions with other software customers
- Research and register for software training

Most of the support areas require that you register as an HP Passport user and sign in. Many also require a support contract. To register for an HP Passport ID, go to:

#### http://h20229.www2.hp.com/passport-registration.html

To find more information about access levels, go to:

#### http://h20230.www2.hp.com/new\_access\_levels.jsp

## **Table of Contents**

| Chapter 1: Introduction to HP Service Manager Integration with  |    |  |
|-----------------------------------------------------------------|----|--|
| Business Availability Center Components                         | 7  |  |
| HP Service Manager Integration Overview                         | 8  |  |
| Set Up Integrations of HP Service Manager Data with HP Business |    |  |
| Availability Center Components - Workflow                       | 14 |  |
| Set Up Integrations of HP Service Manager Data with HP Business |    |  |
| Availability Center Components - Scenario                       | 17 |  |

## PART I: INTEGRATION WITH DASHBOARD AND SERVICE LEVEL MANAGEMENT

| Chapter 2: HP Service Manager Integration with Dashboard and |    |
|--------------------------------------------------------------|----|
| Service Level Management                                     | 23 |
| View HP Service Manager Data in Dashboard and Service Level  |    |
| Management                                                   | 24 |
| Before you Upgrade HP Service Manager From Previous Versions | 41 |
| Troubleshooting and Limitations                              | 42 |

#### PART II: INTEGRATION WITH CI STATUS ALERTS

| Chapter 3: Open Incidents in HP Service Manager using the Cl | Alert |
|--------------------------------------------------------------|-------|
| Retrieval Service                                            | 47    |
| Opening Incidents in HP Service Manager - Overview           | 48    |
| Incidents Opened in HP Service Manager by CI Status Alerts   |       |
| Using the CI Alert Retrieval Service                         | 49    |
| Rule and Field Mapping in HP Service Manager                 | 56    |
| Open Incidents Using the CI Alert Retrieval Service          | 63    |
| Upgrade from the Previous Version of HP Service Manager      |       |
| Integration with Alerts                                      | 86    |
| Troubleshooting and Limitations                              | 87    |
|                                                              |       |

| Chapter 4: CI Alert Retrieval Service                          | 97  |
|----------------------------------------------------------------|-----|
| CI Alert Retrieval Service API Overview                        | 98  |
| CI Alert Retrieval Service - Invocation                        | 98  |
| Severity and Business Availability Center Status               | 101 |
| CI Alert Retrieval Service User Interface                      | 102 |
| Chapter 5: Open Incidents Reference                            | 111 |
| Business Availability Center Alert/HP Service Manager Incident |     |
| Correlation Rules                                              | 112 |
| Parameters Setting in the sm.ini File                          | 115 |
| Business Availability Center Setting Parameters                | 116 |
| Mapping Details                                                | 116 |
| Callback Functions                                             | 137 |
|                                                                |     |

#### Chapter 6: Open Incidents in HP Service Manager Using the

| Legacy URL                                                   | 143 |
|--------------------------------------------------------------|-----|
| Opening Incidents in HP Service Manager Using the Legacy URL | 144 |
| Open an Incident in HP Service Manager Using the Legacy URL  | 145 |

#### PART III: PROBLEM ISOLATION

| 52 |
|----|
| 54 |
| 67 |
| 58 |
| 70 |
| 90 |
| 91 |
| 96 |
|    |
| 05 |
| 25 |
| 27 |
|    |

1

### Introduction to HP Service Manager Integration with Business Availability Center Components

This chapter describes the HP Service Manager/HP ServiceCenter integration with Business Availability Center components.

**Note:** HP Business Availability Center integrates with both HP ServiceCenter and HP Service Manager though only HP Service Manager is mentioned in this chapter. For details about the supported versions, see "HP Service Manager Integration Overview" on page 8.

**Note:** This chapter replaces the "HP ServiceCenter and HP Service Manager Integration Overview", the "Set UP Integrations of HP Service Manager Data in HP Business Availability Center - Workflow", "View HP Service Manager Data in HP Business Availability Center - Scenario", and the "Before you Upgrade HP Service Manager From Previous Versions" sections in the HP Service Manager/HP ServiceCenter Integration chapter in *Solutions and Integrations* in the Business Availability Center Documentation Library.

#### This chapter includes:

Concepts

► HP Service Manager Integration Overview on page 8

Tasks

- ➤ Set Up Integrations of HP Service Manager Data with HP Business Availability Center Components Workflow on page 14
- ➤ Set Up Integrations of HP Service Manager Data with HP Business Availability Center Components Scenario on page 17

### \lambda HP Service Manager Integration Overview

The purpose of this guide is to provide the updates and additions to the HP Business Availability Center 7.5 documentation set that describe the additional integration support added for HP Business Availability Center version 7.53.

This section describes the main concepts of the HP Service Manager integration with HP Business Availability Center.

HP Service Manager software is a comprehensive and fully integrated IT service management suite that helps you decrease the time it takes to resolve problems. ITIL-based best practices and a highly scalable service-oriented architecture let you deploy consistent, integrated processes throughout your IT organization. HP Service Manager provides the following capabilities:

- Automate service management processes for incident, problem, change, configuration, availability, release, contract, catalog-based requests and service level management.
- Use built-in workflows to document, route and escalate issues for IT service management processes.
- Gain access to comprehensive configuration data through a powerful Universal CMDB (Universal Configuration Management database).
- Deploy solution easily across heterogeneous environments using an open architecture and Web-based framework.

| Integration<br>Matrix      | Integration Type                          | HP Business Availability<br>Center 7.53   |
|----------------------------|-------------------------------------------|-------------------------------------------|
| HP Service<br>Manager 7.10 | Incident submission                       | Yes (with CI Status<br>Retrieval Service) |
|                            | Problem Isolation                         | Yes                                       |
|                            | EMS (Dashboard, Service Level Management) | Yes (SiteScope 10.00 and 9.5x)            |
| HP Service<br>Manager 7.02 | Incident submission                       | Yes (with CI Status<br>Retrieval Service) |
|                            | Problem Isolation                         | Yes                                       |
|                            | EMS (Dashboard, Service Level Management) | Yes (SiteScope 10.00 and 9.5x))           |
| HP Service                 | Incident submission                       | Yes (with legacy URL)                     |
| Manager 7.01               | Problem Isolation                         | No                                        |
|                            | EMS (Dashboard, Service Level Management) | Yes (SiteScope 10.00 and 9.5x)            |
| HP ServiceCenter           | Incident submission                       | Yes (with legacy URL)                     |
| 6.26                       | Problem Isolation                         | Yes                                       |
|                            | EMS (Dashboard, Service Level Management) | Yes (SiteScope 10.00 and 9.5x)            |

The support matrix is as follows:

This section includes the following topics:

- ➤ "HP Service Manager Integration with HP Business Availability Center Components" on page 10
- "View Elements Created by the Integration with HP Service Manager" on page 13

#### HP Service Manager Integration with HP Business Availability Center Components

You can integrate separately HP Service Manager with several components of HP Business Availability Center:

- ► Dashboard
- ► Service Level Management
- ➤ Alerts
- Problem Isolation

For details about how to perform the integration with the HP Business Availability Center components listed above, see "Set Up Integrations of HP Service Manager Data with HP Business Availability Center Components - Workflow" on page 14.

The integration enables the import of CIs from HP Service Manager into the UCMDB.

#### **Integration With Dashboard**

The architecture of the integration of Dashboard and Service Level Management with HP Service Manager is as follows:

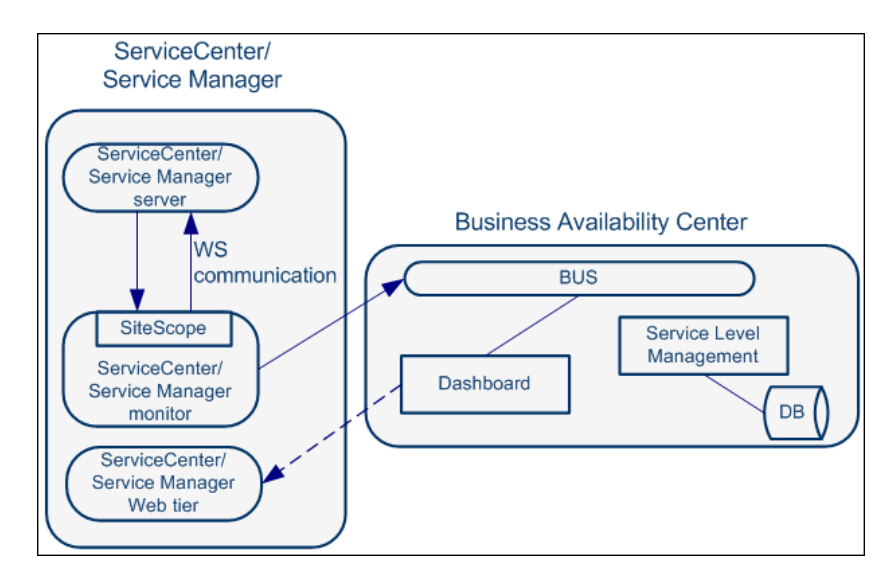

You can view the Number of Open Incidents KPI (based on data from HP Service Manager) at the business service level in the HP Business Availability Center Dashboard views and reports. For details about the views, see "View Components" in *Using Dashboard* in the Business Availability Center Documentation Library. For example: the Operator/ Application support can get visibility and alerts based on the Number of Open Incidents in HP Business Availability Center Dashboard alongside operational KPIs.

You can drill down from Dashboard views at the EMS monitor level to HP Service Manager to view the details of the related incidents. For details about the available drill downs, see "Menu Options" in *Using Dashboard* in the Business Availability Center Documentation Library. For example: the support person can drill down to HP Service Manager to view the details on the open incidents of the selected service. Based on the number of incidents and their details, the support person can prioritize the issues that are the most important.

The assignment of the ServiceCenter EMS integration enriches the relevant CIs with the appropriate KPIs, rules, and context menus that are to be assigned automatically to the CIs when the condition occurs, and the assignment is running. For details, see "Enterprise Management Systems Integration" in *Solutions and Integrations*.

#### Integration With Service Level Management

You can define SLAs based on serviceability KPIs (MTTR, MTBF, or MTBSI KPIs) that are calculated based on incidents that come from HP Service Manager. For details, see "Agreements in Service Level Management" in *Using Service Level Management* in the Business Availability Center Documentation Library.

For example: the HP Service Manager manages SLAs with operational KPIs (Availability, Performance, or other KPIs) and serviceability KPIs (MTTR, MTBF, or MTBSI KPIs) using HP Business Availability Center Service Level Management. The HP Service Manager can review the SLAs statuses according to the service Availability, Performance, MTTR and MTBF side-by-side.

#### Integration With Alerts (Incident Submission)

HP Service Manager retrieves information, using the CI Alert Retrieval Service, about CI Status alerts triggered in HP Business Availability Center and automatically manages (open, update, or close) a corresponding incident in HP Service Manager.

For details, see "Opening Incidents in HP Service Manager – Overview" on page 48 or "Opening Incidents in HP Service Manager Using the Legacy URL" on page 144.

#### **Integration With Problem Isolation**

You can:

- Attach a problem in Problem Isolation to an existing or new incident or problem in HP Service Manager.
- > Attach a problem snapshot to the incident in HP Service Manager.
- ➤ Drill down from the incident context in HP Service Manager to the appropriate problem in Problem Isolation.
- Proactively manage problems using the correlation of incidents and requests for change in HP Service Manager with the operational matrix like Availability or Performance that are integrated from different sources like End User Management, into Problem Isolation

For details on Problem Isolation, see "Problem Isolation and HP Service Manager Integration" on page 152.

## View Elements Created by the Integration with HP Service Manager

| Element         | Dashboard                                                                                                    | Service Level Management                                                                                                    |  |
|-----------------|----------------------------------------------------------------------------------------------------|----------------------------------------------------------------------------------------------------|--|
| Cls             | EMS Monitor CIs for the monitored HP Service Manager system,<br>based on the samples sent by the SiteScope HP Service Manager<br>Monitor.                                                                                                    |                                                                                                    |  |
|                 | Status for these CIs can be viewe<br>Services ServiceCenter, and the S<br>CIs are available to add to SLAs i                                                                                                    | these CIs can be viewed in Dashboard in the Business<br>erviceCenter, and the Service Measurements views, and the<br>ailable to add to SLAs in Service Level Management.                                                                                                    |  |
| KPIs            | "Number of Open Incidents"<br>KPI in <i>Using Dashboard</i> in the<br>Business Availability Center<br>Documentation Library                                                                                                    | "MTTR (Mean Time to Repair",<br>"MTBF (Mean Time Between<br>Failures", and "MTBSI (Mean Time<br>Between System Incidents" KPIs in<br>Using Service Level Management in<br>the Business Availability Center<br>Documentation Library.                                             |  |
| Rules           | The Number of Open<br>Incidents KPI (attached to an<br>EMS Monitor CI) uses the<br>Number of Open Incidents<br>monitor rule in Dashboard.<br>The rule handles the samples<br>sent to HP Business<br>Availability Center by the EMS<br>system.<br>For details on the rule, see<br>"Number of Open Incidents"<br>in Using Dashboard in the<br>Business Availability Center<br>Documentation Library. | Each HP Service Manager KPI<br>(attached to an EMS Monitor CI)<br>uses its own monitor rule.<br>For details on the rules, see "List of<br>Service Level Management Business<br>Rules" in <i>Using Dashboard</i> in the<br>Business Availability Center<br>Documentation Library. |  |
| Context<br>Menu | "HP SC Menu" in <i>Using</i><br><i>Dashboard</i> in the Business<br>Availability Center<br>Documentation Library.                                                                                                    | N/A                                                                                                    |  |

The HP Service Manager integration creates:

| Element                 | Dashboard                                                                                                    | Service Level Management |
|-------------------------|----------------------------------------------------------------------------------------------------|--------------------------|
| Context<br>Menu<br>Item | "Service Manager" in <i>Using</i><br><i>Dashboard</i> in the Business<br>Availability Center<br>Documentation Library.               | N/A                      |
| Tooltip                 | "Number of Open Incidents<br>Sentence" in <i>Using Dashboard</i><br>in the Business Availability<br>Center Documentation<br>Library. | N/A                      |

# **P** Set Up Integrations of HP Service Manager Data with HP Business Availability Center Components - Workflow

You can integrate HP Service Manager with Dashboard, Service Level Management, Problem Isolation, and Alerts to provide the following capabilities:

- Collect data from an existing HP Service Manager server and view the data in the Dashboard and the Service Level Management applications and enable the import of CIs from HP Service Manager into the UCMDB.
- Open incidents in HP Service Manager when an alert is triggered in HP Business Availability Center.
- Integrate Problem Isolation with HP Service Manager to link isolation data (from Problem Isolation) with incident or problem data (from HP ServiceCenter), to create a complete problem management lifecycle.

Each integration is performed separately.

For more information about the integration with HP Business Availability Center components, see "HP Service Manager Integration Overview" on page 8.

Note: Each step in the following workflow is optional.

The flowchart is as follows:

**Complete Integration** 

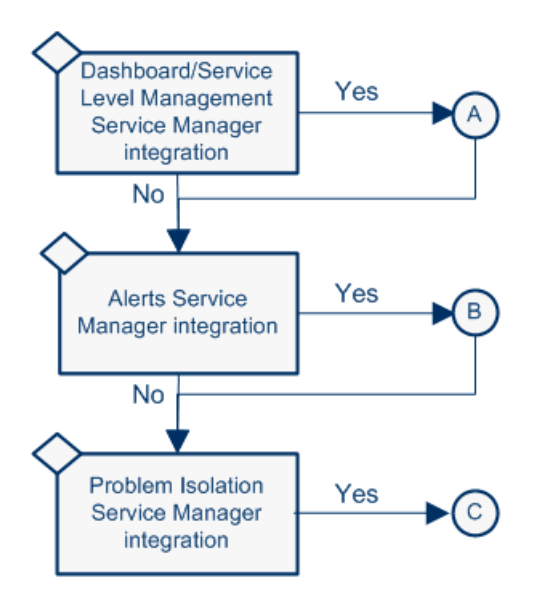

For details about A, see "View HP Service Manager Data in Dashboard and Service Level Management" on page 24.

For details about B, see "Open Incidents Using the CI Alert Retrieval Service" on page 63 or "Open an Incident in HP Service Manager Using the Legacy URL" on page 145.

For details about C, see "Configure Problem Isolation and HP Service Manager Integration" on page 154.

This task includes the following steps:

- "Configure the Dashboard, Service Level Management and HP Service Manager Integration" on page 16
- "Configure HP Service Manager to Open an Incident When a CI Status Alert is Triggered in HP Business Availability Center" on page 16
- "Configure the Problem Isolation and HP Service Manager Integration" on page 16
- ► "Results" on page 17

#### 1 Configure the Dashboard, Service Level Management and HP Service Manager Integration

You can collect data from an existing HP Service Manager Server and view the data in Dashboard and Service Level Management applications.

For details, see "View HP Service Manager Data in Dashboard and Service Level Management" on page 24.

#### 2 Configure HP Service Manager to Open an Incident When a CI Status Alert is Triggered in HP Business Availability Center

You can set up HP Service Manager to retrieve information about CI Status alerts triggered in HP Business Availability Center.

For details, depending on the HP ServiceCenter, HP Service Manager, and HP Business Availability Center versions you are working with, see "Open Incidents Using the CI Alert Retrieval Service" on page 63 or "Open an Incident in HP Service Manager Using the Legacy URL" on page 145

#### **3** Configure the Problem Isolation and HP Service Manager Integration

You can integrate Problem Isolation with HP Service Manager to link isolation data (from Problem Isolation) with incident or problem data (from HP ServiceCenter), to create a complete problem management lifecycle. For details, see "Configure Problem Isolation and HP Service Manager Integration" on page 154.

#### 4 Results

The integration of HP Service Manager with HP Business Availability Center CI Status alerts, Problem Isolation, Universal CMDB, Dashboard, and Service Level Management enables you to:

- ► View HP Service Manager data in Dashboard and Service Level Management.
- Open incidents in HP Service Manager when alerts are triggered in HP Business Availability Center.
- ► Isolate the problem in Problem Isolation.
- > Open an incident or a problem from Problem Isolation.
- > Attach an isolation to an existing incident/problem.

For a detailed scenario of the complete integration, see "Set Up Integrations of HP Service Manager Data with HP Business Availability Center Components - Scenario" on page 17.

# **P** Set Up Integrations of HP Service Manager Data with HP Business Availability Center Components - Scenario

This section provides a scenario for the complete integration of HP Service Manager with Alerts, Dashboard, Problem Isolation, and Universal CMDB.

- **1** The CRM application owner, asks the HP Business Availability Center administrator to configure one alert for the CI representing her application. The alert is configured to trigger when the status of the Performance KPI attached to the CI worsens.
  - ► The CRM application owner is the alert recipient.
  - ➤ The alert is configured to open an incident in HP Service Manager when it is triggered.

- **2** Some time after the alert is put in production, the status of the CI's KPI changes to **Warning** and the alert is triggered.
- **3** When HP Service Manager automatically invokes the CI Alert Retrieval Service (in the next cycle), an incident is created for the application CI with a low urgency.
- **4** A few minutes later, the status of the Performance KPI attached to the CI changes to **Critical**. The CRM application owner received a notification that the alert was triggered.
- **5** When HP Service Manager automatically invokes the CI Alert Retrieval Service (in the next cycle), the incident severity is updated to **Critical** and all of the alert details are appended to the incident.
- **6** The Tier 1 support looks at the opened incidents in HP Service Manager, and detects that a new incident was submitted. When he reviews the incident details, he understands that the CRM business service has a critical performance issue that was triggered recently. He also notices that the incident was automatically submitted by HP Business Availability Center.
- 7 The Tier 1 support takes ownership of the incident and decides to triage it. Using HP Service Manager, he launches the Problem Isolation application directly in the context of the CRM application. The isolation of the problem starts at the relevant CI as the CI ID is part of the data sent by HP Business Availability Center to HP Service Manager when the alert was triggered and is associated with the incident.
- **8** Using the isolation process, the Tier 1 support finds that the problem resides in the Database. He decides to send the incident to the DBAs. The Tier 1 support generates a Snapshot report with all the isolation details and attaches it to the incident, so the DBAs have all the required information for further analysis.
- **9** The DBAs solve the issue.

- **10** The status of the Performance KPI attached to the CI representing the CRM application changes to **OK**. The CRM application owner receives a notification.
- **11** The triggered alert opens an incident in HP Service Manager with the same identity but with the **OK** status. The incident is updated with the new data, which overrides the existing data, and its status changes to **Close**.
- **12** The CRM application owner views the CRM business service health through the HP Business Availability Center Dashboard. She can view, in real time, the status of the availability and performance of the CRM application as well as the number of open incidents.
- **13** As she reviews the status of the CRM application, she notices that the number of open incidents is increasing. Using Dashboard, she can review the incident's details to better understand the situation and take appropriate action.

Chapter 1 • Introduction to HP Service Manager Integration with Business Availability Center Components

# Part I

## Integration with Dashboard and Service Level Management

2

### HP Service Manager Integration with Dashboard and Service Level Management

This chapter describes the HP Service Manager/HP ServiceCenter integration with Dashboard and Service Level Management.

**Note:** HP Business Availability Center integrates with both HP ServiceCenter and HP Service Manager though only HP Service Manager is mentioned in this chapter. For details about the supported versions, see "HP Service Manager Integration Overview" on page 8.

**Note:** This chapter replaces the HP Service Manager/HP ServiceCenter Integration chapter (except for the "HP ServiceCenter and HP Service Manager Integration Overview" section) in the HP Service Manager/HP ServiceCenter Integration chapter in *Solutions and Integrations* in the Business Availability Center Documentation Library.

#### This chapter includes:

Tasks

- View HP Service Manager Data in Dashboard and Service Level Management on page 24
- ➤ Before you Upgrade HP Service Manager From Previous Versions on page 41

Troubleshooting and Limitations on page 42

# **P** View HP Service Manager Data in Dashboard and Service Level Management

You can collect data from an existing HP Service Manager Server and view the data in Dashboard and Service Level Management applications.

The flowchart is as follows:

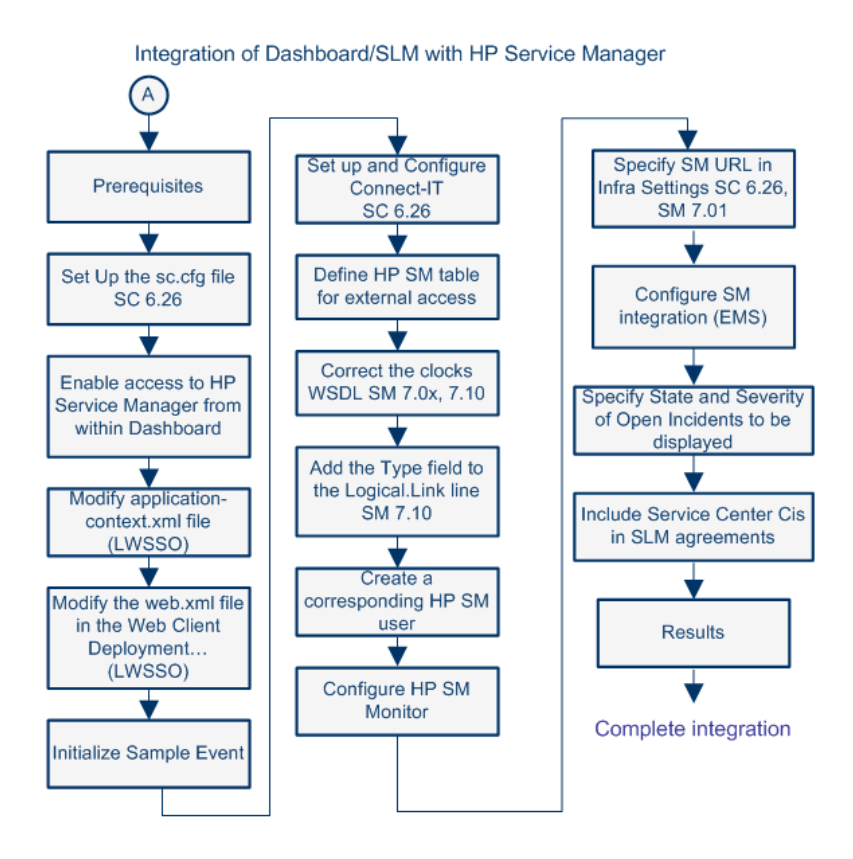

For details about Complete integration, see "Set Up Integrations of HP Service Manager Data with HP Business Availability Center Components - Workflow" on page 14. **Note:** Complete each step before beginning the next step.

This task includes the following steps:

- ► "Prerequisites" on page 26
- ► "Set Up the sc.cfg File" on page 26
- ➤ "Enable Access to HP Service Manager From Within Dashboard" on page 28
- ➤ "Modify the application-context.xml File" on page 30
- "Modify the web.xml File in the Web Client Deployment to Enable LW-SSO" on page 32
- ➤ "Initialize the Sample Event in HP Service Manager" on page 33
- ► "Set Up and Configure Connect-IT" on page 34
- "Define HP Service Manager Tables for External Access to the Clocks" on page 34
- ► "Correct the Clocks WSDL" on page 35
- ➤ "Add the Type Field to the logical.name Link Line" on page 36
- ➤ "Create a Corresponding HP Service Manager User" on page 37
- ► "Configure the HP Service Manager Monitor in SiteScope" on page 37
- "Specify the HP Service Manager URL in the Infrastructure Settings" on page 38
- ► "Configure the HP Service Manager Integration" on page 39
- "Specify the State and Severity of Open Incidents to Be Displayed" on page 40
- "Include Service Center CIs in Service Level Management Agreements" on page 40
- ► "Results" on page 41

#### **1** Prerequisites

- ➤ The HP Service Manager server, Web tier, and Windows client components must be installed. For details, see HP Service Manager Installation guide.
- ➤ Optional. If you want HP Service Manager to use the SSL-based Trusted Sign-on protocol, configure it according to the instructions in the HP Service Manager online help.

**Note:** Plan to put both the ServiceCenter Web tier and the webapp in the same container, so you can use the same certificate for both.

#### 2 Set Up the sc.cfg File

**Note:** Perform this step if you use HP ServiceCenter 6.26. Skip this step if you use other versions.

Once the server is installed, you can start and stop it using the Windows services utility, or using the **net start** and **net stop** commands. It is recommended that you do the following immediately upon completion of the installation and configuration dialogs:

- **a** Stop the server using the **net stop ServiceCenter** command.
- b Edit the sc.cfg file found in the RUN folder of the server installation folder. Typically the location of this folder is
   c:\Program Files\Peregrine Systems\ServiceCenter 6.2\Server\RUN
- **c** Enable the servlet and the listener for connect-it on port 12670. The other parameters should be commented out to disable unnecessary processes that might slow down startup and shutdown and to avoid cluttering the **sc.log** file with lots of unnecessary messages.

Make sure that the bolded lines in the modified **sc.cfg** file are as follows (the line **scenter -listener:<listener\_port>** should provide the port of the listener):

```
#
# ServiceCenter Server Configuration File
#
# Used by ServiceCenter service to start the ServiceCenter processes.
#
#
# Copyright 1994-2007 Hewlett-Packard Development Company, L.P.
# All Rights Reserved
#
#
# start a J2EE/servlet listener for HTTP clients: Windows, Web, SOAP-API
#
scenter -servletcontainer -httpPort:13080 -httpsPort:13443
#
# Start a listener for Get-It, Connect-It, ODBC driver
#
scenter -listener
#
# start a listener for SCAuto
#
scenter -listener:12670
#
# start background schedulers
#
#scenter system.start
```

#### **3 Enable Access to HP Service Manager From Within Dashboard**

You must disable the query security of the HP Service Manager application to enable accessing the application, through the right-click **HP ServiceCenter** menu option in Dashboard. You still have the necessary capabilities to properly secure your system without the query hash.

To enable accessing HP Service Manager from within Dashboard:

**a** After installing and configuring LW-SSO, edit the **web.xml** file. The location of the file depends on the type of Web application server the Web tier is deployed on. It is usually located in the HP Service Manager home directory under the Apache home directory. The web.xml file can be located at:

| Integration with        | Location                                                       |
|-------------------------|----------------------------------------------------------------|
| HP ServiceCenter 6.2x   | \Apache Software Foundation\Tomcat 5.5\webapps\sc\<br>WEB-INF. |
| HP Service Manager 7.01 | \Apache Software Foundation\Tomcat 5.5\webapps\sm7\<br>WEB-INF |
| HP Service Manager 7.02 |                                                                |
| HP Service Manager 7.10 |                                                                |

- **b** In the file, locate the <!-- Specify the ServiceCenter server host and port location --> section.
- **c** Verify that the following strings exists in the section:

| Integration with                                                              | Location                                                                                                    |
|-------------------------------------------------------------------------------|----------------------------------------------------------------------------------------------------|
| HP ServiceCenter 6.2x                                                         | <context-param><br/><param-name>sc.querysecurity</param-name><br/><param-value>false</param-value><br/></context-param> |
| HP Service Manager 7.01<br>HP Service Manager 7.02<br>HP Service Manager 7.10 | <init-param><br/><param-name>querysecurity</param-name><br/><param-value>false</param-value><br/></init-param>          |

Example: for HP ServiceCenter the text that has to be changed is in bold in the code below.

```
<!-- Enables submission of form when the user presses the ENTER key. -->
    <init-param>
      <param-name>sc.autosubmit</param-name>
      <param-value>true</param-value>
    </init-param>
  <!-- Change value (e.g. 1, or 2) to increase horizontal spacing, useful for avoiding
   clipping problems with localized versions -->
    <init-param>
      <param-name>sc.hscale</param-name>
      <param-value>0</param-value>
    </init-param>
  <!--
  The following parameters can't be supplied in the URL: they can only be changed in
web.xml
  -->
    <init-param>
     <param-name>sc.guerysecurity</param-name>
     <param-value>false</param-value>
    </init-param>
   <!-- Control the encryption of network communication between the application server
    and the ServiceCenter server -->
    <init-param>
     <param-name>sc.ssl</param-name>
     <param-value>false</param-value>
    </init-param>
```

**d** Restart the Tomcat container using the **Net stop tomcat** and **Net start tomcat** commands.

#### 4 Modify the application-context.xml File

This step is performed for both the integration of Dashboard and Service Level Management with HP Service Manager and the integration of Problem Isolation with HP Service Manager. Do not perform this step for the integration of HP Service Manager with Dashboard and Service Level Management if you already performed it for the integration of HP Service Manager with Problem Isolation.

**Note:** Perform this step if you use LW-SSO. Skip this step if you do not use LW-SSO.

This section describes how to modify the application-context.xml file:

**a** You must modify the **application-context.xml** file in WEB-INF/classes directory of the HP Service Manager webtier. Make sure that the filterChainProxy bean definition contains the **lwSsoFilter** string as shown in the sample:

```
<br/><bean id="filterChainProxy" class="net.sf.acegisecurity.util.FilterChainProxy"><br/><property name="filterInvocationDefinitionSource"><br/><value><br/>CONVERT_URL_TO_LOWERCASE_BEFORE_COMPARISON<br/>PATTERN_TYPE_APACHE_ANT<br/>/**=httpSessionContextIntegrationFilter,IwSsoFilter,anonymousProcessingFilter<br/></property></br/>
```

**b** Make sure that the following lines are available (that they are not commented) at the bottom of the application-context.xml:

```
<bean id="lwSsoFilter"
class="com.peregrine.eclipse.web.lwsso.LwSsoPreAuthenticationFilter">
<property name="authenticationManager">
<ref bean="authenticationManager">
</property>
<property name="defaultRole">
<value>ROLE_PRE</value>
</property>
</bean>
<bean id="lwSsoIntegrationBean"
class="com.peregrine.eclipse.web.lwsso.LwSsoIntegration"/> </bean>
```

For detailed instructions on configuring LWSSO refer to the LWSSO documentation.

- **c** Save changes.
- **d** Restart the Tomcat container using **Net stop tomcat** and **Net start tomcat** commands.

#### 5 Modify the web.xml File in the Web Client Deployment to Enable LW-SSO

**Note:** Perform this step if you use LW-SSO. Skip this step if you do not use LW-SSO.

Perform the following changes:

- **a** In HP Service Manager, locate and uncomment the LWSSO filter and filter-mapping elements in the **web.xml** file:
  - <!--LWSSO filter for integrations using HP lightweight single sign-on PLEASE NOTE: This filter REQUIRES Java 1.5 and will cause this Web application to fail if enabled on a Java 1.4 JVM. Uncomment this filter and the associated filter-mapping, and see application-context.xml for additional configuration needed for LWSSO. -->

<filter>

```
<filter-name>LWSSO</filter-name>
<filter-class>com.hp.sw.bto.ast.security.lwsso.LWSSOFilter</filter-class>
</filter>
<filter-mapping>
<filter-name>LWSSO</filter-name>
<url-pattern>/*</url-pattern>
</filter-mapping>
```

**b** Locate the **isCustomAuthenticationUsed** context-param element in the **web.xml** file. Set the **param-value** element to **false** as follows:

<context-param>

- <param-name>isCustomAuthenticationUsed</param-name>
- <param-value>false</param-value>
- </context-param>

#### 6 Initialize the Sample Event in HP Service Manager

**Note:** Perform this step if you work with HP ServiceCenter 6.26 or HP Service Manager 7.0x. Skip this step if you work with other versions.

Open the HP Service Manager application and perform the following steps:

- **a** From the System Navigator, select **Menu Navigation > Tailoring > Database Manager**.
- **b** Select the **Administrative Mode** option.
- c Enter apm.global.list.entry in the Form box.
- **d** Click **Search** to open a blank record from the **globallists** file.
- e Click Search to display a list of lists.
- **f** Select **Mass Update**. A blank update screen opens. This form is identical in appearance to the lister record, but contains different option buttons.
- **g** Set the date in the **Expiration** box to any date in the past, for example, 01/01/90.
- **h** Click **Simple Update** to reset the expiration date of all the lists in the **globallists** file.
- i Return to the home menu.
- **j** Enter **\*aapm.server.initer** in the command line and click **Enter**.
- **k** Log out of HP Service Manager and log in again. All the lists in the system are regenerated and HP Service Manager processes all the current records.

#### 7 Set Up and Configure Connect-IT

**Note:** Perform this step if you use HP ServiceCenter 6.26. Skip this step if you use other versions.

You must set up and configure Connect-IT for the integration with HP Business Availability Center if you want to automatically open tickets in HP ServiceCenter when relevant alerts are triggered in HP Business Availability Center. For details, see the BAC KPI Monitoring to Incident Management Integration guide.

#### 8 Define HP Service Manager Tables for External Access to the Clocks

To enable the integration, you must load the appropriate .unl to provide external access to the clocks table in HP Service Manager. This step enables the display of the Number of Incidents KPI in Dashboard. This can be done as follows (note that the probsummary table is accessed by default without .unl):

- ➤ In HP Service Manager, manually within HP Service Manager if the tables are used for other external internal integrations. For details, refer to the HP Service Manager documentation.
- Using the configuration file supplied with HP Business Availability Center to enable external access to the clocks:

| Integration with        | File on the HP Business Availability Center DVD:                                      |
|-------------------------|---------------------------------------------------------------------------------------|
| HP ServiceCenter 6.26   | Ticketing_Integration_extaccess_def.unl                                               |
| HP Service Manager 7.01 | Clocks_extaccess_sm702_10Nov08.unl available in the Setup\SM_Unloads\SM7.1 directory. |
| HP Service Manager 7.02 |                                                                                       |
| HP Service Manager 7.10 |                                                                                       |

**a** Locate the appropriate configuration file and copy it to a local directory.

**b** Open the HP Service Manager client that is attached to the server used for the integration.

- c Select Toolkit > Database Manager.
- **d** In the menu on the upper right side of the Database Manager, select **Import/Load**.
- **e** Select the configuration file you copied to the local directory in the first step.
- **f** Click the **Load FG** button.
- **g** Verify that the clocks table has the values described below. If the values do not match, edit the clocks table in HP Service Manager so that the values are the same as in the below table.

| Field         | Caption    | Туре         |
|---------------|------------|--------------|
| events[start] | start      | DateTimeType |
| events[stop]  | stop       | DateTimeType |
| name          | name       | StringType   |
| Key.char      | clockId    | StringType   |
| sysmodtime    | sysmodtime | DateTimeType |
| Туре          | type       | StringType   |
| Key.numeric   | clockKey   | DecimalType  |

#### 9 Correct the Clocks WSDL

You must correct the clocks WSDL. This step enables the display of the Number of Incidents KPI in Dashboard.

**Note:** Perform the following steps if you are working with HP Service Manager 7.0x and 7.10. Skip this step if you are working with other versions.

a In the HP Service Manager client, select Menu Navigation > Tailoring > Web Services > WSDL Configuration, enter Clocks in the Service Name field, and click Search.

- **b** Click the **Field** tab, make a modification (and remember the modification) and click **Save**.
- **c** Enter **Clocks** in the **Service Name** field, and click **Search**.
- **d** Click the **Field** tab, undo the modification and click **Save** and **OK**.

#### 10 Add the Type Field to the logical.name Link Line

This step enables EMS to count incidents that were manually opened in HP Service Manager and to display of the Number of Incidents KPI in Dashboard.

#### Note:

- ➤ Perform this step only if you use HP Service Manager 7.10. For new HP Service Manager 7.10 customers, EMS calculates ONLY incidents that were opened after the tailoring process was applied. For existing customers, the previous HP Service Manager version is populating these fields and the integration works even after you upgrade to HP Service Manager to 7.10. Skip this step if you use other versions.
- You must perform this step before you configure the SiteScope HP Service Manager Monitor accessed in Business Availability Center by clicking Admin > Integrations > EMS Integration Admin. For details, see "Configure the HP Service Manager Integration" on page 39. Only incidents that were opened after this step is displayed in Business Availability Center Dashboard.

You add the Type field to the logical.name link line in the probsummary link record as follows:

- **a** In HP Service Manager, login with a System Administrator user (for example, **falcon**).
- **b** Select Menu Navigation > Tailoring > Tailoring Tools > Links.
- c Enter probsummary in the Name field and click Search.
- **d** Set the cursor on the first line that includes **logical.name** in the **Source Field Name** field (line 14).
- e Select Select Line in the Options menu.
- **f** Add **type** below **company** in both the **Source field To/Post From** columns and in the **Target field From/Post To** columns.
- **g** Click **Save**, **Back**, and then **OK**.

## 11 Create a Corresponding HP Service Manager User

You must create a dedicated user in HP Service Manager. The user should be used solely for the purposes of the HP Business Availability Center/SiteScope integration. This step enables the display of the Number of Incidents KPI in Dashboard.

The HP Service Manager machine and the SiteScope machine **must** share the same time zone. They **must** also use the same date format (SiteScope date format): **dd/mm/yy**.

Use the value for the **Username** and **Password** fields when configuring the monitor that you created in HP Service Manager.

## 12 Configure the HP Service Manager Monitor in SiteScope

Do the following:

- ➤ You must synchronize HP Service Manager and SiteScope so their time zones are the same. You must match their System Time in the Windows or Unix operating system.
- ➤ You must make sure that the user you are using in SiteScope is the user you defined in "Create a Corresponding HP Service Manager User" on page 37.
- ➤ In SiteScope, you must configure the HP Service Manager monitors. For details, see "HP Service Manager Monitor" in Using System Availability Management in the Business Availability Center Documentation Library.

## 13 Specify the HP Service Manager URL in the Infrastructure Settings

**Note:** Perform the following steps if you are working with HP ServiceCenter 6.26, or HP Service Manager 7.01. Skip this step if you are working with other versions.

The HP Service Manager URL is used when drilling down from Business Availability Center to HP Service Manager using the **HP SC Menu** context menu item.

To specify the HP Service Manager URL, select Admin > Platform > Setup and Maintenance > Infrastructure Settings, select Foundations, select Integrations with other applications, and, in the Integrations with other applications - HP ServiceCenter - Ticketing Integration table, enter the appropriate URL in the ServiceCenter/Service Manager web tier URL entry, using the following format: <protocol>://<host\_name>:<port>/ <web\_app\_name>/ where host\_name is the name of the HP Service Manager server, port is the port number of the HP Service Manager server, and web\_app\_name is the name of the application.

| Integration with        | URL:                                                                                                    |
|-------------------------|----------------------------------------------------------------------------------------------------|
| HP ServiceCenter 6.26   | <protocol>://<host_name>:<port>/sm62/).<br/>For example, http://fando:8080/sm62/.</port></host_name></protocol> |
| HP Service Manager 7.01 | <protocol>://<host_name>:<port>/sm70/).<br/>For example, http://fando:8080/sm70/.</port></host_name></protocol> |

For example, the URL of HP Service Manager is:

### 14 Configure the HP Service Manager Integration

The HP Service Manager integration adapter is predefined. You must configure it and make sure that the assignment rule is running.

Select Admin > EMS Integrations > EMS Integration Admin, select ServiceCenter and click Edit. In the Edit Integration dialog box:

**a** Configure the HP Service Manager Monitor. The monitor is used to retrieve data from the EMS system using System Availability Management Administration. You add the HP Service Manager Monitor to a SiteScope monitor group created for this monitor and other Integration Monitor types. It is recommended that you configure Integrations Monitors only after a connection between the SiteScope and HP Business Availability Center is established. For details, see "HP Service Manager Integration - Workflow" in *Using System Availability Management* in the Business Availability Center Documentation Library.

**Note:** SiteScope cannot be deployed behind a firewall. SiteScope and the monitored system must be on the same LAN or special firewall configuration might be required.

**b** Activate the data assignment rule. Make sure that the assignment rule is running.

When the EMS monitor sample includes open incidents in its data source, the **Number of Open Incidents** KPI (2600), the **Number of Open Incidents** rule (2600), the **HP SC Menu** context menu (hpsc), the **HP Service Manager** context menu item, and the **HP Open Incidents** tooltip (2600) are assigned to the EMS Monitor CI.

You can use the EMS Integrations application to customize an HP Service Manager integration. The integration forwards the retrieved data captured from the HP Service Manager system by the SiteScope HP Service Manager monitor to HP Business Availability Center, and creates the appropriate topology that is used to display the data in Dashboard. For details on the possible customizations, see "Define Assignment Configuration Dialog Box" in *Solutions and Integrations* in the Business Availability Center Documentation Library.

### 15 Specify the State and Severity of Open Incidents to Be Displayed

To specify the state and severity of the open incidents to be displayed, you can edit the parameters of the **Number of Open Incidents** rule parameters:

- For the Number of Open Incidents KPIs attached to a specific EMS Monitor CI. Select Admin > Dashboard > KPIs, select the view and the EMS Monitor CI, edit the Number of Open Incidents rule, and edit the Initial State, Final State, and Severity parameters.
- Globally, for all KPIs defined with the Number of Open Incidents rule. Select Admin > Dashboard > Repositories > Business Rules, clone or override the Number of Open Incidents rule, and edit the Initial State, Final State, and Severity parameters.

For details on the parameters, see the "Number of Open Incidents" business rule in *Using Dashboard* in the Business Availability Center Documentation Library.

**Note:** The values available for the Initial State, Final State, and Severity parameters reflect the values defined in HP Service Manager.

### 16 Include Service Center CIs in Service Level Management Agreements

You can include Service Center EMS Monitor CIs in your agreements in Service Level Management. Service Level Management contains KPIs and rules specifically configured for Service Center EMS Monitor CIs. The MTTR, MTBF, and MTBSI KPIs and the MTTR, MTBF, and MTBSI rules are dedicated for this integration.

You must also configure the incident initial and final state in those rules. For details, see "Incident State and Severity Values" in *Using Service Level Management* in the Business Availability Center Documentation Library.

For details on the integration, see "Integration with HP Service Manager" in *Using Service Level Management* in the Business Availability Center Documentation Library.

### **17 Results**

After the task is performed, HP Service Manager data is integrated into HP Business Availability Center. You can:

#### View HP Service Manager Data in Dashboard and Service Level Management:

SiteScope automatically creates the appropriate topology when HP Service Manager data is integrated into HP Business Availability Center. HP Business Availability Center adds the data to the Business Services, ServiceCenter, and Service Measurement views, and you can display these views in Dashboard and Service Level Management.

#### > Drill down to HP Service Manager from Dashboard views:

In Dashboard, in the ServiceCenter, and Service Measurement views, use the **HP ServiceCenter** option available for **EMS Monitor** CIs under **HP Service Manager** CIs, to access the relevant incident in the HP Service Manager application. For information about the HP Service Manager application, consult the HP ServiceCenter documentation.

# **P** Before you Upgrade HP Service Manager From Previous Versions

It is recommended to back up the following files before performing the upgrade procedure to HP Service Manager 7.02. For details on the upgrade see HP Service Manager documentation.

- ServiceCenter Server
  - ServiceCenter Server Home>/RUN/sc.ini
  - ► <ServiceCenter Server Home>/RUN/cacerts
  - ServiceCenter Server Home>/RUN/trustedclients.jks
  - <ServiceCenter Server Home>/RUN/hostname.devlab.ad.keystore (this filename varies by machine)

#### ServiceCenter Webtier

- ► <SC.WAR DIR>/WEB\_INF/cacerts
- <SC.WAR DIR>/WEB\_INF/ hostname.devlab.ad.client.keystore (this filename varies by machine)
- <SC.WAR DIR>/WEB\_INF/web.xml
- SC.WAR DIR>/WEB\_INF/classes/application-context.xml
- <SC.WAR DIR>/WEB\_INF/classes/lwssofmconf.xml
- Symphony Adapter
  - SymphonyAdapter.war DIR>/WEB\_INF/classes/ hostname.devlab.ad.client.keystore (this filename varies by machine)
  - ► < SymphonyAdapter.war DIR>/WEB\_INF/classes/cacerts
  - > < SymphonyAdapter.war DIR>/WEB\_INF/classes/lwssofmconf.xml
  - < SymphonyAdapter.war DIR> /WEB\_INF/classes/ SymphonyAdapter.properties

The Data files are not overwritten. To start with clean data, you need to delete the Data folder. After you reapply the **BAC\_PA\_62\_v1.unl** you must reconfigure the two URL settings.

## Troubleshooting and Limitations

This section includes the following topics:

- ► "Severity Change in an Incident" on page 43
- "Changes to the Thresholds of the Number of Open Incidents KPI" on page 43
- ► "Inaccurate Forecast Results" on page 43

## Severity Change in an Incident

An incident in HP Service Manager that changes its severity from low to high is not included in the Number of Tickets KPI in Business Availability Center. To include the incident, you must re-synchronize the SiteScope monitor in the EMS Integration administration.

## Changes to the Thresholds of the Number of Open Incidents KPI

If you modify the thresholds of the Number of Open Incidents KPI in Dashboard administration, the value displayed by the Number of Open Incidents KPI in Dashboard views is 0 as the number of incidents is reset.

#### Problem

All the SiteScope samples that are sent to Business Availability Center provide the number of changes that were added after SiteScope ran the last time before you modified the threshold.

### Solution

Enable the Sync flag of the SiteScope monitors – after you have changed the threshold – to re-import all the changes that happened before you changed the threshold.

## Inaccurate Forecast Results

The Forecast information for SLAs, which include incident-related KPIs whose status is imported from HP Service Manager using the HP Service Manager monitor, is not correct.

Chapter 2 • HP Service Manager Integration with Dashboard and Service Level Management

# Part II

## **Integration with CI Status Alerts**

3

## **Open Incidents in HP Service Manager** using the CI Alert Retrieval Service

This chapter provides information on opening incidents in HP Service Manager, using the CI Alert Retrieval Service, when CI Status alerts are triggered in HP Business Availability Center.

**Note:** HP Business Availability Center integrates with both HP ServiceCenter and HP Service Manager though only HP Service Manager is mentioned in this chapter. For details about the supported versions, see "Opening Incidents in HP Service Manager – Overview" on page 48.

**Note:** "Open Incidents in HP Service Manager using the CI Alert Retrieval Service" on page 47 and "Open Incidents in HP Service Manager Using the Legacy URL" on page 143 provide new functionality.

#### This chapter includes:

#### Concepts

- > Opening Incidents in HP Service Manager Overview on page 48
- ➤ Incidents Opened in HP Service Manager by CI Status Alerts Using the CI Alert Retrieval Service on page 49
- ► Rule and Field Mapping in HP Service Manager on page 56

Tasks

- > Open Incidents Using the CI Alert Retrieval Service on page 63
- ► Upgrade from the Previous Version of HP Service Manager Integration with Alerts on page 86

Troubleshooting and Limitations on page 87

## Opening Incidents in HP Service Manager – Overview

You can automatically manage (open, update, or close) an incident in HP Service Manager when a CI Status alert is triggered in Business Availability Center.

Depending on the version of HP ServiceCenter or HP Service Manager, the method used to manage the incident is different.

| HP ServiceCenter and<br>HP Service Manager Versions | Procedure used to Open Incidents in HP Service<br>Manager when a CI Status Alert is Triggered |
|-----------------------------------------------------|-----------------------------------------------------------------------------------------------|
| HP ServiceCenter 6.26                               | Legacy URL                                                                                    |
| HP Service Manager 7.01                             | For details, see "Open an Incident in HP Service<br>Manager Using the Legacy URL" on page 145 |
| HP Service Manager 7.02 +                           | CI Alert Retrieval Service                                                                    |
| HPSM_00028 patch                                    | For details, see "Open Incidents Using the CI                                                 |
| HP Service Manager 7.10                             | Alert Retrieval Service" on page 63                                                           |
|                                                     | Note: To retrieve the patch, access:<br>http://support.openview.hp.com/selfsolve/patches      |

## Incidents Opened in HP Service Manager by CI Status Alerts Using the CI Alert Retrieval Service

You can automatically open an incident in HP Service Manager when a CI Status alert is triggered using the CI Alert Retrieval Service.

This section includes the following topics:

- ➤ "How HP Service Manager Retrieves Alert Information" on page 49
- ► "How HP Service Manager Handles Alerts" on page 50
- "Life-Cycle of an Incident Triggered by a CI Status Alert in HP Service Manager – Scenario" on page 52

## **How HP Service Manager Retrieves Alert Information**

The Business Availability Center engine triggers a CI Status alert when the specified conditions occur. The alert is sent to the Alerts feed.

By default, every 5 minutes, HP Service Manager retrieves information about the CI Status alerts triggered in Business Availability Center, from the Alerts feed, using the CI Alert Retrieval Service. For details, see "CI Alert Retrieval Service API Overview" on page 98. HP Service Manager uses the information to submit an incident.

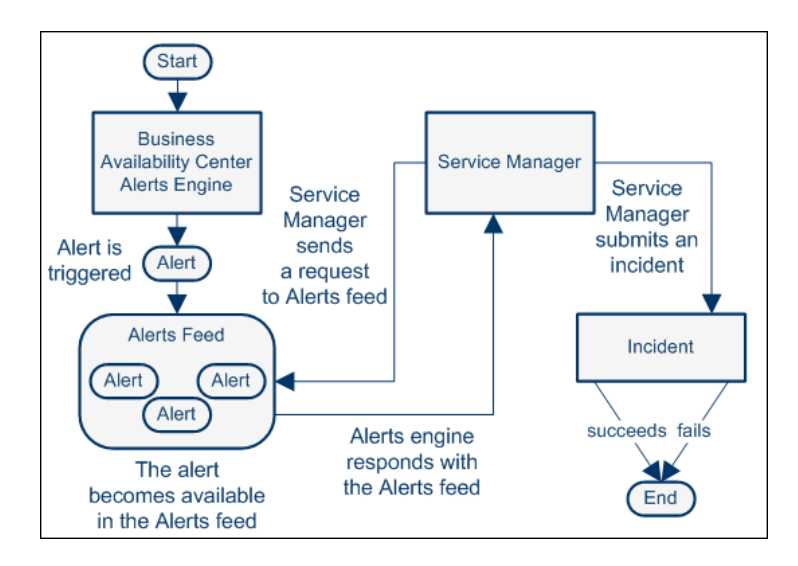

You can modify the default retrieval time period in HP Service Manager. For details, see HP Service Manager documentation.

For each alert retrieved from the Alerts feed, and depending upon the configuration of the HP Service Manager, the content of a retrieved alert and the state of existing incidents are handled differently. For details see "How HP Service Manager Handles Alerts" on page 50.

## **How HP Service Manager Handles Alerts**

An incident is identified by its key, which is composed of the CI ID and the KPI name of the CI whose change of status triggered the alert.

An incident previously opened is updated with new alert data when a CI Status with the same identifying information is triggered.

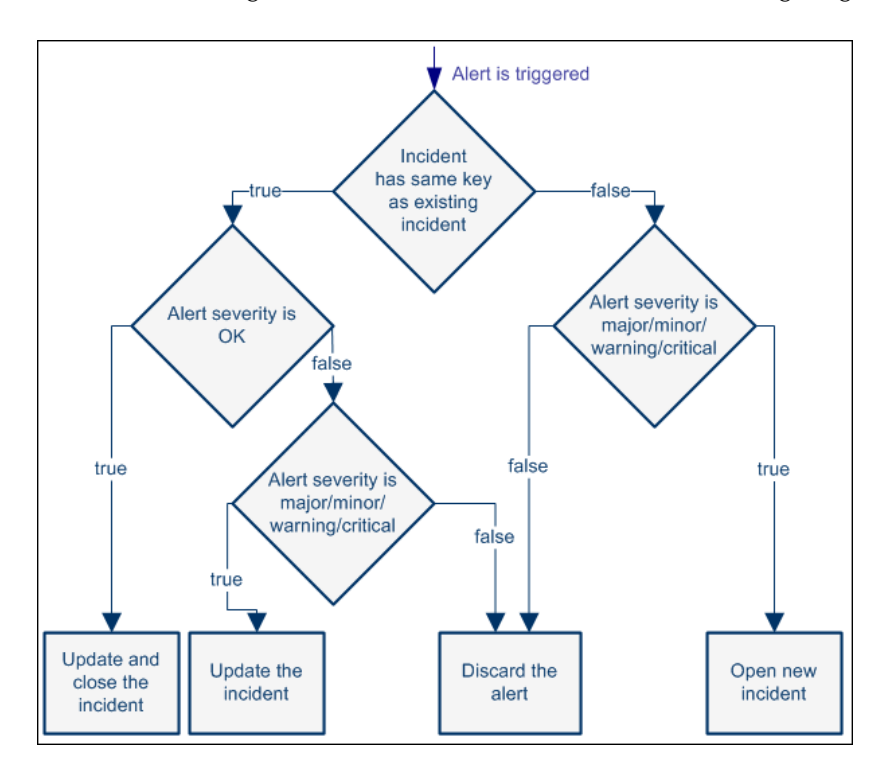

HP Service Manager handles alerts as shown in the following diagram:

All correlations (checking the identity of the incident) are done using the combination of the CI ID and the KPI name.

The default mapping between Business Availability Center to HP Service Manager is as follows:

| Business Availability<br>Center         | HP Service Manager                                                                                                    |
|-----------------------------------------|----------------------------------------------------------------------------------------------------|
| Critical                                | Critical                                                                                                    |
| Major                                   | High                                                                                                    |
| Minor                                   | Average                                                                                                    |
| Warning                                 | Low                                                                                                    |
| ОК                                      | Update and close the incident                                                                                                    |
| No Data /Info/Stop/<br>Downtime/No Data | <b>Default:</b> Discard<br>You can customize the default to any other value.<br>You can also create an unknown HP Service<br>Manager severity and map it to <b>Discard</b> . For<br>details, see HP Service Manager User's Guide |

The default mapping can be modified in HP Service Manager.

For details about how HP Service Manager handles alerts, see "Life-Cycle of an Incident Triggered by a CI Status Alert in HP Service Manager – Scenario" on page 52.

## Life-Cycle of an Incident Triggered by a CI Status Alert in HP Service Manager – Scenario

The scenario is as follows: a CI Status alert is triggered in Business Availability Center, and at the scheduled time HP Service Manager retrieves the alert information from Business Availability Center and creates an incident. The alert is then updated and closed in Business Availability Center. You can view what happens in HP Service Manager as follows:

➤ An incident is created. The Incident Details tab displays the fact that an alert triggered because the FinanceBS CI status changed to Critical was retrieved by HP Service Manager and as a result a new incident was opened in HP Service Manager where the Urgency is Critical, the Product Type and Problem Type as availability, and the contact person is Nicholas Brown. The log indicates that the incident was opened.

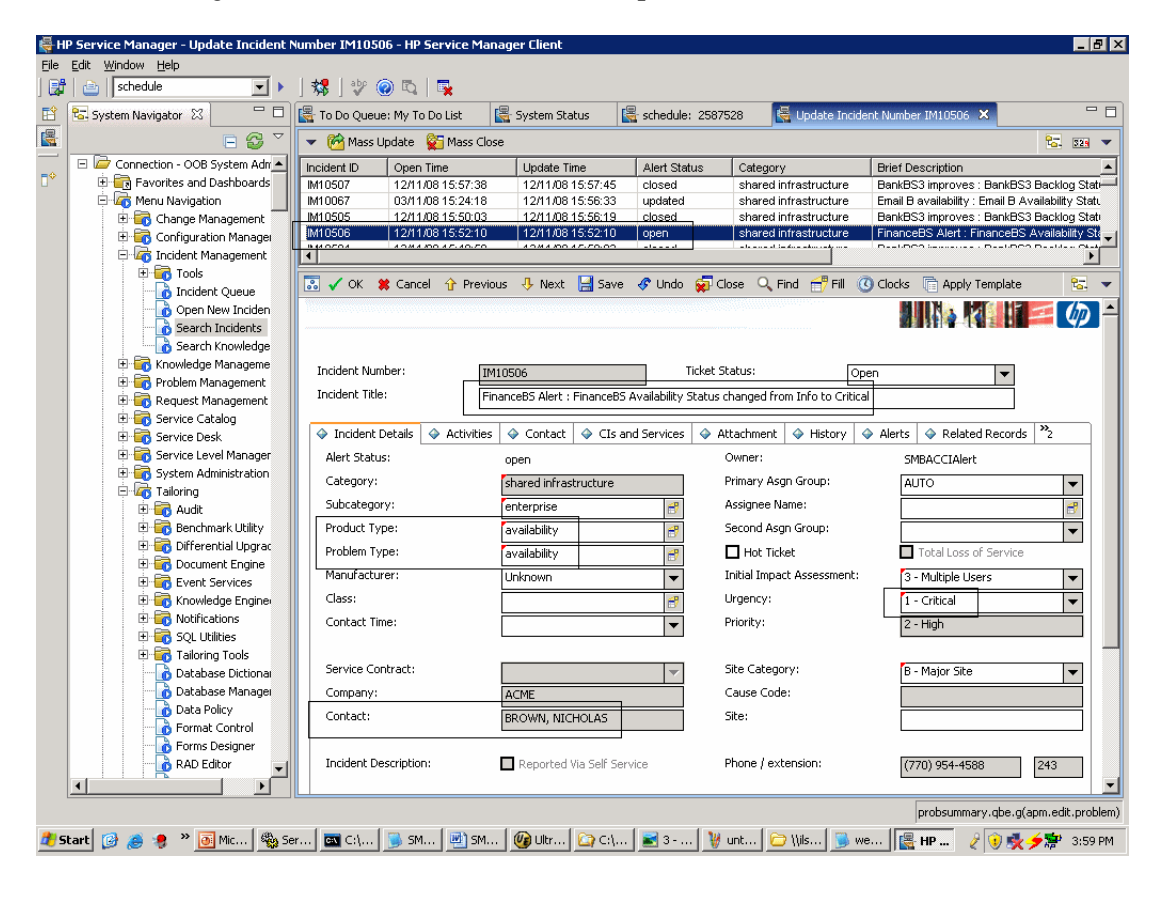

➤ An incident is updated. The Incident Details tab displays the fact that an alert triggered because the FinanceBS CI status changed from Major to Minor, was retrieved by HP Service Manager and as a result the previous incident was updated in HP Service Manager. The Urgency changed to Average. The other parameters stayed the same. The log indicates that the incident was updated.

| <u>Eile Edit Window H</u> elp                                                                                                    |                                                    |                                              |                        |                            |                                                        |                     |
|----------------------------------------------------------------------------------------------------|----------------------------------------------------|----------------------------------------------|------------------------|----------------------------|--------------------------------------------------------|---------------------|
| 🛃   👜   schedule 💌 🕨                                                                                                    | 🐉   💱 🙆 🖏   🛼                                      |                                              |                        |                            |                                                        |                     |
| 📔 🔽 System Navigator 🛛 🗌 🗆                                                                                                    | 🛃 To Do Queue: My To Do List                       | 🛃 System Status                              | schedule: 258752       | 28 😽 Update Incide         | nt Number IM10506 🗶                                    | - 0                 |
|                                                                                                    | 🔷 💌 Mass Update 🛛 🙀 Mass                           | Close                                        |                        |                            |                                                        | 🔽 S24 🔻             |
| 📃 🖻 🗁 Connection - OOB System Adr                                                                                                    | Incident ID Open Time                              | Update Time                                  | Alert Status           | Category                   | Brief Description                                      | <b>▲</b>            |
| Favorites and Dashboards                                                                                                    | IM10506 12/11/08 15:52                             | 10 12/11/08 16:42:22                         | updated                | shared infrastructure      | FinanceBS Alert : FinanceBS                            | S Availability St 💷 |
| 🗆 🛵 Menu Navigation 🔤                                                                                                    | M10545 12/11/08 16.42                              | 12 12/11/08 16.42.18                         | closed                 | shared infrastructure      | BankBS3 improves : BankBS                              | 3 Backlog Stat      |
| E G Change Management                                                                                                    | IM10544 12/11/08 16:33:<br>IM10542 12/11/08 16:33: | 46 12/11/08 16:42:10                         | closed                 | shared infrastructure      | BankBS3 improves : BankBS<br>BankBS3 improves : BankBS | 3 Backlog Stat      |
| 🖽 ன Configuration Manager                                                                                                    | 12/11/00 10:32                                     | 97 12/11/00 10:00:40<br>97 40/44/00 40:00:40 | -losed                 | shared infinastructure     | De-LOCO improves - De-LOC                              |                     |
| E-46 Incident Management                                                                                                    |                                                    |                                              |                        |                            |                                                        |                     |
| Incident Queue                                                                                                    | 🔜 🗸 OK 🗱 Cancel 介 Pr                               | evious 👎 Next 🔚 Save                         | 🛷 Undo 🛛 🙀 Clo         | se 🔍 Find 🕂 Fill 🔇         | Clocks 📑 Apply Template                                | 87. 🗸               |
| Open New Inciden                                                                                                    |                                                    |                                              |                        |                            |                                                        |                     |
| Search Incidents                                                                                                    |                                                    |                                              |                        |                            |                                                        |                     |
| Search Knowledge                                                                                                    |                                                    |                                              |                        |                            |                                                        |                     |
| 🗄 🐻 Knowledge Manageme                                                                                                    | Incident Number:                                   | IM10506                                      | Ticket Sta             | atus:                      | en 🖉                                                   |                     |
| 🗄 💼 Problem Management                                                                                                    |                                                    | 1010000                                      |                        | op                         |                                                        |                     |
| 🕀 🧰 Request Management                                                                                                    | Incluent rice:                                     | Finance85 Alert : Finance85 A                | Availability Status ch | hanged from Major to Minoi | r                                                      |                     |
| 🗄 📷 Service Catalog                                                                                                    | A Incident Datails A Activ                         | hing 🛆 Contract 🛆 CTs on                     | d Comissos 🔥 Abb       | nehmant 🛆 History 🗸        | Alasta 🛆 Dalatad Dasard                                | . ».                |
| E Service Desk                                                                                                    |                                                    |                                              |                        |                            | Milling Related Record:                                | , .                 |
| Service Level Manager                                                                                                    | Alert Status:                                      | updated                                      | 0                      | wner:                      | SMBACCIAlert                                           |                     |
|                                                                                                    | Category:                                          | shared infrastructure                        | Pi                     | rimary Asgn Group:         | AUTO                                                   | -                   |
| 🕀 🐻 Audit                                                                                                    | Subcategory:                                       | enterprise                                   | 🗗 A                    | ssignee Name:              |                                                        | 3                   |
| 🗉 🐻 Benchmark Utility                                                                                                    | Product Type:                                      | availability                                 |                        | econd Asgn Group:          |                                                        | <b>T</b>            |
| 🗄 📷 Differential Upgrac                                                                                                    | Problem Type:                                      | availability                                 |                        | Hot Ticket                 | Total Loss of Service                                  |                     |
| the Document Engine                                                                                                    | Manufacturer:                                      | Unknown                                      | T Ir                   | nitial Impact Assessment:  | 3 - Multiple Users                                     | <b>_</b>            |
| 🖽 📆 Knowledge Engine                                                                                                    | Class:                                             |                                              |                        | rgency:                    | 3 - Average                                            | <b>_</b>            |
| 🕀 👼 Notifications                                                                                                    | Contact Time:                                      |                                              | PI PI                  | riority:                   | 3 - Average                                            |                     |
| 🕀 📷 SQL Utilities                                                                                                    |                                                    |                                              |                        |                            |                                                        |                     |
| Tailoring Tools                                                                                                    | Service Contract:                                  |                                              | 5                      | ite Category:              | B - Major Site                                         |                     |
| Database Dictional                                                                                                    | Company                                            |                                              |                        | aura Cadai                 | B Major Sice                                           |                     |
| Data Policy                                                                                                    | Company.                                           | ACME                                         |                        | ause coue.                 |                                                        |                     |
| Format Control                                                                                                    | Contact:                                           | BROWN, NICHOLAS                              | S                      | ite:                       |                                                        |                     |
| - Torms Designer                                                                                                    |                                                    |                                              |                        |                            |                                                        |                     |
| 🚽 🔂 RAD Editor 🖉                                                                                                    | Incident Description:                              | Reported Via Self Serv                       | ice Pl                 | hone / extension:          | (770) 954-4588                                         | 243                 |
|                                                                                                    |                                                    |                                              |                        |                            |                                                        |                     |
|                                                                                                    |                                                    |                                              |                        |                            | probsummary.gbe.g                                      | (apm.edit.problem)  |
| Actual Contraction of the second second seco |                                                    |                                              |                        |                            | ······································                 |                     |
| 🦉 Scart 🕼 🧶 🤻 " 🙆 Mi 🦓 S                                                                                                    | e 🛄 Ci 🝺 S 🛄 S                                     | C: 💽 🕻                                       | s 🦉 un 🕻               | 🥑 ((()) 💌 🔍 🔛 📜 🧱 🛛        | HP 👔 op 🤾 🔍 🎇                                          | 🤊 👼 4:45 PM         |

<u>File Edit Window Help</u> 💽 🕨 | 🗱 | 🖤 🥝 🖏 | 🛼 📑 🔡 🔤 🔤 schedule 😑 🗖 📓 To Do Queue: My To Do List ĒŶ 🔽 System Navigator 🛛 🔄 System Status 层 schedule: 2587528 🝓 Update Incident Number IM10506 🗙 8 □ 🕹 🏹 💌 💏 Mass Update 🛛 🙀 Mass Close 🔁 329 🔻 🗆 🧀 Connection - OOB System Adr 🔺 🛛 Incident ID 🔹 Open Time Update Time Alert Status Category Brief Description ٠ E Favorites and Dashboards M10547 12/11/08 16:42:29 12/11/08 16:42:35 shared infrastructure BankBS3 improves : BankBS3 Backlog Stat closed 🗄 👼 Menu Navigation M10546 12/11/08 16:42:20 12/11/08 16:42:27 closed shared infrastructure BankBS3 improves : BankBS3 Backlog Stat 🗄 📆 Change Management 03/11/08 15:24:18 12/11/08 16:42:22 Email B availability : Email B Availability State IM10067 updated shared infrastructure FinanceBS Alert : FinanceBS Availability St 🗸 🗄 📷 Configuration Manager M10506 12/11/08 15:52:10 12/11/08 16:42:22 updated shared infrastructure 🖻 👼 Incident Management • ▶ 🗄 📷 Tools 🐹 🗸 OK 🗰 Cancel 🟠 Previous 🖖 Next 🔚 Save 🛷 Undo 🥁 Close 🔍 Find 🗂 Fill 🔞 Clocks 📄 Apply Template 둖. 👻 Incident Queue
 Open New Inciden
 Search Incidents
 Search Knowledge 🗄 📷 Knowledge Manageme Incident Number: IM10506 Ticket Status: Oper E Roblem Management • Incident Title: 🗄 \overline 🐻 Request Management FinanceBS Alert : FinanceBS Availability Status changed from Major to Minor 🗄 🐻 Service Catalog ♦ Incident Details
 ♦ Activities
 ♦ Contact
 ♦ CIs and Services
 ♦ Attachment
 ♦ History
 ♦ Alerts
 ♦ Related Records
 <sup>35</sup>2 🗄 🐻 Service Desk 🗄 🐻 Service Level Manager ♦ Action / Resolution
♦ Site Visit
♦ Journal Updates
♦ Historic Activities 🗄 🐻 System Administration 🗄 \overline mailoring Filter By Activity Type: ▼ Filter 🗄 🐻 Audit 🗄 🐻 Benchmark Utility Date/Time Type Operator Description 🗉 🐻 Differential Upgrac 12/11/08 16:42:22 Alert Status Update SMBACCIAlert Creation Time: 2008-11-12T16:37:23+0200 🗉 👼 Document Engine 12/11/08 16:02:29 Alert Status Update SMBACCIAlert Creation Time: 2008-11-12T12:59:18+0200 🗄 🐻 Event Services 12/11/08 15:52:10 Creation Time: 2008-11-11T14:50:59+0200 Open 🗄 \overline 🚮 Knowledge Engine E Rotifications 🗄 🐻 SQL Utilities 🗄 🐻 Tailoring Tools o Database Dictional Database Managei Data Policy Forms Designer -4 IM.template.update.g(apm.edit.problem) 🍠 Start 👩 😹 🧶 » 🛐 M... 🕲 S... 🛅 C... 🍃 S... 🖄 S... 🕲 L... 🏠 C... 🖹 3... 🦉 U... 🍃 M... 🎽 U...

You can view the incident history by clicking on each entry in the log.

➤ An incident is closed. The Incident Details tab displays the fact that an alert triggered because the FinanceBS CI status changed from Warning to OK was retrieved by HP Service Manager and as a result the incident was closed in HP Service Manager. The Urgency is Average. The other parameters stayed the same. The log indicates that the incident was closed.

| File  | Edit Window Help                                                                                                    |                          |                                               |                          |                          |                                      |                  |  |
|-------|----------------------------------------------------------------------------------------------------|--------------------------|-----------------------------------------------|--------------------------|--------------------------|--------------------------------------|------------------|--|
| ] 📑   | 💱 🗠   Schedule 🔄 🖌 💃 🔮 🐵 🕰   🕵                                                                                                    |                          |                                               |                          |                          |                                      |                  |  |
| B     | 🗟 System Navigator 🛛 👘 🕼 To Do Queue: My To Do List 🛛 📓 System Status 🖉 schedule: 2587528 🔂 Lydata: Inident Number IMI10506 🗙 🖓 🖓                                                                                                    |                          |                                               |                          |                          |                                      |                  |  |
|       | 🗆 😂 🎽                                                                                                    | 🔻 🥙 Mass Update  🙀       | 1ass Close                                    |                          |                          |                                      | <b>5</b> . 329 🔻 |  |
| -     | E 🥏 Connection - OOB System Adr                                                                                                    | Incident ID Open Time    | Update Time                                   | Alert Status             | Category                 | Brief Description                    |                  |  |
|       | 🗄 i Favorites and Dashboards                                                                                                    | IM10550 12/11/08.16      | :48:40 12/11/08 16:49:37                      | closed                   | shared infrastructure    | BankBS3 improves : BankBS3 B         | acklog Stat      |  |
|       | 🖻 🚾 Menu Navigation                                                                                                    | IM10506 12/11/0815       | 52:10 12/11/08 16:49:35                       | closed                   | shared infrastructure    | FinanceBS Alert : FinanceBS Av       | ailability St    |  |
|       | 🕀 🤯 Change Management                                                                                                    | IM10067 03/11/08 15      | 24:18 12/11/08 16:48:39                       | updated                  | shared infrastructure    | Email B availability : Email B Avail | ability Stati    |  |
|       | 🕀 🧓 Configuration Manager                                                                                                    | IM10549 12/11/08 16      | 248:32 12/11/08 16:48:39<br>12/11/08 16:48:39 | closed                   | shared infrastructure    | BankBS3 improves : BankBS3 B         | acklog Stat      |  |
|       | 🖃 🚾 Incident Management                                                                                                    | L                        |                                               |                          |                          |                                      | ▶                |  |
|       | I Tools                                                                                                    | 💽 🏑 OK 🙁 Cancel 🕤        | Previous J. Nevt 🙋 Reo                        | nen 🛄 Save 🦧 I           | Indo 🔾 Eind 🚭 Eill       | Clocks C Apply Template              | R: •             |  |
|       | Incident Queue                                                                                                    |                          |                                               |                          |                          |                                      |                  |  |
|       | Open New Inciden                                                                                                    |                          |                                               |                          |                          |                                      | (m) <b> </b> -   |  |
|       | Search Incidents                                                                                                    |                          |                                               |                          |                          |                                      |                  |  |
|       | Search Knowledge                                                                                                    |                          |                                               |                          |                          |                                      |                  |  |
|       | 1 Constant Sector Sector Secto | Incident Number:         | IM10506                                       | Ticke                    | t Status:                | Closed                               | -                |  |
|       | 🗄 📷 Problem Management                                                                                                    | Incident Title :         | EinanceBS Alert - Einanc                      | eBS Availability Status  | changed from Warning to  |                                      | -                |  |
|       | E Complex Catalan                                                                                                    |                          | Thatesby hore in hare                         | 555 HT dildbilley Status | enangea trem training co | 5 K                                  |                  |  |
|       | E Service Catalog                                                                                                    | 🔷 Incident Details   🔶 A | ctions/Resolution                             | Associated CI            | 🕹 Attachments 🛛 🧇 Hist   | orv 📣 Alerts 🎇                       |                  |  |
|       | T Service Level Manager                                                                                                    | Alauk Chakura            |                                               |                          |                          |                                      |                  |  |
|       | E System Administration                                                                                                    | Alert Status;            | closed                                        | Associated CL            | Aner:                    | SMBACCIAlert                         |                  |  |
|       | E Tailoring                                                                                                    | Category:                | shared infrastructure                         |                          | imary Asgn Group:        | AUTO                                 | <b>v</b>         |  |
|       | 🗄 🐻 Audit                                                                                                    | Subcategory:             | enterprise                                    | A                        | signee Name:             |                                      | <b>3</b>         |  |
|       | 🕀 📆 Benchmark Utility                                                                                                    | Product Type:            | availability                                  | Se                       | cond Asgn Group:         |                                      | ~                |  |
|       | 🕀 🐻 Differential Upgrac                                                                                                    | Problem Type:            | availability                                  |                          | Hot Ticket               | Total Loss of Service                |                  |  |
|       | E Services                                                                                                    | Manufacturer:            | Unknown                                       | T In                     | itial Impact Assessment: | 3 - Multiple Users                   | <b>•</b>         |  |
|       | E 🐻 Knowledge Engine                                                                                                    | Class:                   | unknown                                       |                          | gency:                   | 3 - Average                          | <b>T</b>         |  |
|       | 🗉 🧰 Notifications                                                                                                    | Contact Time:            |                                               | Pr                       | iority:                  | 3 - Average                          |                  |  |
|       | E SQL Utilities                                                                                                    | Elapsed Time:            |                                               |                          |                          |                                      |                  |  |
|       | Database Dictional                                                                                                    | Service Contract:        |                                               | 👻 Si                     | e Category:              | B - Major Site                       | -                |  |
|       | 🖳 🔂 Database Manager                                                                                                    | Company:                 | ACME                                          |                          | ause Code:               |                                      |                  |  |
|       | Data Policy                                                                                                    | Contact:                 | BROWN, NICHOLAS                               | Si                       | e:                       |                                      |                  |  |
|       | Format Control                                                                                                    |                          |                                               |                          |                          |                                      |                  |  |
|       | Forms Designer                                                                                                    |                          |                                               |                          |                          |                                      |                  |  |
|       | RAD Editor                                                                                                    | Incident Description:    |                                               | Ph                       | ione / extension:        | (770) 954-4588 2                     | 43               |  |
|       |                                                                                                    |                          |                                               |                          |                          |                                      | -                |  |
|       |                                                                                                    |                          |                                               |                          |                          | probsummary.qbe.g(apm                | .edit.problem)   |  |
| an si | 📲 Start 🖓 🚓 🗢 🛛 🕅 🚳 S. 🔚 C. 🔍 S. 🗃 S. 🖓 H. [2] C. [2] S. [2] H. [2] L. [2] L. [2]             |                          |                                               |                          |                          |                                      |                  |  |
|       |                                                                                                    |                          |                                               |                          |                          |                                      |                  |  |

## \lambda Rule and Field Mapping in HP Service Manager

This section describes the rule and the field mapping used in the integration of HP Service Manager with Business Availability Center.

Note: This section is for advanced users.

This section includes the following topics:

- "Business Availability Center Alert/HP Service Manager Incident Correlation Rules" on page 56
- ▶ "Field Mapping Relationship" on page 58
- ➤ "How to Build a Field Mapping Relationship" on page 60
- ➤ "Rules for Building Field Mapping Relationship" on page 61

## Business Availability Center Alert/HP Service Manager Incident Correlation Rules

In the Business Availability Center Alert Feed process workflow, rules are used to search, create, update and close incidents.

The rules are configured in the Business Availability Center Alert Integration Configuration page. (To access the page, in the HP Service Manager client, select Menu Navigation > System Administration > BAC Alert Integration > BAC Alert Integration Configuration.)

For details about the correlation rules, see "Business Availability Center Alert/HP Service Manager Incident Correlation Rules" on page 112.

## **How the Rules Work**

When an Business Availability Center CI Status alert is retrieved, the HP Service Manager database searches for a keyword (CI ID and the KPI name of the CI whose change of status triggered the alert) that is part of the data retrieved with the alert. The keyword is used to determine if the corresponding incident already exists in the database and thus should be updated or closed or if the incident does not exist and should be created. The search is done as follows:

- ➤ The search process uses information from the alert. The Correlation Rule is appended to the search clause. If there is no compatible information, the process searches again using the legacy Correlation Rule.
- If a target incident is not found, the process creates a new incident using the fields in the alert.
- ➤ If a target incident is found, the process checks if one of the three rules matches the alert retrieved from Business Availability Center (target incident is true).
  - ➤ If no rule matches, the rule failed and the target incident cannot be updated. The process then checks if the target incident is true to the Close Rule. If it is true, the process closes the action for target incident; if it is not true, the target incident is Dropped.
  - ➤ If a rule matches, its action is performed. For example, if the incident matches the Update Rule the process updates the existing incident in HP Service Manager with the alert information.

For additional details, see "Opening Incidents in HP Service Manager – Overview" on page 48.

**Note:** The three rules use the severity value as the condition value, so when the three rules are changed, the severity value should be taken into consideration. The severity values are set in the **Value Mapping**.

## Field Mapping Relationship

A field mapping relationship includes the following components:

| Components | Description                                                                                                    |
|------------|----------------------------------------------------------------------------------------------------|
| Entity     | Defines the side to be mapped as an Entity, where HP Business<br>Availability Center CI Status alert is one entity and the HP Service<br>Manager incident is another entity.                                                                                                    |
|            | For details, see "Entity" on page 126.                                                                                                    |
| Field      | Each entity has many fields used to define it. This component defines<br>the fields of each entity (defined above). Each field has several properties<br>detailed in the Mapping component description.                                                                                                    |
|            | For details, see "Field" on page 122.                                                                                                    |
| Mapping    | Both the Entity and Field components represent the basic data of the<br>Mapping Component. The Mapping Component uses Entity and Field to<br>show the relationship between the special entities.                                                                                                    |
|            | For details, see "Field Mapping" on page 127.                                                                                                    |
|            | The Mapping Component includes the following:                                                                                                    |
|            | <ul><li>Mapping Category</li><li>➤ It defines the main properties of this Mapping.</li></ul>                                                                                                    |
|            | ➤ It specifies the external entity and the internal entity.                                                                                                    |
|            | <ul> <li>Field Mapping</li> <li>➤ It defines the fields mapping relationship between the internal system and external entity.</li> </ul>                                                                                                    |
|            | <ul> <li>It also defines the default value used if the external field does not exist<br/>or if it does not have a value.</li> </ul>                                                                                                    |
|            | ➤ It provides the Callback function for the assignment of default value.<br>Five callback functions are defined in this process. These functions are<br>invoked to assign a value to the field of HP Service Manager. For<br>details about the callback function, see "Callback Functions" on<br>page 137. These functions can be used for field mapping instead of<br>values. |
|            | <ul> <li>Value Mapping</li> <li>➤ It defines the fields that have the Enumerate values in both systems and how they are mapped between the internal system and external system.</li> </ul>                                                                                                    |

Chapter 3 • Open Incidents in HP Service Manager using the CI Alert Retrieval Service

Example of Mapping category and field mapping:

| i                           |            |                                                                                |       |                                  |                  |             |
|-----------------------------|------------|--------------------------------------------------------------------------------|-------|----------------------------------|------------------|-------------|
| SMBACMapping                |            |                                                                                |       |                                  |                  |             |
| test                        |            |                                                                                |       |                                  |                  |             |
|                             |            |                                                                                |       |                                  |                  |             |
| 🖌 🗸 OK 🗱 Cancel 😚 I         | Previous 🤳 | Next 🔂 Add                                                                     | 📙 Sav | e 🖳 Delete                       |                  |             |
| ACIntMapping                |            |                                                                                |       |                                  |                  |             |
|                             |            |                                                                                |       |                                  | ALL STORES       |             |
| Id:                         |            | SMBACMapping                                                                   |       |                                  | Mapping Category |             |
| externalEntityType:         |            | BAC CI Alert                                                                   |       | ×                                |                  |             |
| internalEntityType:         |            | SM Incident                                                                    |       | v .                              |                  |             |
| Field Mapping 🔷 Val         | ue Mapping |                                                                                |       | arease a                         |                  |             |
| External Field ID           | Intern     | al Field ID                                                                    | De    | Internal Field Callback          | Value Map        | Descriptio  |
| bacalert.ci_name            | inciden    | t.ciname                                                                       |       | lookupEmpty("device", "logical.n |                  | Lookup CI   |
| bacalert.severity           | inciden    | t.severity                                                                     |       |                                  | severityGroup    | Translate B |
| bacalert.kpi_name           | inciden    | t.product.type                                                                 |       | lookupCreate("producttype", "pr  |                  | Lookup pro  |
|                             | inciden    | t.problem.type                                                                 |       | lookupCreate("problemtype", "pr  |                  | Lookup pro  |
| bacalert.alert_name         | inciden    | ident.brief.descrip combine(["bacalert.alert_name", "bacalert.actual_descripti |       | scription"], fa                  |                  |             |
| , 1 <sup>11</sup> · · · · · | inciden    | t.action                                                                       |       | combine(["bacalert.creation_time | and a second     | Combine fi  |
|                             | inciden    | t undate action                                                                |       | combine(["bacalert creation time |                  | Combine fr  |

## Example of value mapping:

|                     | 200 Dia                      |                |
|---------------------|------------------------------|----------------|
| Value Mapping Group | External Value               | Internal Value |
| severityGroup       | 0                            | 1              |
| severityGroup       | 5                            | 2              |
| severityGroup       | 10                           | 3              |
| severityGroup       | 15                           | 4              |
| citypeGroup         | business_service_for_catalog | bizservice     |
| citypeGroup         | logical_application          | application    |
| citypeGroup         | host                         | computer       |
| citypeGroup         | nt                           | computer       |
| citypeGroup         | unix                         | computer       |

## How to Build a Field Mapping Relationship

Field Mapping represents the relationship between the Business Availability Center Alert Field and HP Service Manager Incident.

If you want to add additional mapping or you want to modify existing mapping, you must create or modify the Field Mapping relationship between a Business Availability Center Alert field and the corresponding HP Service Manager Incident field. After the two fields have been mapped, proceed as explained in "Modify BAC Alert Integration Field Mapping" on page 71.

For details on adding a new mapping or modifying an existing mapping, see "Maintain the BAC Alert Integration Field" on page 91.

## Rules for Building Field Mapping Relationship

When you build the new Field Mapping, the following rules should be followed.

| Condition                   | Description                                                                                                    |
|-----------------------------|----------------------------------------------------------------------------------------------------|
| No callback is used         | This means that the Internal Field Callback column is empty.                                                                                                    |
|                             | <ul> <li>If the external (Business Availability Center Alert) field has<br/>value, set this value.</li> </ul>                                                                                                    |
|                             | ➤ If the value is empty, use the default value in the Default<br>Internal Field Value column.                                                                                                    |
|                             | <b>Example:</b> The example is based on the out-of-the-box data.<br>Select <b>System Administration</b> -> <b>Base System Configuration</b> -><br><b>BAC Alert Integration Field Mapping</b> and check the record line<br>that includes <b>bacalert.ci_id</b> . In this scenario, the value in<br><b>bacalert.ci_id</b> is used as the value for <b>incident.bac.ci.id</b> .   |
|                             | For example, check as above, the record line that includes <b>incident.category</b> . In this scenario, the default value in <b>Default Internal Field Value</b> is used as the value for <b>incident.category</b> .                                                                                                    |
| The lookup Callback is used | ➤ The <b>lookup</b> Callback sets the value.                                                                                                    |
|                             | ➤ If the lookup fails, the Callback uses the value passed from the external field (Business Availability Center Alert).                                                                                                    |
|                             | ➤ If the value is empty, the Callback uses the default value in<br>the Default Internal Field Value column.                                                                                                    |
|                             | <b>Example:</b> The example is based on the out-of-the-box data.<br>Select <b>System Administration</b> -> <b>Base System Configuration</b> -><br><b>BAC Alert Integration Field Mapping</b> and check the record line<br>that includes <b>incident.category</b> . In this scenario, the value in<br><b>bacalert.ci_id</b> is used as the value for <b>incident.category</b> . |
|                             | For example, check as above, the record line that includes <b>incident.site.category</b> . In this scenario, if the lookup is successful, the lookup value is used as the value for <b>incident.site.category</b> ; if lookup fails, the default value is used.                                                                                                    |

#### ► Rule for the Callback Function in the Internal Field Callback column:

| Condition                            | Description                                                                                                    |
|--------------------------------------|----------------------------------------------------------------------------------------------------|
| The <b>setValue</b> Callback is used | <ul> <li>If this function only has one parameter, the Callback sets the value from Business Availability Center only when the current action corresponds to the action specified by the parameter; if this value is empty, set the default value.</li> <li>If this function has two parameters, the current action uses the second parameter to set the value of the current field, and the value from Business Availability Center or the</li> </ul>          |
|                                      | default value is ignored.                                                                                                    |
|                                      | Select System Administration -> Base System Configuration -><br>BAC Alert Integration Field Mapping and check the record line<br>that includes incident.resolution.code In this scenario, the<br>value User Closure is used as the value for<br>incident.resolution.code.                                                                                                    |
| Other callback functions are         | These functions include:                                                                                                    |
| used                                 | ► lookupCreate                                                                                                    |
|                                      | ► lookupEmpty                                                                                                    |
|                                      | ► setValue                                                                                                    |
|                                      | ► combine                                                                                                    |
|                                      | They handle the value assignment. The <b>External Field ID</b> and <b>Default Internal Field Value</b> are ignored.                                                                                                    |
|                                      | <b>Example:</b> The example is based on the out-of-the-box data.<br>Select <b>System Administration</b> -> <b>Base System Configuration</b> -><br><b>BAC Alert Integration Field Mapping</b> and check the record line<br>that includes <b>incident.brief.description</b> . In this scenario, the<br><b>combine</b> Callback sets the value for <b>incident.brief.description</b> ,<br>independently of the value passed from Business Availability<br>Center. |
|                                      | For details about the callback functions, see "Callback Functions" on page 137.                                                                                                    |

➤ Rule for the Severity. If you modify the severity (in the Value Mapping tab), the mapping between HP Service Manager severity and Business Availability Center status might affect the processes, so the corresponding rule (Create, Update, and Close rules) might have to be modified. Please refer the content of chapter BAC Alert/SM Incident Correlation Rules in HP Service Manager documentation.

## 🅆 Open Incidents Using the CI Alert Retrieval Service

You can automatically manage (open, update, or close) an incident in HP Service Manager when a CI Status alert is triggered in Business Availability Center.

HP Service Manager retrieves the information about the alert from Business Availability Center using the CI Alert Retrieval Service. For details, see "CI Alert Retrieval Service API Overview" on page 98.

For details on the mechanism used to open an incident in HP Service Manager when a CI Status alert is triggered, see "Opening Incidents in HP Service Manager – Overview" on page 48.

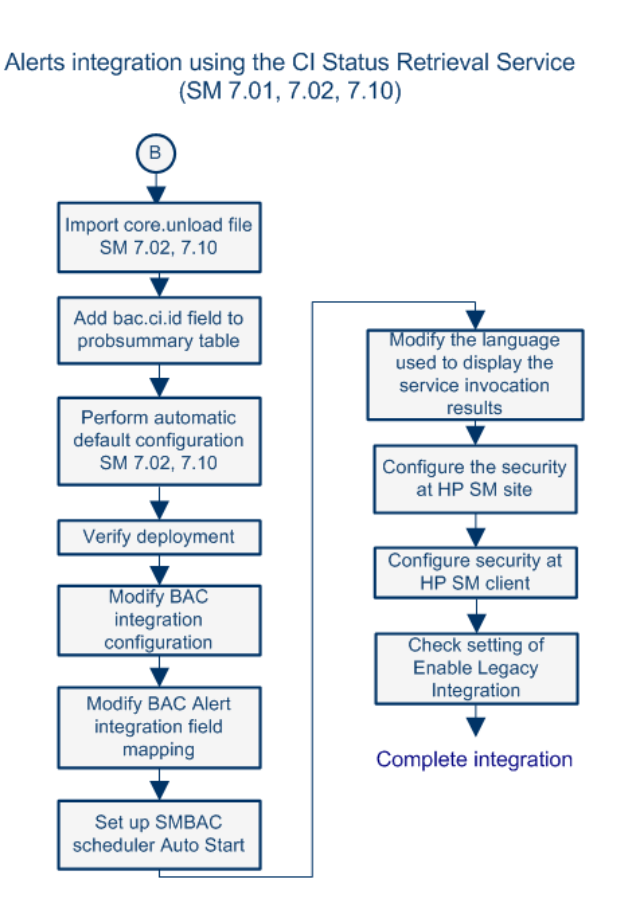

The flowchart is as follows:

For details about B and the complete integration, see "Set Up Integrations of HP Service Manager Data with HP Business Availability Center Components - Workflow" on page 14.

This task includes the following steps:

- ▶ "Import the Core Unload File" on page 65
- ➤ "Add the bac.ci.id Field to the probsummary Table" on page 66
- ▶ "Perform the Automatic Default Configuration" on page 66
- ► "Verify the Deployment" on page 69

- "Modify Business Availability Center Alert Integration Configuration" on page 70
- ► "Modify BAC Alert Integration Field Mapping" on page 71
- ► "Set Up the SMBAC Scheduler Auto Start" on page 75
- "Modify the Language Used to Display the Service Invocation Results" on page 76
- "Configure the Security at the HP Service Manager Site Optional" on page 77
- "Configure the Security at the HP Service Manager Client Optional" on page 79
- "Check the Setting of the Enable Legacy Integration with Service Manager Parameter" on page 85
- ➤ "Results View Incidents in HP Service Manager" on page 85

## 1 Import the Core Unload File

The core unload file includes the basic logic of the integration with Business Availability Center integration.

Import the core unload file as follows:

- **a** In HP Service Manager, click **Menu Navigation > Tailoring > Database Manager**.
- **b** Right-click the detail button and select **Import/Load**.
- **c** In the HP Service Manager File Load/Import, click **Specify File** to locate the appropriate file:

| Integration with        | File:                                                   |
|-------------------------|---------------------------------------------------------|
| HP Service Manager 7.02 | <zip file="">\unloads\SM7.0\smbac_core_sm7.02.unl</zip> |
| HP Service Manager 7.10 | <zip file="">\unloads\SM7.1\smbac_core_sm7.10.unl</zip> |

- **d** Enter the description in the **Import Description** box.
- **e** Select **winnt** in the **File Type** list.

- **f** Select a display option.
- g Click Load FG to start loading.

| HP Service Manager F             | ile Load/Import            |   |
|----------------------------------|----------------------------|---|
| File Name:                       | E:\BAC\uni\SM7.0x\core.uni | 2 |
| Import Descriptor:               |                            |   |
| File Type:                       | winnt                      |   |
| During a foreground load, displa | y status for:              |   |
| <ul> <li>All Messages</li> </ul> |                            |   |
| O Totals Only                    |                            |   |
| () None                          |                            |   |

#### 2 Add the bac.ci.id Field to the probsummary Table

Add one field to the **probsummary** table:

- **a** In HP Service Manager, click **System Definition** > **Tables** > **probsummary** > **Fields**.
- **b** Click the **New Field** button to add a new field.
- c Enter bac.ci.id in the Field Name box.
- **d** In the General Properties area, select **Character** in the **Data Type** list.
- e Click the Save button to save the new field.

#### **3** Perform the Automatic Default Configuration

This step describes how to import the **smbac\_out-of-boxXXX.unl** file (where XXX represents different versions) to create the default configuration.

**Note:** You can also perform the equivalent procedure manually. For details, see "Manually Install Out-of-Box Unload" on page 89.

**a** In HP Service Manager, click **Menu Navigation > Tailoring > Database Manager**.

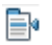

- **b** Right-click the detail button and select **Import/Load**.
- **c** In the HP Service Manager File Load/Import page, click **Specify File** to locate the appropriate file. The file is loaded via the file browser. It is located at:

| Integration with        | File:                                                         |
|-------------------------|---------------------------------------------------------------|
| HP Service Manager 7.02 | <zip file="">\unloads\SM7.0\smbac_out-of-box_sm7.02.unl</zip> |
| HP Service Manager 7.10 | <zip file="">\unloads\SM7.1\smbac_out-of-box_sm7.10.unl</zip> |

- **d** Enter the description in the **Import Description** box.
- e Select winnt in the File Type list.
- **f** Select a display option.
- **g** Click **Load FG** to start loading.

| Contents                                                          | Description                                                                                                    |
|-------------------------------------------------------------------|----------------------------------------------------------------------------------------------------|
| Data about creating menu                                          | The corresponding manual tasks are<br>described in "Add a Main Menu" on page 89<br>and in "Add a Details Menu" on page 90.                  |
| Business Availability Center alert integration entity data        | The corresponding manual task is described<br>in "Maintain a BAC Alert Integration Entity"<br>on page 91.                                   |
| Business Availability Center alert integration field data         | The corresponding manual task is described<br>in "Maintain the BAC Alert Integration Field"<br>on page 91.                                  |
| Business Availability Center alert integration field mapping data | The corresponding manual task is described<br>in "Maintain the Business Availability Center<br>Alert Integration Field Mapping" on page 92. |
| Schedule data                                                     | The corresponding manual task is described in "Create Schedule" on page 94.                                                                 |
| Link Customization                                                | For details, see "Link Customization" on page 94.                                                                                           |

After the deployment, the following components are affected as follows:

## **4** Verify the Deployment

To verify that the deployment completed correctly, in HP Service Manager, use the following methods:

| Verify Item                               | Method                                                                                                    |  |
|-------------------------------------------|----------------------------------------------------------------------------------------------------|--|
| Schedule                                  | <ol> <li>Go to the Schedule form (for details, see "Create Schedule"<br/>on page 94).</li> <li>Enter SMBAC CI Alert Integration in the Name box.</li> <li>Click Search.</li> <li>Check the data against the "Create Schedule" on page 94.</li> </ol>                                                                                                    |  |
| Menu                                      | <ol> <li>Go to the Menu form (for details, see "Add a Main Menu" on<br/>page 89).</li> <li>Enter SYSTEM ADMINISTRATION in the Menu Name box to<br/>check the Main menu data against "Main Menu Folder" on<br/>page 117.</li> <li>Go to the Menu form (for details, see "Add a Main Menu" on<br/>page 89).</li> <li>Enter SMBAC Alert Integration in the Menu Name box to<br/>check the Details menu data against "Detail Menu Items" on<br/>page 117.</li> </ol> |  |
| BAC Alert<br>Integration<br>Entity        | <ol> <li>Go to BAC Alert Integration Entity form (for details, see<br/>"Maintain a BAC Alert Integration Entity" on page 91).</li> <li>Click Search to check the data. (Refer to the "Field" on<br/>page 122 for details).</li> </ol>                                                                                                    |  |
| BAC Alert<br>Integration<br>Field         | <ol> <li>Go to BAC Alert Integration Field form (for details, see<br/>"Maintain the BAC Alert Integration Field" on page 91).</li> <li>Click Search to check the data. (Refer to the "Entity" on<br/>page 126 for details).</li> </ol>                                                                                                    |  |
| BAC Alert<br>Integration<br>Field Mapping | <ol> <li>Go to BAC Alert Integration Field Mapping form (for details, see "Maintain the Business Availability Center Alert Integration Field Mapping" on page 92).</li> <li>Click Search to check the data. (Refer to the "Entity" on page 126 and "Field Mapping" on page 127 for details).</li> </ol>                                                                                                    |  |
| Link<br>Customization                     | For details, see "Link Customization" on page 94.                                                                                                    |  |

### 5 Modify Business Availability Center Alert Integration Configuration

After the deployment is complete, you can configure the system to fit the customer's system environment.

HP Service Manager retrieves information about the CI Status alerts from Business Availability Center using the CI Alert Retrieval Service. For details, see "CI Alert Retrieval Service API Overview" on page 98.

- a In HP Service Manager, click Menu Navigation > System Administration
   > Base System Configuration > BAC Alert Integration > BAC Alert Integration Configuration.
- **b** Set up the CI Alert Retrieval Service API

The URL is used to access Business Availability Center. The original value of the URL is http://<host name>/topaz/services/ technical/customers/1/alerts/ci. For details about the URL, see "CI Alert Retrieval Service API Overview" on page 98.

- ► Enter **bac.cialert.rest.url** in the **Name** box.
- ► Click **Search** to display the target configuration.
- Change the <hostname> to the Business Availability Center Gateway server URL.
- ► If you use SSL, change **http** to **https**.

#### c Set up the username

This username used to access the CI Alert Retrieval Service.

- ► Enter **username** in the **Name** field.
- ► Click **Search** to display the target configuration.
- Modify the value of this configuration. Change <username> to the available user name.

#### d Set up the password

The password used to access the CI Alert Retrieval Service.

- ► Enter **password** in the **Name** field.
- ► Click **Search** to display the target configuration.

- ► Modify the value of this configuration.
- ► Change the **<password>** to match the username above.
- e Set up the BAC CI Alert Update Time
  - ► Enter **update.time** in the **Name** field.
  - ► Click **Search** to display the target configuration.
  - Modify the value of this configuration; this time represents the time when HP Service Manager receives the Business Availability Center alert. Make sure you use the same format as in the original value.

#### 6 Modify BAC Alert Integration Field Mapping

Display the currently-used Mapping ID (default: **SMBACMapping**) on the Configuration page and enter **BAC-SM Mapping ID** in the **Description** field.

- a In HP Service Manager, click Menu Navigation > System Administration
   > Base System Configuration > BAC Alert Integration > BAC Alert Integration Field Mapping.
- **b** Enter **SMBACMapping** in the **Id** box on the Field Mapping page, and click **Search**.
- **c** Locate the cells under the Default Internal Field Value column. They should look like the table below (The default values must be populated, but the values may be different for different version of HP Service Manager. For example, 'shared infrastructure' does not exist in version 7.10, but exists in 7.02.)
- **d** Follow the Comments in the table to Insert/Modify the value. (When the field of a HP Service Manager incident is not matched, the callback function does not return a value, the default listed in the Default Internal Field Value column is used.)

Note: The Default Internal Field Value is case-sensitive.

| Internal Field ID (A-Z) | Default<br>Internal Field<br>Value<br>(Recommend) | Comments                                                                                                    |
|-------------------------|---------------------------------------------------|----------------------------------------------------------------------------------------------------|
| incident.assignment     | AUTO                                              | <b>Note: For HP Service Manager 7.02:</b><br>You can replace the default value with another<br>assignment that exists in HP Service Manager.                                           |
|                         |                                                   | <b>Note: For HP Service Manager 7.10:</b><br>No recommended value. You can replace the default<br>value with another assignment that exists in<br>HP Service Manager.                  |
|                         |                                                   | To see the existing values, select <b>Incident</b><br><b>Management &gt; Search Incidents</b> and select a value<br>in the <b>Assignment Group</b> list.                               |
| incident.area           | N/A                                               | Note: For HP Service Manager 7.10:<br>No recommended value. You can replace the default<br>value with another area that exists in HP Service<br>Manager.                               |
|                         |                                                   | To see the existing values, select <b>Incident</b><br><b>Management &gt; Search Incidents</b> , set the cursor in<br>the <b>Area</b> box and click the <b>Fill Information</b> button. |
| Internal Field ID (A-Z) | Default<br>Internal Field<br>Value<br>(Recommend) | Comments                                                                                                    |
|-------------------------|---------------------------------------------------|----------------------------------------------------------------------------------------------------|
| incident.category       | shared<br>infrastructure                          | <b>Note: For HP Service Manager 7.02:</b><br>Can be changed to another value that exists in<br>HP Service Manager.                                                                                                    |
|                         |                                                   | <b>Note: For HP Service Manager 7.10:</b><br>No recommended value. You can replace the default<br>value with another category that exists in HP Service<br>Manager.                                                                                                    |
|                         |                                                   | You can change the default value <b>shared</b><br>infrastructure (in HP Service Manager, click Menu<br>Navigation > System Administration > Base System<br>Configuration > BAC Alert Integration > BAC Alert<br>Integration Field Mapping). The new default value<br>must exist in HP Service Manager. |
|                         |                                                   | To check if the value exists, select <b>Incident</b><br>Management >Tools > Categories.                                                                                                    |
| incident.contact.name   |                                                   | Note: For HP Service Manager 7.02 only:<br>No recommended value. Enter an existing contact<br>name. This field is not used when working with<br>HP Service Manager 7.10.                                                                                                    |
| incident.initial.impact | 3                                                 | Note: For HP Service Manager 7.02 and HP Service<br>Manager 7.10:<br>1-Enterprise                                                                                                    |
|                         |                                                   | 2-Site/Dept                                                                                                    |
|                         |                                                   | 3-Multiple Users                                                                                                    |
|                         |                                                   | 4-User                                                                                                    |
| incident.opened.by      | BAC Alert                                         | Note: For HP Service Manager 7.02 and HP Service<br>Manager 7.10:<br>You can replace the default value with another word.                                                                                                    |

| Internal Field ID (A-Z) | Default<br>Internal Field<br>Value<br>(Recommend) | Comments                                                                                                    |
|-------------------------|---------------------------------------------------|----------------------------------------------------------------------------------------------------|
| incident.service        | applications                                      | Note: For HP Service Manager 7.1 only:<br>You can change the default value to any value that<br>exists in HP Service Manager. To check if the value<br>exists, select Incident Management >Incident<br>Management > Search Incidents, set the cursor on<br>the Service box and click the Fill Information button.                                                                                                    |
| incident.site.category  | В                                                 | Note: For HP Service Manager 7.02 only:<br>This field is not used when working with HP Service<br>Manager 7.10.<br>A-Critical Site<br>B-Major Site<br>C-Satellite Site<br>D-Home Site<br>remote-Remote                                                                                                    |
| incident.subcategory    | enterprise                                        | Note: For HP Service Manager 7.02 only:<br>Can be changed to another value that exists in<br>HP Service Manager. You can change the default<br>value shared enterprise (in HP Service Manager,<br>click Menu Navigation > System Administration ><br>Base System Configuration > BAC Alert Integration<br>> BAC Alert Integration Field Mapping). The new<br>default value must exist in HP Service Manager. To<br>check if the value exists, select Incident<br>Management >Tools > Subcategories. |

#### Example

This is an example for HP Service Manager 7.02.

| xternal Field ID   | Internal Field ID       | Default Internal Field | I  |
|--------------------|-------------------------|------------------------|----|
| acalert.severity   | incident.severity       |                        | se |
| acalert.kpi_name   | incident.product.type   |                        | lo |
|                    | incident.problem.type   |                        | lo |
| acalert.alert_name | incident.brief.descri   |                        | co |
|                    | incident.action         |                        | co |
|                    | incident.update.act     |                        | co |
|                    | incident.category       | shared infrastructure  |    |
|                    | incident.subcategory    | enterprise             |    |
|                    | incident.explanation    |                        | se |
|                    | incident.resolution     |                        | se |
|                    | incident.fix.type       |                        | se |
|                    | incident.contact.name   | BROWN, NICHOLAS        | lo |
|                    | incident.initial.impact | 3                      | lo |
| acalert.ci_type    | incident.type           |                        | lo |
|                    | incident.vendor         |                        | lo |
|                    | incident.site.category  | В                      | lo |
|                    | incident.opened.by      | BAC Alert              |    |
|                    | incident.assignment     | AUTO                   | lo |
| acalert.ci id      | incident.bac.ci.id      |                        |    |

## 7 Set Up the SMBAC Scheduler Auto Start

To make sure the SMBAC scheduler auto-starts/restarts after HP Service Manager stars/restarts, check that scheduler starts at the right time, as follows:

- **a** In HP Service Manager, type the **info** command in the Service Manager command line, and enter **startup** in the **Type** box.
- **b** Click **Search**, in the Processor Information area, scroll down to SMBACCIAlert, and check that the data is like in the following table. If needed.
- **c** Click **Add** to save the changes.

| Field           | Value        | Description                                   |
|-----------------|--------------|-----------------------------------------------|
| RAD application | scheduler    |                                               |
| Class           | SMBACCIAlert | The same class as the one in the above table. |

#### Chapter 3 • Open Incidents in HP Service Manager using the CI Alert Retrieval Service

| Field                        | Value | Description                                                                                       |
|------------------------------|-------|---------------------------------------------------------------------------------------------------|
| Wakeup Interval<br>(Seconds) | 300   | The time that is converted<br>into seconds by the Repeat<br>Interval field in the table<br>above. |
| Priority                     | 1     |                                                                                                   |

The Processor Information user interface is as follows:

| Type:        | startup                |                          |              |
|--------------|------------------------|--------------------------|--------------|
| Description: | system startup default |                          |              |
| Processo     | or Information         |                          |              |
| Name:        | KMUpdate               | RAD Application:         | scheduler    |
|              |                        | Class:                   | KMUpdate     |
|              | Suppress Kestart/      | Wakeup Interval (secs.): | 300          |
|              |                        | Priority:                | 1            |
| Name:        | SMBACCIAlert           | RAD Application:         | scheduler    |
|              |                        | Class:                   | SMBACCIAlert |
|              | Suppress Kestart/      | Wakeup Interval (secs.): | 300          |
|              |                        | Priority:                | 1            |
|              |                        |                          |              |

### 8 Modify the Language Used to Display the Service Invocation Results

The language you selected for the browser is used to display the Service Invocation results. It causes the CI Alert Retrieval service to retrieve the description and condition description of the alert for this language, from Business Availability Center. If you are not using a browser to display the Service Invocation results, you must specify the requested language in the header of the HTTP request.

You set the supported language in BAC Alert Integration Configuration form: in HP Service Manager, select **System Administration> Base System Configuration > BAC Alert Integration Configuration**, and modify the value of the **Accept-Language** configuration. The default value is **en**.

For details about the languages are supported by Business Availability Center, see "Working in Non-English Locales" in *Reference Information* in the Business Availability Center Documentation Library.

### 9 Configure the Security at the HP Service Manager Site – Optional

To ensure the communication security between the CI Alert Retrieval Service (HP Service Manager site) and Business Availability Center CI Alert Retrieval Service Web server (Business Availability Center site), the system supports using HTTP over SSL or HTTPS.

The CI Alert Retrieval Service Web server URL is contained in the Configuration component.

For additional details, see "Examples of Security Configuration" on page 82.

To support HTTPS communication at the HP Service Manager site:

a In HP Service Manager, generate a public/private key pair with the following keytool, using the following command:
 keytool -genkey -keystore sm\_keystore.jks -alias sm

You are prompted to type in the password and private key for the keystore, and your last name and first name. You must type in the FQDN (full qualified domain name) of your server when you are prompted for your last name and first name.

- **b** Generate the certificate signing request, using the following command: **keytool** -**certreq** -**keystore** sm\_keystore.jks -alias sm -file sm.csr
- **c** Sign using the Certificate Authority (CA).
  - Sign the certificate by trusted CA. You must use a trusted CA private key to sign the certificate. You send your own CSR (smclientcert\_req.crs) to the trusted CA. It returns a certification as smclientcert.cer.
  - ➤ Sign the Certificate by the Self-signed CA. See the "Sign the Certificate by the Self-signed CA (optional):" on page 83 section to get more information.
- d Import the CA root certificate to the keystore, using the following command:
   keytool -import -file ca.cer -trustcacerts -keystore sm\_keystore.jks -alias ca

**e** Import the **certificate reply** back to key store, using the following command:

keytool -import -file sm.cer -trustcacerts -keystore sm\_keystore.jks -alias sm

The alias name used in this command must be the same as the alias name used in the first step so that the signed certificate reply can be paired with the original private key correctly.

- f Create a directory to hold your key store (for example, %SM\_SERVER%/RUN/security), and save the sm\_keystore.jks file in this directory.
- **g** Enable SM SSL Setting by opening **sm.ini** in the directory where you install the HP Service Manager server, and set the setting as indicated below. For details, see "Parameters Setting in the sm.ini File" on page 115.

# SSL configuration ssl:1 ssl\_reqClientAuth:1 sslConnector:1 httpsPort:13443

# Certificates truststoreFile:security/sm\_keystore.jks truststorePass:password keystoreFile:security/sm\_keystore.jks keystorePass:password

h Restart the HP Service Manager server service. In the HP Service Manager server machine, select Start > Settings > Control Panel > Administrative tools > Services, and restart HP Service Manager 7.XX Server.

### 10 Configure the Security at the HP Service Manager Client – Optional

Perform this step to ensure that the client can connect to the HP Service Manager site when the HP Service Manager site opens the SSL.

To support HTTPS communication at the HP Service Manager client:

- a Generate a public/private key pair with the following keytool, using the following command: keytool -genkey -alias smclient -keystore smclient\_keystore.jks
- **b** Generate the certificate signing request, using the following command: keytool -certreq -alias smclient -keystore smclient\_keystore.jks -file smclientcert\_req.crs
- **c** Sign using the Certificate Authority (CA).
  - ➤ Sign the certificate by trusted CA. You must use a trusted CA private key to sign the certificate. You send your own CSR (sm.csr) to the trusted CA. It returns a certification as sm.cer.
  - ➤ Sign the Certificate by the Self-signed CA. See the "Sign the Certificate by the Self-signed CA (optional):" on page 83 section to get more information.
- **d** Import the CA root certificate to the keystore, using the following command: **keytool -import -trustcacerts -alias smca -keystore smclient\_keystore.jks -file ca.cer**
- e Import the certificate reply back to key store, using the following command: keytool -import -trustcacerts -alias smclient -keystore smclient\_keystore.jks -file smclientcert.cer
- f Import the CA root certificate to trust key store, using the following (key store cacerts is in <windows path >\HP\Service Manager 7.02\Client\plugins\com.hp.ov.sm.client.common\_7.02, it is better direct to this folder to run the following command) command: keytool import -keystore cacerts -trustcacerts -alias smca -file ca.cer

You must also configure the SSL in the HP Service Manager client:

- **a** Open the Service Manager Client.
- **b** From the menu select **Window** > **Preferences**... to open the Preferences dialog box.
- Expand the HP Service Manager node in the left menu tree. Select **Security** to open the client security dialog.
- d Click Browse...
- **e** Specify the CA certificates file (**cacerts**) and Client keystore file (**smclient\_keystore.jks**).
- **f** Input the password of the client keystore in the Client keystore password field. Click **OK**.
- **g** Restart Service Manager Client to enable the newly configured Security information.
- **h** In the **Connections** dialog box, the value of the **Server host name** field must be the fully qualified name of the Service Manager server.
- **i** In the **Advanced** tab, make sure that the **Use SSL Encryption** option is selected.

#### Important:

- If you have already set up HP Service Manager SSL with a certificate signed using the CA trusted by Business Availability Center, you do not need to make changes.
- ➤ If you have already set up HP Service Manager SSL with a certificate signed by a CA not trusted by Business Availability Center, you have two choices: to import the CA root certificate to Business Availability Center or to perform the steps above to create a new key pair and sign it with the CA root certificate which Business Availability Center trusts.
- ➤ HP Service Manager supports only the JKS format (PKCS12 format is not supported).
- ➤ The keystore password and the private key password must be the same.
- The Certificate has an expiry date; make sure you update your certificate periodically.
- > Your key store and trust certificate store can be one JKS format store.
- ► You must specify the FQDN instead of IP address anytime you use HTTPS/SSL.

#### **Examples of Security Configuration**

► Generate public/private key pair with keytool:

D:\Program Files\HP\Service Manager 7.02\Server\RUN>keytool -genkey -keystore sm \_keystore.jks -alias sm

Enter keystore password: vinson Re-enter new password: vinson What is your first and last name? [Unknown]: vinson What is the name of your organizational unit? [Unknown]: hp What is the name of your organization? [Unknown]: hp What is the name of your City or Locality? [Unknown]: shanghai What is the name of your State or Province? [Unknown]: shanghai What is the two-letter country code for this unit? [Unknown]: cn Is CN=vinson, OU=hp, O=hp, L=shanghai, ST=shanghai, C=cn? [no]: y Enter key password for <sm> (RETURN if same as keystore password):vinson

#### ► Generate the certificate signing request:

D:\Program Files\HP\Service Manager 7.02\Server\RUN>keytool -certreq -keystore s m\_keystore.jks -alias sm -file sm.csr Enter keystore password: vinson

#### ► Sign it with the CA:

D:\Program Files\HP\Service Manager 7.02\Server\RUN>openssl x509 -req -days 365 -in sm.csr -out sm.cer -CA ca.cer -CAkey cakey.pem –Cacreateserial

Loading 'screen' into random state - done Signature ok subject=/C=cn/ST=shanghai/L=shanghai/O=hp/OU=hp/CN=vinson Getting CA Private Key Enter pass phrase for cakey.pem:

#### > Import the CA root certificate to keystore:

D:\Program Files\HP\Service Manager 7.02\Server\RUN>keytool -import -file ca.cer -trustcacerts -keystore sm keystore.jks -alias ca

Enter keystore password: vinson Owner: EMAILADDRESS=mail@mail.com, CN=vinson, OU=hp, O=hp, L=hp, ST=shanghai, C=cn Issuer: EMAILADDRESS=mail@mail.com, CN=vinson, OU=hp, O=hp, L=hp, ST=shanghai,C=cn Serial number: e611ad0fd5bC9e10 Valid from: Fri Oct 10 11:12:39 CST 2008 until Fri Jul 08 11:12:39 CST 2011 Certificate fingerprint: MD5: B5:D8:9F:A4:8B:24:70:79:DD:4D:0D:5A:44:12:F1:37 SHA1: 7B:55:63:95:C7:14:F9:3B:C8:57:B6:81:24:A0:4F:00:78:CD:D1:94 Trust this certificate [no]: y Certificate was added to keystore

#### > Import the "certificate reply" back to keystore:

D:\Program Files\HP\Service Manager 7.02\Server\RUN>keytool -import -file sm.cer trustcacerts -keystore sm\_keystore.jks -alias sm Enter keystore password: Vinson Certificate reply was installed in keystore

#### > Sign the Certificate by the Self-signed CA (optional):

This step generates the signed certification sm.cer.

► Generate the key pairs (private/public key):

D:\Program Files\HP\Service Manager 7.02\Server\RUN>openssI genrsa -des3 -out cakey.pem 2048 Loading 'screen' into random state - done Generating RSA private key, 2048 bit long modulus .....+++....+++e is 65537 (0x10001) Enter pass phrase for cakey.pem: Vinson Verifying - Enter pass phrase for cakey.pem: vinson ► Generate the self-signed CA:

D:\Program Files\HP\Service Manager 7.02\Server\RUN>openssl req -config openssl.conf -new -x509 -days 1001 -key cakey.pem -out ca.cer

Enter pass phrase for cakey.pem: You are about to be asked to enter information that will be incorporated into your certificate request. What you are about to enter is what is called a Distinguished Name or a DN. There are quite a few fields but you can leave some blank For some fields there will be a default value, If you enter '.', the field will be left blank. -----Country Name (2 letter code) [AU]:cn State or Province Name (full name) [Some-State]: shanghai Locality Name (e.g. city) []: shanghai

Organization Name (e.g. company) [Internet Widgits Pty Ltd]: hp Organizational Unit Name (e.g. section) []: hp Common Name (e.g. YOUR name) []: vinson

Email Address []:mail@mail.com

➤ Sign the certificate by the self-signed CA:

D:\Program Files\HP\Service Manager 7.02\Server\RUN>openssl x509 -req -days 365 - in sm.csr -out sm.cer -CA ca.cer -CAkey cakey.pem –Cacreateserial

Loading 'screen' into random state – done Signature ok subject=/C=cn/ST=shanghai/L=shanghai/O=hp/OU=hp/CN=Vinson Getting CA Private Key Enter pass phrase for cakey.pem: vinson

#### 11 Check the Setting of the Enable Legacy Integration with Service Manager Parameter

When you perform the integration of the Alerts application with HP Service Manager using the CI Alert Retrieval Service you must make sure that the **Enable legacy integration with Service Manager** is set to **false**.

To check if the parameter is set to **false**, in Business Availability Center, select **Admin > Platform > Setup and Maintenance > Infrastructure Settings**, choose **Foundations**, select **Integration with other applications**, and locate the **Enable legacy integration with Service Manager** entry in the Integrations with other applications - Alerts-Service Manager Integration table.

### 12 Results - View Incidents in HP Service Manager

To view incidents in HP Service Manager, you must:

- **a** Define CI status alerts. For details, see "Create a CI Status Alert Scheme and Attach it to a CI" in *Alerts* in the Business Availability Center Documentation Library.
- **b** Select the **Open incident in Service Manager** option in the Actions page in the CI Status Alerts wizard. For details, see "Actions Page" in *Alerts* in the Business Availability Center Documentation Library.

You can now view, in HP Service Manager, the incidents related to the CI Status alerts in Business Availability Center. For details, see HP Service Manager documentation.

## **P** Upgrade from the Previous Version of HP Service Manager Integration with Alerts

If you have installed the previous version of the integration of HP Service Manager with Alerts you must perform the following step to upgrade to the new version.

This task includes the following steps:

- "Uninstall the legacy HP ServiceCenter/HP Service Manager Integration" on page 86
- "Modify the Enable Legacy Integration in Business Availability Center Infrastructure Setting" on page 86
- 1 Uninstall the legacy HP ServiceCenter/HP Service Manager Integration

To uninstall the legacy HP ServiceCenter/HP Service Manager integration, proceed as follows:

- **a** Stop the connected service.
- **b** Undeploy the **smbac-1.00.war** from the Web server.
- Maybe need to manually delete all of the scripts and tables created by the two unload files.

### 2 Modify the Enable Legacy Integration in Business Availability Center Infrastructure Setting

Select Admin > Platform > Setup and Maintenance > Infrastructure Settings, choose Foundations, select Integrations with other applications, and locate the Enable Legacy Integration in Service Manager entry in the Integrations with other applications - Alerts - Service Manager Integration table. Make sure the value is false.

## Troubleshooting and Limitations

This section describes how to troubleshoot HP Service Manager deployment.

This section includes the following topics:

- ► "Business Availability Center Integration" on page 87
- ► "Security (SSL)" on page 88
- ► "Manually Install Out-of-Box Unload" on page 89

## **Business Availability Center Integration**

| Problem                                                    | Error Message                                                                                     | Root Cause                                                                               | Solution                                                                                                    |
|------------------------------------------------------------|---------------------------------------------------------------------------------------------------|------------------------------------------------------------------------------------------|----------------------------------------------------------------------------------------------------|
| Error when<br>performing an HTTP<br>request                | Error when<br>doHTTPRequest.<br>Please check the<br>bac.cialert.rest.url in<br>the configuration. | Error when Sending<br>HTTP request to the<br>REST server.                                | Check the<br>configuration of the<br>server URL. Modify<br>URL to the correct<br>URL. The name of this<br>configuration is<br><b>bac.cialert.rest.url</b> |
| HP Business<br>Availability Center<br>alert feed not found | BAC alert feed not<br>found, please check<br>the Json format of<br>BAC server response.           | There is no <b>feed</b><br>attribute in the<br>response file (json)<br>from REST server. | Check the json data<br>format. If needed,<br>check the Business<br>Availability Center<br>Server.                                                         |
| BACRestClient parse<br>error                               | BACRestClient parse<br>error; Please check the<br>json data format.                               | Json data cannot be parsed correctly.                                                    | Check the json data<br>format. If needed,<br>check the Business<br>Availability Center<br>Server.                                                         |

| Problem                                                      | Error Message                                                                                     | Root Cause                                                                                             | Solution                                                                                                    |
|--------------------------------------------------------------|---------------------------------------------------------------------------------------------------|----------------------------------------------------------------------------------------------------|----------------------------------------------------------------------------------------------------|
| HP Business<br>Availability Center<br>fields validation fail | BAC fields validation<br>fail! Please check the<br>mapping settings with<br>data from BAC Server. | The data from<br>Business Availability<br>Center Server is not<br>consistent with<br>mapping settings. | Check the Field<br>Mapping and the<br>Value Mapping.                                                                                                    |
| Cannot find Mapping                                          | Cannot find Mapping<br>in SMBACMapping<br>table with ID.                                          | Mapping ID<br>configured not found<br>in SMBACMapping<br>table.                                        | Check the<br>configuration of the<br>Mapping ID. Modify<br>the Mapping ID with<br>the correct Mapping<br>ID. The configuration<br>name is <b>BAC-SM</b><br><b>Mapping ID</b> . |

# Security (SSL)

| Problem                                    | Error Message                                                                                                    | Root Cause                                                                                 | Solution                                                          |  |
|--------------------------------------------|----------------------------------------------------------------------------------------------------|--------------------------------------------------------------------------------------------|-------------------------------------------------------------------|--|
| java.io.IOException:<br>Cannot recover key | java.io.IOException:<br>Cannot recover key at<br>org.apache.tomcat.uti<br>l.net.jsse.JSSE14Socket<br>Factory.init(JSSE14Soc<br>ketFactory.java:125). | The key entry<br>password is different<br>from the keystore<br>password.                   | Make the two<br>passwords consistent.                             |  |
| java.io.IOException:<br>Cannot recover key | java.security.cert.Certi<br>ficateNotYetValidExce<br>ption: NotBefore.                                                                               | The server time is not<br>correct. It is not<br>included in the<br>certificate valid time. | Modify the server<br>time to match the<br>certificate valid time. |  |

## **Manually Install Out-of-Box Unload**

All the configurations described in this section are provided by the out-ofbox unload (see "Perform the Automatic Default Configuration" on page 66) and typically require no modifications.

This section's steps serve as a reference and are only required if the Out-ofbox unload is not used or requires modification.

This task includes the following steps:

- ► "Add a Main Menu" on page 89
- ► "Add a Details Menu" on page 90
- ► "Maintain a BAC Alert Integration Entity" on page 91
- ► "Maintain the BAC Alert Integration Field" on page 91
- "Maintain the Business Availability Center Alert Integration Field Mapping" on page 92
- ► "Create Schedule" on page 94
- ► "Link Customization" on page 94
- ➤ "Modify the condition of the im.first Processes" on page 95

#### 1 Add a Main Menu

This step describes how to add the Main Menu.

- **a** Enter **menu** in the HP Service Manager command line.
- **b** Go to the **Menu** page.
- **c** Enter **SYSTEM ADMINISTRATION** in the **Menu Name** box to search the menu list.
- **d** Add the data in "Main Menu Folder" on page 117 as one record to the **SYSTEM ADMINISTRATION** menu.
- e Click Save.

The main menu records are as follows:

|    | Base System Co  | BAC Alert Integration   | menu, manager | name | SMBAC Alert Integ | index("SysAdmin", \$lo.ucapex)>0 |
|----|-----------------|-------------------------|---------------|------|-------------------|----------------------------------|
| 29 | Ongoing Mainten | Environment Records     | menu, manager | name | ENV RECORDS       | index("SysAdmin", \$lo.ucapex)>0 |
| 28 | Ongoing Mainten | System                  | menu.manager  | name | SYSTEM            | index("SysAdmin", \$lo.ucapex)>0 |
| 27 | Ongoing Mainten | Communication Utilities | menu.manager  | name | COMM UTILITIES    | index("SysAdmin", \$lo.ucapex)>0 |

#### 2 Add a Details Menu

This step describes how to add the Details Menu.

- **a** Type **menu** in the HP Service Manager command line.
- **b** Go to the **Menu** page.
- **c** Type **SMBAC** Alert Integration in the Menu Name box, and type menu.gui.base.bacalert in the Format box.
- **d** Click **Add** button to add this as a new menu.
- **e** Add the data in "Detail Menu Items" on page 117 as the records to the new menu.
- f Click Save.

The details menu records is as follows:

| 0 | G | Description                  | с. | Application | Pa   | Parameter Value    | T | Condition                        |
|---|---|------------------------------|----|-------------|------|--------------------|---|----------------------------------|
| 1 |   | BAC Alert Integration Conf   |    | database    | name | SMBACConfiguration |   | index("SysAdmin", \$lo.ucapex)>0 |
| 2 |   | BAC Alert Integration Entity |    | database    | name | SMBACEntityType    |   | index("SysAdmin", \$lo.ucapex)>0 |
| 3 |   | BAC Alert Integration Field  |    | database    | name | SMBACField         |   | index("SysAdmin", \$lo.ucapex)>0 |
| 4 |   | BAC Alert Integration Field  |    | database    | name | SMBACMapping       |   | index("SysAdmin", \$lo.ucapex)>0 |

## 3 Maintain a BAC Alert Integration Entity

This step describes how to maintain the Entity. For information about the possible values, see "Entity" on page 126.

- a Click Menu Navigation > System Administration > Base System Configuration > BAC Alert Integration > BAC Alert Integration Entity.
- **b** Proceed as follows:
  - To add one entity, fill the ID and Description boxes, select the BAC Entity check box if necessary, and click Add.
  - ➤ To update/remove one Entity, type the keyword of one or more fields, click Search to display the Entities to be updated/removed, modify the fields, and click Save/Delete.

## 4 Maintain the BAC Alert Integration Field

This step describes how to maintain the Field. For information about the possible values, see "Field" on page 122.

#### Click Menu Navigation > System Administration > Base System Configuration > BAC Alert Integration > BAC Alert Integration Field:

- To add one field, fill out the fields in the BACIntField area and click Add.
- To update/remove one field, type the keyword of one or more attributes, click Search to display the Fields to be updated/removed, modify the attributes, and click Save/Delete.

When you select the field type, take into consideration the real data type in file (table). Take the Field with the **incident.citype** id for example, you should check the real data type of the **type** field name in the **probsummary** file (select **System Definition** > **Tables** > **probsummary**) and match the real data type in the table (string, number, date, or Boolean).

The Max string length and multivalue attributes are for future use.

**Note:** If you add a new field to the table and configure it to the Field Mapping, you must restart the scheduler (as shown in step "Create Schedule" on page 94) to populate the new field.

## 5 Maintain the Business Availability Center Alert Integration Field Mapping

This step describes how to maintain the Field Mapping. For information about the possible values, see "Field Mapping" on page 127 and "Value Mapping" on page 136.

- a Click Menu Navigation > System Administration > Base System
   Configuration > BAC Alert Integration > BAC Alert Integration Field
   Mapping.
- **b** Proceed as follows:
  - ➤ To add one Field Mapping, fill the Id box, select one value from the drop list of externalEntityType and internalEntityType, for the cells in the picture below: select one value in External Field ID drop list, select one value in Internal Field ID, fill the Internal Field Callback and fill the other cells if needed, and click Add button to add the new Field mapping.

**Note:** When you add a new Field Mapping, you must only select the values available in the **externalEntityType** list (BAC CI Alert) and **internalEntityType** list (SM Incident). You cannot modify those values.

- To update one Field Mapping, get the target Field Mapping record via search system, modify the any fields value or table cells value, or add records to the Field Mapping and Value Mapping tables, and click Save to save the modification.
- ➤ To remove one Field Mapping, get the target Field Mapping record via search system, and click Delete to remove the modification.

Example of adding one field mapping:

| Back 🕼 Add 🔗 Sea                      | rch               |    |                                |           |             |
|---------------------------------------|-------------------|----|--------------------------------|-----------|-------------|
| · · · · · · · · · · · · · · · · · · · |                   |    |                                |           |             |
| CIntMapping                           |                   |    |                                |           |             |
| l:                                    | test              |    |                                |           |             |
| xternalEntityType:                    | BAC CI Alert      |    | ~                              |           |             |
| ternalEntityType:                     | SM Incident       |    | ~                              |           |             |
| Field Mapping<br>V                    | alue Mapping      |    |                                |           |             |
| External Field ID                     | Internal Field ID | De | Internal Field Callback        | Value Map | Description |
| bacalert.ci_name                      | incident.ciname   |    | lookupEmpty("device", "logical |           | test        |
| bacalert.ci_type                      | incident.citype   |    | lookup("device", "logical.name |           | test        |

## Example of field mapping:

| 🖌 OK 😫 Cancel 🔂 Add  | Save Z Delete     |    |         |                         |               |             |
|----------------------|-------------------|----|---------|-------------------------|---------------|-------------|
| BACIntMapping        |                   |    |         |                         |               |             |
| Id:                  | test              |    |         |                         |               |             |
| externalEntityType:  | BAC CI Alert      |    | ~       |                         |               |             |
| internalEntityType:  | SM Incident       |    | ~       |                         |               |             |
| ♦ Field Mapping ♦ Va | alue Mapping      |    |         | ÷                       |               |             |
| External Field ID    | Internal Field ID | De | Interna | l Field Callback        | Value Map     | Description |
| bacalert.ci_name     | incident.ciname   |    | lookupE | mpty("device", "logical |               | test        |
| bacalert.ci_type     | incident.citype   |    | lookup( | 'device", "logical.name |               | test        |
| bacalert.severity    | incident.severity |    |         |                         | severityGroup | test        |

## 6 Create Schedule

This step describes how to maintain the Schedule. The schedule is used to start up the process.

#### Click **Menu Navigation > Tailoring > Database Manager**, type **schedule.looksee** in the **Form** field, go to the schedule editor, and use the data shown in the following table to setup the schedule:

| Field           | Default Value                                                                                            | Comments                                                                         |
|-----------------|----------------------------------------------------------------------------------------------------|----------------------------------------------------------------------------------|
| Name            | SMBAC CI Alert Integration                                                                               |                                                                                  |
| Class           | SMBACCIAlert                                                                                             |                                                                                  |
| Expiration      |                                                                                                    | Choose a time                                                                    |
| Action Time     |                                                                                                    | Choose a time                                                                    |
| Description     | SMBAC CI Alert Integration                                                                               | The field is in the Description tab.                                             |
| Repeat Interval | 00:05:00                                                                                                 | The field is in the Description tab. It means the schedule runs every 5 minutes. |
|                 | <pre>var bacClient = new system.library.SMBACAlert Client.SMBACAlertClient(); bacClient.startup();</pre> | Enter the value in the Javascript tab.                                           |

### 7 Link Customization

**Note:** Perform this step if you are working with HP Service Manager 7.02. Skip this step if you are working with other versions.

To update the expression of the **contact.name** field and the two **logical.name** fields as **Source Field Name**:

- **a** Click **Tailoring > Tailor Tools > Links**.
- **b** Type **probsummary** as the Name and click **Search**.
- **c** Find the line with **contact.name** as the **Source Field Name**.

- **d** Right-click this line and select **SelectLine**.
- e Modify the contact.name expression.
- f Add one clause expression:
   ;if (nullsub(\$G.BACAlert, false)=true) then (\$fill.recurse=false) else
   (\$fill.recurse=true)
- **g** Use the steps above to modify the expressions of the two **logical.name** fields.

#### 8 Modify the condition of the im.first Processes

This step describes how to modify the condition of the im.first Processes.

**Note:** Perform this step if you are working with HP Service Manager 7.10. Skip this step if you are working with other versions.

- a Click System Administration > Tailoring > Document Engine > Processes.
- **b** Enter **im.first** in the Process Name field and click **Search**.
- c Check the expression in the Initial Expressions tab. Change the condition from: if ((operator()="problem" or operator()="EXTERNAL") and \$G.bg) then (\$L.add=true) else (\$L.add=nullsub(evaluate(scm.add.condition in \$L.object), false)) to:

\$L.add=nullsub(evaluate(scm.add.condition in \$L.object), false)

Chapter 3 • Open Incidents in HP Service Manager using the CI Alert Retrieval Service

# **CI** Alert Retrieval Service

This chapter provides information on the CI Alert Retrieval service.

#### This chapter includes:

Concepts

- ► CI Alert Retrieval Service API Overview on page 98
- CI Alert Retrieval Service Invocation on page 98
   Reference
- ► Severity and Business Availability Center Status on page 101
- ► CI Alert Retrieval Service User Interface on page 102

## 🙈 CI Alert Retrieval Service API Overview

The CI Alert Retrieval Service can be used to retrieve information from the Alerts feed where CI Status alerts are stored after they are triggered. You access the service using URLs. The alert information is displayed in HTML, XML, or JSON format.

For details on how to open an incident in HP Service Manager, see "Open Incidents Using the CI Alert Retrieval Service" on page 63.

## 🙈 CI Alert Retrieval Service - Invocation

The URL used to invoke the CI Alert Retrieval Service, which retrieves alerts from Business Availability Center, has the following structure:

```
http://<host>/topaz/services/<security>/customers/1/alerts/ci?
alt=<alt>&mode=<mode>&ci-id=<ci-id>&extended-info=<extended-info>
&target-type=<target-type>&from-time=<from-time>
&to-time=<to-time>&severity=<severity>
```

**Note:** In the invocation URL, 1 is the customer ID (Business Availability Center supports more than one customer; the customer with ID=1 is the default client in a regular installation).

## Parameters Passed to the Invocation URL

The following parameters are passed to the URL when invoking the CI Alert Retrieval Service:

| Parameter<br>Name (A - Z) | Remarks                                                                                                    | Mandatory?     |
|---------------------------|----------------------------------------------------------------------------------------------------|----------------|
| alt                       | Use one of the following media types:                                                                                                    | Mandatory      |
|                           | ➤ application/atom%2Bxml to return the alert information in XML format.                                                                                                    |                |
|                           | ➤ application/json to return the alert information in JSON format.                                                                                                    |                |
|                           | ► text/html to return the alert information in HTML format.                                                                                                    |                |
|                           | For details, see "CI Alert Retrieval Service - Invocation" on page 98.                                                                                                    |                |
|                           | For details on the alert information, see "Content Description" on page 108.                                                                                                    |                |
| ci-id                     | Enter the list of CI IDs, separated with commas, that you want to use to filter the service invocation results.                                                                                   | Optional       |
|                           | Example: A6912224862B7F15FC2081,<br>C6612224862B7F15FC20813                                                                                                    |                |
|                           | To access the ID of a CI, select <b>Admin &gt; Universal CMDB &gt;</b><br><b>Modeling &gt; IT Universe Manager</b> , right-click the CI and select<br><b>Properties</b> , the CI ID is displayed. |                |
| extended-info             | Use one of the following:                                                                                                    | Optional       |
|                           | <ul> <li>true to return the CI Type and CI Name in the Service<br/>Invocation results during additional processing time.</li> </ul>                                                               | Default: false |
|                           | ► false not to return the CI Type and CI Name in the Service Invocation results.                                                                                                    |                |

| Parameter<br>Name (A - Z) | Remarks                                                                                                    | Mandatory?                                                                                                    |
|---------------------------|----------------------------------------------------------------------------------------------------|----------------------------------------------------------------------------------------------------|
| from-time                 | Enter the time from when the alerts are returned using the following format: yyyy-mm-ddThh:mmZGMT_time_zone.<br>Example: 2007-11-15T21:19Z +03:00<br>Note: If the period of time between from-time and to-time is more than one week, from-time is moved to exactly one week before to-time.<br>from-time to-time to-time from-time to-time from-time to-time from-time from-time from-time to-time from-time to-time from-time from-t | Optional<br>Note: If you do<br>not specify a<br>value, the<br>default is 24<br>hours before<br>the current<br>time when the<br>URL is<br>launched and<br>no more than<br>500 alerts are<br>displayed on a<br>page. |
| mode                      | <ul> <li>Use:</li> <li>serial. Use this mode when you want the recipient to receive the alerts triggered from the time indicated by the Updated field in the last Service Invocation results. The recipient receives the alerts one by one and does not receive alerts from overlapping time periods, after invoking the service. When you use serial, you do not have to enter a value for the to-time parameter.</li> <li>regular. Default. Use this mode when you want the recipient to receive all the alerts triggered between the from-time and to-time period.</li> </ul>                                                                                                    | Mandatory.                                                                                                    |
| security                  | <ul> <li>Use:</li> <li>technical when only the super user is allowed to retrieve the alerts.</li> <li>business when user authentication is required and security is handled by LWSSO.</li> </ul>                                                                                                    | Mandatory                                                                                                    |
| severity                  | Enter a list of severities, separated with commas, to filter the information returned in the Service Invocation results.<br>For details about the correspondence between the severities and the Business Availability Center statuses, see "Severity and Business Availability Center Status" on page 101.                                                                                                    | Optional<br><b>Default</b> : All<br>severities                                                                                                    |

| Parameter<br>Name (A - Z) | Remarks                                                                                                    | Mandatory?                                                                                                    |
|---------------------------|----------------------------------------------------------------------------------------------------|----------------------------------------------------------------------------------------------------|
| target_type               | <ul> <li>Use:</li> <li>Incident. To return only the alerts marked with the Open incident in Service Manager option in the CI Status Alert wizard.</li> <li>All. To return all the alerts.</li> </ul> | Optional<br><b>Note:</b> If you do<br>not specify a<br>value, the<br>default is <b>all</b> .                                        |
| to-time                   | This represents the time after which the alerts are not returned<br>in the Service Invocation results.<br><b>Example:</b> 2007-11-15T21:19Z +03:00                                                   | Optional<br><b>Note:</b> If you do<br>not specify a<br>value, the<br>default is the<br>current time<br>when the URL<br>is launched. |

# 💐 Severity and Business Availability Center Status

The correspondence between the HP Service Manager severity and the Business Availability Center status is as follows:

| HP Business Availability<br>Center Status | Severity |
|-------------------------------------------|----------|
| downtime                                  | -4       |
| stop                                      | -3       |
| no data                                   | -2       |
| info                                      | -1       |
| critical                                  | 0        |
| major                                     | 5        |
| minor                                     | 10       |

| HP Business Availability<br>Center Status | Severity |
|-------------------------------------------|----------|
| warning                                   | 15       |
| ОК                                        | 20       |

# **CI** Alert Retrieval Service User Interface

#### This section describes:

► CI Alert Retrieval Service Invocation Report on page 102

# 💐 CI Alert Retrieval Service Invocation Report

| Description              | Displays the results of the CI Alert Retrieval Service<br>Invocation in HTML, XML, or JSON format depending<br>on your selection in the <b>alt</b> parameter:<br><b>To access:</b> Invoke the CI Alert Retrieval Service.                                                                                                    |
|--------------------------|----------------------------------------------------------------------------------------------------|
| Important<br>Information | <ul> <li>Example of URLs used to invoke the service:</li> <li>To display the report in HTML format, use:<br/><u>http://<server>/topaz/services/technical/customers/1/alert</server></u><u>s/ci?alt=text%2Fhtml</u></li> <li>To display the report in XML format, use:<br/><u>http://<server>/topaz/services/technical/customers/1/alert</server></u><u>s/ci?alt=application%2Fatom%2Bxml</u></li> <li>To display the report in JSON format, use:<br/><u>http://<server>/topaz/services/technical/customers/1/alert</server></u><u>s/ci?alt=application%2Fatom%2Bxml</u></li> </ul> |
| Included in Tasks        | <ul> <li>"Open Incidents Using the CI Alert Retrieval Service"<br/>on page 63</li> </ul>                                                                                                    |
| Useful Links             | <ul> <li>"Opening Incidents in HP Service Manager –<br/>Overview" on page 48</li> <li>"CI Alert Retrieval Service API Overview" on page 98</li> </ul>                                                                                                    |

## **Report Content**

The following is an example of the CI Alert Retrieval Service Invocation in HTML format.

| Alerts List                                                                                |                                                                                      |
|--------------------------------------------------------------------------------------------|--------------------------------------------------------------------------------------|
| - Metadata                                                                                 |                                                                                      |
| ld: /customers/{customerld}/alerts/ci Updated: 17/09/2008                                  |                                                                                      |
| Author:                                                                                    |                                                                                      |
| Generator: HP BAC Alerts Engine 8.0.0.0                                                    |                                                                                      |
| - Links                                                                                    |                                                                                      |
| Rel                                                                                        | Link                                                                                 |
| self                                                                                       | <u>ci</u>                                                                            |
| alternate                                                                                  | ci?alt=application%2Fatom%2Bxml                                                      |
| alternate                                                                                  | ci?alt=application%2Fjson                                                            |
| alternate                                                                                  | ci?alt=text%2Fhtml                                                                   |
| search                                                                                     | ci?alt=application%2Fopensearchdescription%2Bxml                                     |
| - QACustClAlert1(better)3 Default Client_QA_COAL_BPM_1                                     |                                                                                      |
| Default Client_QA_COAL_BPM_1 Performance Status changed from Crit                          | ical to Minor                                                                        |
| ld: 5704A4105F42CEAAE0403B10CA3D7F54                                                       |                                                                                      |
| Expiration:                                                                                |                                                                                      |
| Author: HP BAC Alerts Engine                                                               |                                                                                      |
| Content: <alert xmlns="http://hp.com/2008/1/alert"><instance_id>5704</instance_id></alert> | A4105F42CEAAE0403B10CA3D7F54 <creation_time>2008-09-16T17:09:57+0300</creation_time> |
| Scheme                                                                                     |                                                                                      |
| urn:hp:taxonomy:bac:alerts:ci_alerts:severity                                              |                                                                                      |
|                                                                                            |                                                                                      |
| + QACustClAlert1(better)3 Default Client_QA_COAL_BPM_1                                     |                                                                                      |
| + QACustClAlert1(worse)3 Default Client_QA_COAL_BPM_1                                      |                                                                                      |

The following is an example of the CI Alert Retrieval Service Invocation in XML format.

| < <fed xmlns="http://www.w3.org/2005/Atom"><br/><id>/cls/customers/{customerld}/alerts/ci</id><br/>2008-09-17T07:46:50+03:00<br/><ilink href="ci?alt=application%2Fatom%2Bxml" rel="alternate" type="application/atom+xml"></ilink><br/><link href="ci?alt=application%2Fatom%2Bxml" rel="alternate" type="application/atom+xml"/><br/><link href="ci?alt=application%2Fison" rel="alternate" type="application/json"/><br/><link href="ci?alt=application%2Fison" rel="alternate" type="application/json"/><br/><link <br="" href="ci?alt=application%2Fopensearchdescription%2Bxml"/>type="application/opensearchdescription+xml" rel="alternate" /&gt;<br/><link <br="" href="ci?alt=application%2Fopensearchdescription%2Bxml"/>type="application/opensearchdescription+xml" rel="search" /&gt;<br/><generator url="/.ustomers/{customerId}/alerts/ci" version="8.0.0.0">HP BAC Alerts<br/>Engine</generator><br/><entry><br/><id>5704A4105F42CEAAE0403B10CA3D7F54</id><br/><ittb:type="text" xml:lang="en">QQCustCIAlert1(better)3 Default<br/>Client_QA_COAL_BPM_1<br/><category label="Minor" scheme="urn:hp:taxonomy:bac:alerts:ci_alerts:severity" term="10"></category><br/><author><br/><name>HP BAC Alerts Engine</name><br/></author><br/><lowabel alerts="" bac="" engine<="" name="" p=""><br/><br/><category label="Minor" scheme="urn:hp:taxonomy:bac:alerts:ci_alerts:severity" term="10"></category><br/><author><br/><name>HP BAC Alerts Engine<lowabel type="application/xml"><br/><author><br/><author><br/><author><br/><category label="Minor" scheme="urn:hp:taxonomy:bac:alerts:ci_alerts:severity" term="10"></category><br/><author><br/><category label="Minor" scheme="urn:hp:taxonomy:bac:alerts:ci_alerts:severity" term="10"></category><br/><author><br/><author></author></author></lowabel></name></author></lowabel></ittb:type="text"></entry></fed>                                       |                                                                                                    |
|----------------------------------------------------------------------------------------------------|----------------------------------------------------------------------------------------------------|
| <pre>       </pre>                                                                                                    | <pre>- <feed xmlns="http://www.w3.org/2005/Atom"></feed></pre>                                            |
| <ul> <li><updated>2008-09-17107:46:50+03:00</updated></li> <li><li><li><li><li><li><li><li><li><li></li></li></li></li></li></li></li></li></li></li></ul>                                                                                                    | <id>/customers/{customerId}/alerts/ci</id>                                                                |
|                                                                                                    | <updated>2008-09-17T07:46:50+03:00</updated>                                                              |
| <pre><li><li><li><li><li><li>knef="ci" rel="self" /&gt;</li><li><li><li><li><li>knef="ci"alt=application%2Fison" type="application/ison" rel="alternate" /&gt;</li><li><li><li><li>knef="ci"alt=application%2Fison" type="text/html" rel="alternate" /&gt;</li><li><li><li>knef="ci"alt=application%2Fopensearchdescription%2Bxml"</li><li><li><li><li>knef="ci"alt=application%2Fopensearchdescription%2Bxml"</li><li><li><li><li><li><li><li><li><li>&lt;</li></li></li></li></li></li></li></li></li></li></li></li></li></li></li></li></li></li></li></li></li></li></li></li></li></li></pre>                                                                                                    | <title type="text" xml:lang="en">Alerts List</title>                                                      |
| <li><li><li><li><li>knef="ci?alt=application%2Fatom%2Bxml" type="application/atom+xml" rel="alternate" /&gt;</li><li><li><li>knef="ci?alt=application%2Fjson" type="application/json" rel="alternate" /&gt;</li><li><li><li>knef="ci?alt=text%2Fthml" type="text/html" rel="alternate" /&gt;</li><li><li><li>knef="ci?alt=application%2Fopensearchdescription%2Bxml"</li><li>type="application/opensearchdescription+xml" rel="search" /&gt;</li><li><li><li><li><le></le></li><li><le></le></li><li><le></le></li><le></le></li><le><le><le><le><le><le><le><le><le><le< td=""><td><li>khref="ci" rel="self" /&gt;</li></td></le<></le></le></le></le></le></le></le></le></le></li></li></li></li></li></li></li></li></li></li></li></li>                                                                                                    | <li>khref="ci" rel="self" /&gt;</li>                                                                      |
| <li><li><li><li>khref="ci2alt=application%2Fjson" type="application/json" rel="alternate" /&gt;</li><li><li>khref="ci2alt=application%2Fpomesacrchdescription%2Bxml"</li><li>type="application/opensearchdescription%2Bxml"</li><li>type="application/opensearchdescription%2Fyom="8.0.0.0"&gt;HP BAC Alerts</li><li>Engine</li><li>(generator url="/customers/{customerId}/alerts/ci" version="8.0.0.0"&gt;HP BAC Alerts</li><li>Engine</li><li>(generator url="/customers/{customerId}/alerts/ci" version="8.0.0.0"&gt;HP BAC Alerts</li><li>Engine</li><li>(generator url="/customers/{customerId}/alerts/ci" version="8.0.0.0"&gt;HP BAC Alerts</li><li>Engine</li><li>(generator)</li><li><entry></entry></li><li><li><li><stock< li=""><li></li><li></li><li>&lt;</li><li></li><li></li><li></li><li></li><li></li><li></li><li></li></stock<></li></li></li></li></li></li></li>                                                                                                    | <pre><link href="ci?alt=application%2Fatom%2Bxml" rel="alternate" type="application/atom+xml"/></pre>     |
| <li><li><li><li>khrf="ci?alt=text%2Fhtml" type="text/html" rel="alternate" /&gt;</li><li><li><li>khrf="ci?alt=application%2Fopensearchdescription%2RxNl"</li><li>type="application/opensearchdescription*xnl" rel="search" /&gt;</li><li><generator url="/customers/{customerId}/alerts/ci" version="8.0.0.0">HP BAC Alerts</generator></li><li>Engine</li><li><entry></entry></li><li><li><li><li><fordation< li=""><li></li><li><li><fordation< li=""><li></li><li></li><li>&lt;</li><li>&lt;</li><li></li><li></li><li></li><li></li><li></li><li></li></fordation<></li></li></fordation<></li></li></li></li></li></li></li></li></li>                                                                                                    | <pre><link href="ci?alt=application%2Fjson" rel="alternate" type="application/json"/></pre>               |
| <li><li><li><li>khref="ci?alt=application%2Fopensearchdescription%2Bxml"<br/>type="application/opensearchdescription+xml" rel="search"/&gt;<br/><generator url="/customers/{customerId}/alerts/ci" version="8.0.0.0">HP BAC Alerts<br/>Engine</generator><br/>&lt; entry&gt;<br/><li><entry><br/><li><li><storemath{strictlimetry}{}<br><li><storemath{strictlimetry}{}<br><li><storemath{strictlimetry}{}<br><li><storemath{strictlimetry}{}<br><li><storemath{strictlimetry}{}<br><li><author><br/><li><author><br/><li><author><br/><li><author><br/><li><author><br/><li><author><br/><li><author><br/><li><content type="application/xml"><br/>-<alert xmls="http://hp.com/2008/1/alert"><br/><li><alert xmlns="http://hp.com/2008/1/alert"><br/><li><alert xmlns="http://hp.com/2008/1/alert"><br/><li><alert xmlns="http://hp.com/2008/1/alert"><br/><li><alert xmlns="http://hp.com/2008/1/alert"><br/><li><alert <br="" alerts="" http:="" strictlimetry<="" xmlns="http://strictlimetry&lt;/li&gt;&lt;li&gt;&lt;alert xmlns="><li><alert <br="" alerts="" http:="" strictlimetry<="" xmlns="http://strictlimetry&lt;/alerts/&lt;br&gt;&lt;li&gt;&lt;alert xmlns="><li><alert <br="" alerts="" http:="" strictlimetry<="" xmlns="http://strictlimetry&lt;/alerts/&lt;br&gt;&lt;li&gt;&lt;alert xmlns="><li><alert <br="" alerts="" http:="" strictlimetry<="" xmlns="http://strictlimetry&lt;/alerts/&lt;br&gt;&lt;li&gt;&lt;alert xmlns="><li><alert <br="" alerts="" http:="" strictlimetry<="" xmlns="http://strictlimetry&lt;/alerts/&lt;br&gt;&lt;li&gt;&lt;alert xmlns="><li><alert <br="" alerts="" http:="" strictlimetry<="" xmlns="http://strictlimetry&lt;/alerts/&lt;br&gt;&lt;li&gt;&lt;alert xmlns="><li><alert <br="" alerts="" http:="" strictlimetry<="" xmlns="http://strictlimetry&lt;/alerts/&lt;br&gt;&lt;li&gt;&lt;alert xmlns="><li><alert <br="" alerts="" http:="" strictlimetry<="" xmlns="http://strictlimetry&lt;/alerts/&lt;br&gt;&lt;li&gt;&lt;alert xmlns="><li><alert <br="" alerts="" http:="" strictlimetry<="" xmlns="http://strictlimetry&lt;/alerts/&lt;br&gt;&lt;li&gt;&lt;alert xmlns="><li><alert a="" http:="" strictlimetry<="" xmlns="http://strictlimetry&lt;/alerts/&lt;br&gt;&lt;li&gt;&lt;alert xmlns="><br/><li><alert a="" http:="" strictlimetry<="" xmlns="http://strictlimetry&lt;/li&gt;&lt;li&gt;&lt;alert xmlns="><br/>&lt;</alert></li></alert></li></alert></li></alert></li></alert></li></alert></li></alert></li></alert></li></alert></li></alert></li></alert></li></alert></li></alert></li></alert></li></alert></li></alert></content></li></author></li></author></li></author></li></author></li></author></li></author></li></author></li></storemath{strictlimetry}{}<br></li></storemath{strictlimetry}{}<br></li></storemath{strictlimetry}{}<br></li></storemath{strictlimetry}{}<br></li></storemath{strictlimetry}{}<br></li></li></entry></li></li></li></li></li> | <link href="ci?alt=text%2Fhtml" rel="alternate" type="text/html"/>                                        |
| <pre>type="application/opensearchdescription+xml" rel="search" /&gt; <generator url="/customers/{customerId}/alerts/ci" version="8.0.0.0">HP BAC Alerts Engine</generator> &lt; <entry> <id>5704A105F42CEAAE0403B10CA3D7F54</id>     <id><fitle type="text" xml:lang="en">QACustCIAlert1(better)3 Default Client_QA_COAL_BPM_1                  <td><pre><link <="" href="ci?alt=application%2Fopensearchdescription%2Bxml" pre=""/></pre></td></fitle></id></entry></pre>                                                                                                    | <pre><link <="" href="ci?alt=application%2Fopensearchdescription%2Bxml" pre=""/></pre>                    |
| <generator url="/customers/{customerId}/alerts/ci" version="8.0.0.0">HP BAC Alerts<br/>Engine</generator><br>< <entry><br/><id>5704A4105F42CEAAE0403B10CA3D7F54</id><br/><id>5704A4105F42CEAAE0403B10CA3D7F54</id><br/><id>5704A4105F42CEAAE0403B10CA3D7F54</id><br/><id>5704A4105F42CEAAE0403B10CA3D7F54</id><br/><id>Category label="Minor" scheme="urn:hp:taxonomy:bac:alerts:ci_alerts:severity" term="10"/&gt;<br/>- <author><br/></author><br/><br/><br/><br/><br/><br/>&lt; content type="application/xml"&gt;<br/>- <alert xmlns="http://hp.com/2008/1/alert"><br/><br/><br/><br/><br/><br/></alert><br/><br/><br/><br/><br/><br/><br/><br/><br/><br/><br/><br/><br/><br/><br/><br/><br/><br/><br/><br/><br/><br/><br/><br/><br/><br/><br/><br/><br/><br/><br/><td>type="application/opensearchdescription+xml" rel="search" /&gt;</td></id></entry>                                                                                                    | type="application/opensearchdescription+xml" rel="search" />                                              |
| <pre>Engine &lt; <entry> &lt; <entry> &lt; <entry> &lt; <id>&gt; <entry> &lt; <id>&gt; <entry> &lt; <id>&gt; <id><id>&gt; 5704A4105F42CEAAE0403B10CA3D7F54 </id> </id>   &lt; <tttle type="text" xml:lang="en">QACustCIAlert1(better)3 Default Client_QA_COAL_BPM_1                 <td><pre><generator uri="/customers/{customerId}/alerts/ci" version="8.0.0.0">HP BAC Alerts</generator></pre></td></tttle></id></entry></id></entry></id></entry></entry></entry></pre>                                                                                                    | <pre><generator uri="/customers/{customerId}/alerts/ci" version="8.0.0.0">HP BAC Alerts</generator></pre> |
| <pre>- <entry></entry></pre>                                                                                                    | Engine                                                                                                    |
| <id><id>5704A4105F42CEAAE0403B10CA3D7F54</id><ititle type="text" xml:lang="en">QACustCIAlert1(better)3 DefaultClient_QA_COAL_BPM_1Client_QA_COAL_BPM_1<category label="Minor" scheme="urn:hp:taxonomy:bac:alerts:ci_alerts:severity" term="10"></category>&lt; author&gt;<name>HP BAC Alerts Engine</name><published>2008-09-16T17:09:57+03:00</published>- <alert xmlns="http://hp.com/2008/1/alert"><instance_id>5704A4105F42CEAAE0403B10CA3D7F54</instance_id><category label="minor" scheme=""><published>2008-09-16T17:09:57+03:00</published>- <alert xmlns="http://hp.com/2008/1/alert"><instance_id>5704A4105F42CEAAE0403B10CA3D7F54</instance_id><creation_time>2008-09-16T17:09:57+03:00</creation_time><kpl_name>Performance<creation_time>2008-09-16T17:09:57+0300</creation_time><kpl_name>Performance<creation_time>2008-09-16T17:09:57+0300</creation_time><creation_time>2008-09-16T17:09:57+0300</creation_time><kpl_name>Performance<creation_time>2008-09-16T17:09:57+0300</creation_time><creation_time>2008-09-16T17:09:57+0300<creation_time>2008-09-16T17:09:57+0300<creation_time>2008-09-16T17:09:57+0300<creation_time>2008-09-16T17:09:57+0300<creation_time>2008-09-16T17:09:57+0300<creation_time>2008-09-16T17:09:57+0300<creation_time>2008-09-16T17:09:57+0300<creation_time>2008-09-16T17:09:57+0300<creation_time>2008-09-16T17:09:57+0300<creation_time>2008-09-16T17:09:57+0300<creation_time>2008-09-16T17:09:57+0300<creation_time< td=""><td>- <entry></entry></td></creation_time<></creation_time></creation_time></creation_time></creation_time></creation_time></creation_time></creation_time></creation_time></creation_time></creation_time></creation_time></kpl_name></kpl_name></kpl_name></alert></category></alert></ititle></id>                                                                                                    | - <entry></entry>                                                                                         |
| <title type="text" xml:lang="en">QACustCIAlert1(better)3 Default<br/>Client_QA_COAL_BPM_1</title><br><category label="Minor" scheme="urn:hp:taxonomy:bac:alerts:ci_alerts:severity" term="10"></category><br><author><br/><name>HP BAC Alerts Engine</name><br/></author><br><published>2008-09-16T17:09:57+03:00</published><br><content type="application/xml"><br/><alert xmlns="http://hp.com/2008/1/alert"><br/><instance_id>5704A4105F42CEAAE0403B10CA3D7F54</instance_id><br/><creation_time>2008-09-16T17:09:57+0300</creation_time><br/><kpi_name>Performance</kpi_name><br/><ci_id>a6912224862b7f15fc208132cf1aa6d6</ci_id><br/><severity>10</severity><br/><name>QACustCIAlert1(better)3 Default Client_QA_COAL_BPM_1</name><br/><use_description>FIST Massive CI Alert Creation</use_description><br/><actual_description><br/><condition_configuration>Status improved</condition_configuration><br/></actual_description></alert><br/></content><br><summary type="text" xml:lang="en">CI Performance Status changed from Critical to<br/>Minor</summary><br>                                                                                                    | <id>5704A4105F42CEAAE0403B10CA3D7F54</id>                                                                 |
| Client_QA_COAL_BPM_1<br><category label="Minor" scheme="urn:hp:taxonomy:bac:alerts:ci_alerts:severity" term="10"></category><br>< author><br><name>HP BAC Alerts Engine</name><br><br><published>2008-09-16T17:09:57+03:00</published><br>- <content type="application/xml"><br/>- <alert xmlns="http://hp.com/2008/1/alert"><br/><instance_id>5704A4105F42CEAAE0403B10CA3D7F54</instance_id><br/><creation_time>2008-09-16T17:09:57+0300</creation_time><br/><kpi_name>Performance</kpi_name><br/><ci_id>a6912224862b7f15fc208132cf1aa6d6</ci_id><br/><severity>10</severity><br/><name>QACustCIAlert1(better)3 Default Client_QA_COAL_BPM_1</name><br/><user_description>FIST Massive CI Alert Creation</user_description><br/><actual_description>CI Performance Status changed from Critical to<br/>Minor</actual_description><br/></alert><br/></content><br><summary type="text" xml:lang="en">CI Performance Status changed from Critical to<br/>Minor</summary><br>                                                                                                    | <title type="text" xml:lang="en">QACustCIAlert1(better)3 Default</title>                                  |
| <category label="Minor" scheme="urn:hp:taxonomy:bac:alerts:ci_alerts:severity" term="10"></category> - <author> </author> <td>Client_QA_COAL_BPM_1</td>                                                                                                    | Client_QA_COAL_BPM_1                                                                                      |
| <pre>- <author></author></pre>                                                                                                    | <category label="Minor" scheme="urn:hp:taxonomy:bac:alerts:ci_alerts:severity" term="10"></category>      |
| <name>HP BAC Alerts Engine</name> 2008-09-16T17:09:57+03:00 - <content type="application/xml"> - <alert xmlns="http://hp.com/2008/1/alert"> </alert></content>                                                                                                    | - <author></author>                                                                                       |
| <pre><published>2008-09-16T17:09:57+03:00</published> - <content type="application/xml"> - <alert xmlns="http://hp.com/2008/1/alert"></alert></content></pre>                                                                                                    | <name>HP BAC Alerts Engine</name>                                                                         |
| <pre><published>2008-09-16T17:09:57+03:00</published> - <content type="application/xml"> - <alert xmlns="http://hp.com/2008/1/alert"></alert></content></pre>                                                                                                    |                                                                                                    |
| <pre>- <content type="application/xml"> - <alert xmlns="http://hp.com/2008/1/alert"></alert></content></pre>                                                                                                    | <published>2008-09-16T17:09:57+03:00</published>                                                          |
| <pre>- <alert xmlns="http://hp.com/2008/1/alert"></alert></pre>                                                                                                    | - <content type="application/xml"></content>                                                              |
| <pre><instance_id>5704A4105F42CEAAE0403B10CA3D7F54</instance_id> <creation_time>2008-09-16T17:09:57+0300</creation_time> <kpi_name>Performance</kpi_name> <ci_id>a6912224862b7f15fc208132cf1aa6d6</ci_id> <severity>10</severity> <name>QACustCIAlert1(better)3 Default Client_QA_COAL_BPM_1</name> <user_description>FIST Massive CI Alert Creation</user_description> <actual_description>CI Performance Status changed from Critical to Minor</actual_description>    CI Performance Status changed from Critical to Minor   CI Performance Status changed from Critical to Minor </pre>                                                                                                    | - <alert xmlns="http://hp.com/2008/1/alert"></alert>                                                      |
| <pre><creation_time>2008-09-16T17:09:57+0300</creation_time> <kpi_name>Performance</kpi_name> <ci_id>a6912224862b7f15fc208132cf1aa6d6</ci_id> <severity>10</severity> <name>QACustCIAlert1(better)3 Default Client_QA_COAL_BPM_1</name> <user_description>FIST Massive CI Alert Creation</user_description> <actual_description>CI Performance Status changed from Critical to     Minor</actual_description> Status improved   CI Performance Status changed from Critical to     Minor  CI Performance Status changed from Critical to     Minor CI Performance Status changed from Critical to     Minor CI Performance Status changed from Critical to     Minor CI Performance Status changed from Critical to     Minor CI Performance Status changed from Critical to     Minor CI Performance Status changed from Critical to     Minor CI Performance Status changed from Critical to     Minor                                                                   <td><instance_id>5704A4105F42CEAAE0403B10CA3D7F54</instance_id></td></pre>                                                                                                    | <instance_id>5704A4105F42CEAAE0403B10CA3D7F54</instance_id>                                               |
| <pre><kpi_name>Performance</kpi_name> <ci_id>a6912224862b7f15fc208132cf1aa6d6</ci_id> <severity>10</severity> <name>QACustCIAlert1(better)3 Default Client_QA_COAL_BPM_1</name> <user_description>FIST Massive CI Alert Creation</user_description> <actual_description>CI Performance Status changed from Critical to     Minor</actual_description>     CI Performance Status changed from Critical to     Minor  </pre>                                                                                                    | <creation_time>2008-09-16T17:09:57+0300</creation_time>                                                   |
| <pre><ci_id>a6912224862b7f15fc208132cf1aa6d6</ci_id> <severity>10</severity> <name>QACustCIAlert1(better)3 Default Client_QA_COAL_BPM_1</name> <user_description>FIST Massive CI Alert Creation</user_description> <actual_description>CI Performance Status changed from Critical to Minor</actual_description> Status improved   CI Performance Status changed from Critical to MinorCI Performance Status changed from Critical to MinorCI Performance Status changed from Critical to MinorCI Performance Status changed from Critical to Minor CI Performance Status changed from Critical to Minor CI Performance Status changed from Critical to Minor CI Performance Status changed from Critical to Minor                </pre>                                                                                                    | <pre><kpi_name>Performance</kpi_name></pre>                                                               |
| <pre><severity>10</severity><br/><name>QACustCIAlert1(better)3 Default Client_QA_COAL_BPM_1</name><br/><user_description>FIST Massive CI Alert Creation</user_description><br/><actual_description>CI Performance Status changed from Critical to<br/>Minor</actual_description><br/><condition_configuration>Status improved</condition_configuration><br/><br/><br/><summary type="text" xml:lang="en">CI Performance Status changed from Critical to<br/>Minor</summary>CI Performance Status changed from Critical to<br/>Minor<br/><br/>- <entry></entry></pre>                                                                                                    | <ci id="">a6912224862b7f15fc208132cf1aa6d6</ci>                                                           |
| <pre><name>QACustCIAlert1(better)3 Default Client_QA_COAL_BPM_1</name> <user_description>FIST Massive CI Alert Creation</user_description> <user_description>CI Performance Status changed from Critical to     Minor <user_description>Status improved <user_description>Status improved <user_description>Status improved</user_description> <user_description>CI Performance Status changed from Critical to     Minor</user_description> <user_description>CI Performance Status changed from Critical to     Minor</user_description> </user_description> <user_description>CI Performance Status changed from Critical to     Super_description&gt; </user_description> <td><severity>10</severity></td></user_description></user_description></pre>                                                                                                    | <severity>10</severity>                                                                                   |
| <ul> <li><user_description> FIST Massive CI Alert Creation </user_description> <ul> <li><actual_description> CI Performance Status changed from Critical to             Minor </actual_description> <condition_configuration> Status improved </condition_configuration> <li><summary type="text" xml:lang="en">CI Performance Status changed from Critical to             Minor </summary> </li></li></ul></li></ul>                                                                                                    | <pre><name>QACustCIAlert1(better)3 Default Client_QA_COAL_BPM_1</name></pre> /name>                       |
| <actual_description>CI Performance Status changed from Critical to<br/>Minor</actual_description><br><condition_configuration>Status improved</condition_configuration><br><br><br><summary type="text" xml:lang="en">CI Performance Status changed from Critical to<br/>Minor</summary><br><br>- <entry></entry>                                                                                                    | <ul> <li><ul> <li><ul> <li><ul></ul></li></ul></li></ul></li></ul>                                        |
| Minor<br><condition_configuration>Status improved</condition_configuration><br><br><br><summary type="text" xml:lang="en">CI Performance Status changed from Critical to<br/>Minor</summary><br><br>- <entry></entry>                                                                                                    | <actual description="">CI Performance Status changed from Critical to</actual>                            |
| <condition_configuration>Status improved</condition_configuration> <summary type="text" xml:lang="en">CI Performance Status changed from Critical to Minor</summary> < <entry> &lt; <entry> </entry></entry>                                                                                                    | Minor                                                                                                    |
| <summary type="text" xml:lang="en">CI Performance Status changed from Critical to Minor</summary> < <entry> &lt;</entry>                                                                                                    | <condition configuration="">Status improved</condition>                                                   |
| <br><summary type="text" xml:lang="en">CI Performance Status changed from Critical to<br/>Minor</summary><br><br>- <entry></entry>                                                                                                    |                                                                                                    |
| <pre><summary type="text" xml:lang="en">CI Performance Status changed from Critical to     Minor</summary>      - <entry></entry></pre>                                                                                                    |                                                                                                    |
| Minor  - <entry></entry>                                                                                                    |                                                                                                    |
| <ul> <li><entry></entry></li> </ul>                                                                                                    | Minor                                                                                                    |
| - <entrv></entrv>                                                                                                    |                                                                                                    |
|                                                                                                    | - <entrv></entrv>                                                                                         |

The following is an example of the CI Alert Retrieval Service Invocation in XML format.

| JSON Viewer                                                                                                    |  |
|----------------------------------------------------------------------------------------------------|--|
| /iewer Text                                                                                                    |  |
|                                                                                                    |  |
| 🚊 🍕 feed                                                                                                    |  |
| 🖨 🌱 title                                                                                                    |  |
| ····· 🖌 \$ : "Alerts List"                                                                                                    |  |
| Quype : "text"                                                                                                    |  |
| S * "http://www.w3.org/2005/4top"                                                                                                    |  |
| Qxml:lang: "en"                                                                                                    |  |
| 🕒 [] entry                                                                                                    |  |
| 🖨 🙀 [0]                                                                                                    |  |
| 🖬 🍕 summary                                                                                                    |  |
|                                                                                                    |  |
| erype: rext                                                                                                    |  |
| a Comilano : "en"                                                                                                    |  |
| 🖃 🔩 title                                                                                                    |  |
|                                                                                                    |  |
| etype : "text"                                                                                                    |  |
| E 1 October 1                                                                                                    |  |
| 🥥 🧭 exminang : en                                                                                                    |  |
| \$ ''2008-12-07T17:11:53+02:00''                                                                                                    |  |
| 🖽 🕂 @xmlns                                                                                                    |  |
| 😑 🍕 category                                                                                                    |  |
| 👷 @term : "10"                                                                                                    |  |
| 🕀 🌿 @xmins                                                                                                    |  |
| @scheme : "um:np:taxonomy:bac:alerts:ci_alerts:seventy"                                                                                                    |  |
|                                                                                                    |  |
|                                                                                                    |  |
| 🖬 🔧 kpi_name                                                                                                    |  |
| 🕀 🔧 instance_id                                                                                                    |  |
| 🗈 🙀 condition_configuration                                                                                                    |  |
|                                                                                                    |  |
| u → to actual_description                                                                                                    |  |
| Revenue a sevenue a sevenue a sevenue a sevenue a sevenue a sevenue a sevenue a sevenue a sevenue a sevenue a s                                                                                                    |  |
| 🛓 🕂 user_description                                                                                                    |  |
| 🗈 😤 name                                                                                                    |  |
| 🗄 🍄 creation_time                                                                                                    |  |
| Qtype : "application/xml"                                                                                                    |  |
| E Mission E Mission E Mis  |  |
| Common<br>s: "http://www.w3.org/2005/Atom"                                                                                                    |  |
| 🖃 🏘 author                                                                                                    |  |
| 🖨 🏤 @xmlns                                                                                                    |  |
| \$ : "http://www.w3.org/2005/Atom"                                                                                                    |  |
| name                                                                                                    |  |
| A DEC ANDRE CONTRACTOR AND A DEC ANDRE CONTRACTOR AND A DEC ANDRE CONTRACTOR AND A DEC ANDRE A DEC ANDRE A DEC AND |  |
|                                                                                                    |  |
| \$ : "3656966C-AD8A-426C-AC72-C7973B685B99"                                                                                                    |  |
| 😑 🏤 @xmins                                                                                                    |  |
|                                                                                                    |  |
|                                                                                                    |  |
|                                                                                                    |  |
| <b>→</b> • • • • • • • • • • • • • • • • • • •                                                                                                    |  |
| i <b>⊞</b> - <b>™</b> [≴] [4]                                                                                                    |  |

The following elements are included (unlabeled GUI elements are shown in angle brackets):

| GUI Element (A-Z)                            | Description                                                                                                    |
|----------------------------------------------|----------------------------------------------------------------------------------------------------|
| <ci_name> (HTML<br/>format)<br/>or</ci_name> | The report includes a <ci_name> or <entry> section for<br/>each CI selected in the CI Alert Retrieval Service<br/>invocation.</entry></ci_name>                                     |
| <entry> (XML or<br/>JSON format)</entry>     | <b>Note:</b> The <ci_name> or <entry> sections are ordered by the alert time of occurrence.</entry></ci_name>                                                                       |
|                                              | This section includes the following information:                                                                                                    |
|                                              | ► author displays the name of the Alerts Engine (always HP BAC Alerts Engine).                                                                                                    |
|                                              | <ul> <li>category (only in XML or JSON format) lists the<br/>severity of the alert. For details, see "Severity and<br/>Business Availability Center Status" on page 101.</li> </ul> |
|                                              | <ul> <li>content displays information about the alert. For<br/>details about the displayed information, see "Content<br/>Description" on page 108.</li> </ul>                       |
|                                              | ► expiration (only in HTML format) is empty.                                                                                                    |
|                                              | ► id displays the ID of the alert instance.                                                                                                    |
|                                              | <ul> <li>scheme (only in HTML or XML format) displays the<br/>list of severities that the alert instance may have.</li> </ul>                                                       |
|                                              | <ul> <li>summary provides a summary of the condition that<br/>occurred and caused the CI Status alert to be triggered.</li> </ul>                                                   |
|                                              | ➤ title (only in XML or JSON format) displays the alerts's name.                                                                                                    |
|                                              | <ul> <li>published (only in XML or JSON format) displays the<br/>time when the alert was triggered in Business<br/>Availability Center.</li> </ul>                                  |

| GUI Element (A-Z)                                                     | Description                                                                                                    |
|-----------------------------------------------------------------------|----------------------------------------------------------------------------------------------------|
| Links                                                                 | This section includes the following links:                                                                                                    |
|                                                                       | <ul> <li>alternate provides a link to the current report in XML, HTML, or JSON format.</li> <li>next (only in JSON format) provides a link to the next page.</li> <li>search provides a link to the OpenSearch description document.</li> <li>self provides a link to the OpenSearch description document.</li> </ul>                                                                                                    |
| Metadata (HTML<br>format)                                             | This section includes general information about the invocation:                                                                                                    |
| or<br><first section=""> (XML<br/>format and JSON<br/>format)</first> | <ul> <li>generator. The version of the Alerts Engine in HTML or JSON format and the URI and the version and name of the Alerts Engine in XML format.</li> <li>id. The permanent URI where the feed can be read.</li> <li>links. (in XML or JSON format) See the row describing the links in this table.</li> <li>Next link or next. This field is returned if during the query time period, more alerts exist than the maximum alerts allowed in the response (500). The field is used as a link for paging to the next 500 alerts.</li> <li>title. (only in XML and JSON format) Always Alerts List.</li> <li>updated. The field returns the index of the last alert included in the feed (the time when the most recent alert was retrieved from Business Availability Center by HP Service Manager). The next invocation starts retrieving alert information from the time specified in the Updated field. If the alert's REST invocation is</li> </ul> |

## **Content Description**

The alert details section or tag includes the following information:

| Element Name<br>(A - Z)     | Description                                                                                                    |
|-----------------------------|----------------------------------------------------------------------------------------------------|
| actual_<br>description      | Displays the condition that caused the alert to be triggered.                                                                                            |
|                             | <b>Example:</b> Application X status has changed to <b>Critical</b> from <b>Minor</b>                                                                    |
| ci_id                       | The ID of the CI whose status change triggered the alert.                                                                                                |
|                             | Example: a6912224862b7f15fc208132cf1aa6d6                                                                                                    |
| ci_name                     | The name of the CI whose status change triggered the alert.                                                                                              |
|                             | Note: This is displayed if you selected extended_info=true.                                                                                              |
|                             | Example: Login application                                                                                                    |
| ci_type                     | The name of the Business Availability Center CI type.                                                                                                    |
|                             | HP Service Manager should map it to the appropriate<br>HP Service Manager CI types. For details, see "Manually<br>Install Out-of-Box Unload" on page 89. |
|                             | Note: This is displayed if you selected extended-info=true.                                                                                              |
|                             | Example: Host, tx_from_location                                                                                                    |
| condition_<br>configuration | The alert triggering condition that was configured by the user.                                                                                          |
|                             | Example: Send alert if CI status worsens                                                                                                    |
| creation_time               | The time when the alert was triggered.                                                                                                    |
|                             | Depending on the mode you selected, the time when the alert was triggered might be outside of the time range specified in the invocation.                |
|                             | Example: 2008-09-14T1709:57+03:00                                                                                                    |
| instance_id                 | The internal ID number of the alert.                                                                                                    |
| kpi_name                    | The name of the KPI that caused the status change for the CI for which the alert was created.                                                            |
|                             | Example: Performance                                                                                                    |
| name                        | The name of the alert as configured by the user.                                                                                                    |
| Element Name<br>(A - Z) | Description                                                                                                    |
|-------------------------|----------------------------------------------------------------------------------------------------|
| severity                | The severity of the alert. For details about the severities, see<br>"Severity and Business Availability Center Status" on<br>page 101.                  |
| user_<br>description    | The description of the alert as it was configured by the<br>Business Availability Center user.<br>Example: My alert - restart server when alert occurs. |

Chapter 4 • CI Alert Retrieval Service

5

# **Open Incidents Reference**

This chapter provides reference information about the opening of incidents in HP Service Manager, using the CI Alert Retrieval Service, when CI Status alerts are triggered in HP Business Availability Center.

For details about how to open incidents in HP Service Manager, see "Opening Incidents in HP Service Manager – Overview" on page 48.

#### This chapter includes:

#### Reference

- Business Availability Center Alert/HP Service Manager Incident Correlation Rules on page 112
- > Parameters Setting in the sm.ini File on page 115
- ► Business Availability Center Setting Parameters on page 116
- ► Mapping Details on page 116
- ► Callback Functions on page 137

## **Q** Business Availability Center Alert/HP Service Manager Incident Correlation Rules

In the Business Availability Center Alert Feed process work flow, rules are used to search, create, update and close incidents.

The rules are configured in the Business Availability Center Alert Integration Configuration page. To access the page, make sure you have installed the out-of-box unload file in the HP Service Manager navigator, and select **System Administration > Base System Configuration > BAC Alert Integration Configuration**. In the table below, the columns describe the rules:

| Configuration Name               | Category | Description                                                                                                    |
|----------------------------------|----------|----------------------------------------------------------------------------------------------------|
| incident.correlation.rule        | Rules    | The value of this rule is a SQL clause Expression.                                                                                                    |
|                                  |          | This configuration is the condition for searching for the incident in HP Service Manager database.                                                                                   |
|                                  |          | <b>Configurationvalue:</b><br>bac.ci.id = "\$external.ci_id\$" and product.type =<br>"\$external.kpi_name\$" and problem.status <> "Closed"<br>and problem.status <> "Resolved"      |
| v1.incident.correlation.<br>rule | Rules    | The value of this rule is a SQL clause Expression.<br>This configuration is the condition for searching for the<br>incident in HP Service Manager database.                          |
|                                  |          | <b>Configurationvalue:</b><br>logical.name = "\$external.ci_name\$" and problem.type<br>= "\$external.kpi_name\$" and problem.status <><br>"Closed" and problem.status <> "Resolved" |

| Configuration Name     | Category | Description                                                                                                    |
|------------------------|----------|----------------------------------------------------------------------------------------------------|
| incident.create.rules  | Rules    | The value of this rule is a javascript Expression.                                                                                                 |
|                        |          | The numbers (such as 10,20) are the severity value in Business Availability Center Alert, which is mapped in value mapping.                        |
|                        |          | <pre>\$external.severity\$ is the reference variable for the<br/>severity value.</pre>                                                             |
|                        |          | This rule means that if the value of the severity equals 0 or 5 or 10 or 15, the rule passes.                                                      |
|                        |          | Configurationvalue:                                                                                                    |
|                        |          | <pre>\$external.severity\$ ==0    \$external.severity\$ ==5    \$external.severity\$ ==10    \$external.severity\$ ==15</pre>                      |
| incident.create.action | Action   | HP Service Manager action. Add a new incident which is translated from Business Availability Center Alert.                                         |
|                        |          | <b>Configurationvalue:</b><br>addsave                                                                                                    |
| incident.update.rules  | Rules    | The value of this rule is a javascript Expression.                                                                                                 |
|                        |          | This rule means that if the value of the severity does <b>not</b> equal 20, the rule passes.                                                       |
|                        |          | Configurationvalue:                                                                                                    |
|                        |          | <pre>\$external.severity\$ ==0    \$external.severity\$ ==5    \$external.severity\$ ==10    \$external.severity\$ ==15</pre>                      |
| incident.update.action | Action   | HP Service Manager action. Update the existed incident<br>in HP Service Manager via the new related data in<br>Business Availability Center Alert. |
|                        |          | <b>Configurationvalue:</b> save                                                                                                    |

| Configuration Name    | Category | Description                                                                                                    |
|-----------------------|----------|----------------------------------------------------------------------------------------------------|
| incident.close.rules  | Rules    | The value of this rule is a javascript Expression.                                                                                                |
|                       |          | This rule means that if the value of the severity equals 20, the rule passes.                                                                     |
|                       |          | Configurationvalue:<br>\$external.severity\$ ==20                                                                                                 |
| incident.close.action | Action   | HP Service Manager action. Close the existed incident<br>in HP Service Manager via the new related data in<br>Business Availability Center Alert. |
|                       |          | Configurationvalue:<br>close                                                                                                    |

Where:

- ► **Configuration Name** provides the internal name of the rule.
- Category has two values: Rules and Action. The value of the configuration with the Rules category is the real constraint. The value of the configuration with the Action category is the action (the operation that is performed when the retrieved Alert matches the corresponding rule).
- Description describes the rule. Each create, update, or close rule has a corresponding Action configuration. When a rule is considered passed, the corresponding action is performed.
- ➤ Configurationvalue describes the rule condition. If the condition is fulfilled the rule is considered to have passed. The rule is considered to have failed, if the condition is not fulfilled.

**Note:** All the variables between dollar (\$) signs represent fields in Business Availability Center CI Status alerts. The other variables represent fields in HP Service Manager incidents.

# 🍳 Parameters Setting in the sm.ini File

The table lists the parameters that can be used for SSL. For details, see "Configure the Security at the HP Service Manager Site – Optional" on page 77.

| Parameters             | Comments                                                                                                    |
|------------------------|----------------------------------------------------------------------------------------------------|
| -ssl: 1                | 0 = Does not require SSL for SOAP connections.                                                                                          |
|                        | 1=Require SSL for SOAP connections (optional).                                                                                          |
| -sslConnector: 1       | 0 = Does not load SSL connector. Default is 0<br>(optional).                                                                            |
|                        | 1 = Load SSL connector.                                                                                                    |
| -ssl_reqClientAuth: n  | 0 = Does not require client authentication.                                                                                             |
|                        | 1=Do client authentication.                                                                                                    |
|                        | 2=Do client authentication and the client has to be a trusted client (optional).                                                        |
| -keystoreFile          | Server keystore (optional).                                                                                                    |
| -keystorePass          | Pass phrase for server keystore. Default value is <b>changeit</b> (optional).                                                           |
| -truststoreFile        | The TrustStore file to use to validate client certificates. Default to the cacerts in the <b>RUN\jre\security</b> directory (optional). |
| -truststorePass        | The pass phrase for the TrustStore file. Default value is <b>changeit</b> (optional).                                                   |
| -ssl_trustedClientsJKS | A keystore file. This file contains a list of certificates that server trusts (optional).                                               |
| -ssl_trustedClientsPwd | Pass phrase for the trusted client keystore file. (optional).                                                                           |

# 💐 Business Availability Center Setting Parameters

The default settings used in the integration are as follows:

| Settings and Details                                                                                                    | Default value |
|----------------------------------------------------------------------------------------------------|---------------|
| Max time to retrieve data from the history                                                                                                    | 1 week        |
| The maximum period of time used to retrieve data from the history.                                                                                                    |               |
| <b>Note:</b> The maximum period of time is used only when you use<br>a <b>serial</b> mode. There is no limit for <b>regular</b> mode. The default<br>value can be modified by the HP Software Support.                                                 |               |
| Max number of rows returned in response                                                                                                    | 500           |
| The maximum number of rows returned in the Service<br>Invocation results.                                                                                                    |               |
| <b>Note:</b> If more than 500 alerts are returned, the following line is added at the end of the report:                                                                                                    |               |
| <li><li>k<br/>href="ci?alt=application%2Fatom%2Bxml&amp;mode=serial&amp;<br/>amp;from-time=2008-08-<br/>14T14%3A27%3A52%2B0300&amp;extended-info=false"<br/>rel="next/&gt;<br/>You can use the link to access the rest of the alert details.</li></li> |               |
| Enable legacy ServiceCenter integration                                                                                                    | false         |

## 💐 Mapping Details

This section describes the data included in the out-of-box unload file used for the customization.

This section includes the following topics:

- ► "Main Menu Folder" on page 117
- ► "Detail Menu Items" on page 117
- ► "Configuration" on page 118
- ► "Field" on page 122

- ► "Entity" on page 126
- ► "Field Mapping" on page 127
- ► "Value Mapping" on page 136

#### **Main Menu Folder**

| Option                                                                                         | Description                                                         |
|------------------------------------------------------------------------------------------------|---------------------------------------------------------------------|
| #<br>Note: Enter a different number                                                            | Business Availability Center Alert Integration (can be customized). |
| than the existing one. When                                                                    | Group: Base System Configuration (can be customized).               |
| you manually add this record<br>to HP Service Manager, several<br>records are already present. | Note: Can be customized in other super menus.                       |
|                                                                                                | Parameter name: name                                                |
|                                                                                                | Application: menu.manager                                           |
|                                                                                                | Parameter value: SMBAC Alert Integration                            |
|                                                                                                | <b>Condition:</b> index("SysAdmin", \$lo.ucapex)>0                  |

#### **Detail Menu Items**

| Option | Application | Description                                                                       |
|--------|-------------|-----------------------------------------------------------------------------------|
| 1      | database    | Business Availability Center Alert Integration Configuration (can be customized). |
|        |             | Default value: name                                                               |
|        |             | Additional information: SMBACConfiguration                                        |
|        |             | Condition: index("SysAdmin", \$lo.ucapex)>0                                       |
| 2      | database    | Business Availability Center Alert Integration Entity (can be customized).        |
|        |             | Default value: name                                                               |
|        |             | Additional information: SMBACEntityType                                           |
|        |             | Condition: index("SysAdmin", \$lo.ucapex)>0                                       |

| Option | Application | Description                                                                       |
|--------|-------------|-----------------------------------------------------------------------------------|
| 3      | database    | Business Availability Center Alert Integration Field (can be customized).         |
|        |             | Default value: name                                                               |
|        |             | Additional information: SMBACField                                                |
|        |             | Condition: index("SysAdmin", \$lo.ucapex)>0                                       |
| 4      | database    | Business Availability Center Alert Integration Field Mapping (can be customized). |
|        |             | Default value: name                                                               |
|        |             | Additional information: SMBACMapping                                              |
|        |             | Condition: index("SysAdmin", \$lo.ucapex)>0                                       |

# Configuration

| Field Name (A-Z)         | Application | Description                                                                                                    |
|--------------------------|-------------|----------------------------------------------------------------------------------------------------|
| Accept-Language          | Header      | Business Availability Center Request Language Setting (can be customized).                                      |
|                          |             | Default value: en                                                                                               |
| Bac.cialert.rest.<br>url | Basic       | REST WebService URL (CI Alert Retrieval Service API) (can be customized).                                       |
|                          |             | <b>Default value:</b><br>http:// <hostname>/topaz/services/technical/customers/1/alerts<br/>/ci</hostname>      |
|                          |             | <b>Additional information:</b> Hostname should be changed to Business Availability Center Rest Web service URL. |
| http.conn.               | General     | Http Connection Timeout Setting (can be customized).                                                            |
| timeout                  |             | Default value: 30 (can be customized).                                                                          |
| http.rec.timeout         | General     | Http Receive Timeout Setting (can be customized).                                                               |
|                          |             | <b>Default value:</b> 30 (can be customized).                                                                   |
| http.send.               | General     | Http Send Timeout Setting (can be customized).                                                                  |
| timeout                  |             | <b>Default value:</b> 30 (can be customized).                                                                   |

| Field Name (A-Z)           | Application | Description                                                                                                    |
|----------------------------|-------------|----------------------------------------------------------------------------------------------------|
| Incident.close.<br>action  | Action      | Business Availability Center Incident Close Action (can be customized).                                                                                           |
|                            |             | Default value: close                                                                                                    |
| incident.close.<br>rules   | Rules       | Business Availability Center In.cident Close Rule Condition (can be customized).                                                                                  |
|                            |             | <b>Default value:</b> \$external.severity\$ ==20                                                                                                    |
|                            |             | <b>Additional information:</b> \$external.severity\$ is the value of the <b>severity</b> field in Business Availability Center Alert.                             |
|                            |             | This expression follows the JavaScript grammar.                                                                                                    |
| incident.                  | Rules       | Incident correlation rule (can be customized).                                                                                                    |
| corelation.rule            |             | <b>Default value:</b> bac.ci.id = "\$external.ci_id\$" and product.type = "\$external.kpi_name\$" and problem.status <> "Closed" and problem.status <> "Resolved" |
|                            |             | <b>Additional information:</b> This expression follows the <b>SQL clause</b> grammar.                                                                             |
|                            |             | This configuration is the condition used for searching the incident in the database.                                                                              |
| Incident.create.<br>action | Action      | Business Availability Center Incident Creation Action (can be customized).                                                                                        |
|                            |             | Default value: addsave                                                                                                    |
| incident.create.<br>rules  | Rules       | Business Availability Center Incident Creation Rule Condition (can be customized).                                                                                |
|                            |             | <b>Default value:</b> \$external.severity\$ ==0    \$external.severity\$ ==5    \$external.severity\$ ==10    \$external.severity\$ ==15                          |
|                            |             | Additional information: This expression follows the JavaScript grammar.                                                                                           |
| Incident.update.<br>action | Action      | Business Availability Center Incident Update Action (can be customized).                                                                                          |
|                            |             | Default value: save                                                                                                    |

| Field Name (A-Z)          | Application | Description                                                                                             |
|---------------------------|-------------|----------------------------------------------------------------------------------------------------|
| incident.update.<br>rules | Rules       | Business Availability Center Incident Update Rule Condition (can be customized).                        |
|                           |             | <b>Default value:</b> \$external.severity\$<br>==0  &external.severity\$==5  \$external.severity\$ ==15 |
|                           |             | <b>Additional information:</b> This expression follows the <b>JavaScript</b> grammar.                   |
| json.feed.path            | General     | Business Availability Center Response Json Feed Path (can be customized).                               |
|                           |             | Default value: content.alert                                                                            |
| logging.level             | General     | HP Service Manager Business Availability Center Logging Level (can be customized).                      |
|                           |             | Default value: INFO (can be customized).                                                                |
|                           |             | Additional information: The candidate values are DEBUG,INFO,WARN,ERROR,OFF                              |
| mappingId                 | General     | Business Availability Center-HP Service Manager Mapping ID (can be customized).                         |
|                           |             | Default value: SMBACMapping (can be customized).                                                        |
|                           |             | <b>Additional information:</b> It can be changed according to the mapping ID in FieldMapping table.     |
| password                  | Header      | Password (can be customized).                                                                           |
|                           |             | <b>Default value:</b> <password> (Must be customized).</password>                                       |
| retry.times               | General     | Queue Retry Times (can be customized).                                                                  |
|                           |             | Default value: 2 (can be customized).                                                                   |
| updated.time              | General     | Business Availability Center CI Alert Update Time.                                                      |
|                           |             | Note: Can be customized.                                                                                |
|                           |             | Default value: 2001-11-11T13:09:16+0800 (can be customized).                                            |
|                           |             | <b>Additional information:</b> It usually should not be updated by customer.                            |

| Field Name (A-Z)                | Application | Description                                                                                                    |
|---------------------------------|-------------|----------------------------------------------------------------------------------------------------|
| user                            | Header      | User Name (can be customized).                                                                                                    |
|                                 |             | <b>Default value:</b> <user> (Must be customized).</user>                                                                                                    |
|                                 |             | <b>Additional information:</b> The account of the REST Web Service.<br>Set the check box <b>Is Password</b> to <b>true</b> for the Password<br>configuration.                                                                                                    |
| v1.incident.<br>corelation.rule | Rules       | Incident correlation rule when using the legacy URL (can be customized).                                                                                                    |
|                                 |             | Default value:                                                                                                    |
|                                 |             | <ul> <li>For HP Service Manager 7.02:<br/>logical.name = "\$external.ci_name\$" and problem.type =<br/>"\$external.kpi_name\$" and problem.status &lt;&gt; "Closed" and<br/>problem.status &lt;&gt; "Resolved"</li> <li>For HP Service Manager 7.10:<br/>logical.name = "\$external.ci_name\$" and product.type =<br/>"\$external.kpi_name\$" and problem.status &lt;&gt; "Closed" and<br/>problem.status &lt;&gt; "Resolved"</li> </ul> |
|                                 |             | <b>Additional information:</b> This expression follows the <b>SQL clause</b> grammar. This configuration is the condition for searching the incident in the database (For the legacy URL data only).                                                                                                    |
| version                         | General     | Business Availability Center CI Alert and HP Service Manager<br>Incident Submission Integration Version (can be customized).                                                                                                    |
|                                 |             | Default value: 01.00.001                                                                                                    |
|                                 |             | Additional information: The version of the current build.                                                                                                    |

#### Field

The customization data listed in the table is for HP Service Manager 7.10 and 7.02 unless indicated otherwise.

**Primary key** in the Description column, indicates that the customization data is part of the keywords needed to identify the alert. This setting is used for fields of the BAC CI Alert type.

**Required** in the Description column, means that the field must have a value when the current alert is retrieved. If a required field is empty, the current alert is not retrieved. This setting is used for fields of the BAC CI Alert type.

| ID (A-Z)            | Entity Type  | Description                                  |
|---------------------|--------------|----------------------------------------------|
| bacalert.           | BAC CI Alert | Actual Description (can be customized).      |
| actual_description  |              | Field Name: actual_description               |
|                     |              | Field Type: string                           |
| bacalert.alert_name | BAC CI Alert | Alert name (can be customized).              |
|                     |              | Field Name: name                             |
|                     |              | Field Type: string                           |
| bacalert.ci_id      | BAC CI Alert | CI Alert ID (can be customized).             |
|                     |              | Note: Primary Key                            |
|                     |              | Field Name: ci_id                            |
|                     |              | Field Type: string                           |
| bacalert.ci_name    | BAC CI Alert | CI Alert Name (can be customized).           |
|                     |              | Field Name: ci_name                          |
|                     |              | Field Type: string                           |
| bacalert.ci_type    | BAC CI Alert | CI Alert Type (can be customized).           |
|                     |              | Field Name: ci_type                          |
|                     |              | Field Type: string                           |
| bacalert.condition_ | BAC CI Alert | Condition Configuration (can be customized). |
| configuration       |              | Field Name: condition_configuration          |
|                     |              | Field Type: string                           |

| ID (A-Z)           | Entity Type  | Description                                                   |
|--------------------|--------------|---------------------------------------------------------------|
| bacalert.creation_ | BAC CI Alert | Creation Time (can be customized).                            |
| time               |              | Field Name: creation_time                                     |
|                    |              | Field Type: string                                            |
| bacalert.kpi_name  | BAC CI Alert | KPI Name (can be customized).                                 |
|                    |              | Note: Primary Key                                             |
|                    |              | Field Name: kpi_name                                          |
|                    |              | Field Type: string                                            |
| bacalert.severity  | BAC CI Alert | Severity (can be customized).                                 |
|                    |              | Field Name: severity                                          |
|                    |              | Field Type: string                                            |
| bacalert.user_     | BAC CI Alert | User Description (can be customized).                         |
| description        |              | Field Name: user_description                                  |
|                    |              | Field Type: string                                            |
| incident.action    | SM Incident  | Action (can be customized).                                   |
|                    |              | Field Name: action                                            |
|                    |              | Field Type: string                                            |
| incident.          | SM Incident  | Note: For HP Service Manager 7.10                             |
| area               |              | Area (can be customized).                                     |
|                    |              | Field Name: subcategory                                       |
|                    |              | Field Type: string                                            |
| incident.          | SM Incident  | Assignment (can be customized).                               |
| assignment         |              | Field Name: assignment                                        |
|                    |              | Field Type: string                                            |
| incident.bac.ci.id | SM Incident  | Business Availability Center CI Alert ID (can be customized). |
|                    |              | Note: Primary Key                                             |
|                    |              | Field Name: bac.ci.id                                         |
|                    |              | Field Type: string                                            |

| ID (A-Z)           | Entity Type | Description                            |
|--------------------|-------------|----------------------------------------|
| incident.brief.    | SM Incident | Brief Description (can be customized). |
| description        |             | Field Name: brief.description          |
|                    |             | Field Type: string                     |
| incident.category  | SM Incident | Category (can be customized).          |
|                    |             | Field Name: category                   |
|                    |             | Field Type: string                     |
| incident.ciname    | SM Incident | CI Name (can be customized).           |
|                    |             | Field Name: logical.name               |
|                    |             | Field Type: string                     |
| incident.citype    | SM Incident | CI Alert Type (can be customized).     |
|                    |             | Field Name: type                       |
|                    |             | Field Type: string                     |
| incident.contact.  | SM Incident | Contact Name (can be customized).      |
| name               |             | Field Name: contact.name               |
|                    |             | Field Type: string                     |
| incident.          | SM Incident | Explanation (can be customized).       |
| explanation        |             | Note: Multivalue                       |
|                    |             | Field Name: explanation                |
|                    |             | Field Type: string                     |
| incident.fix.type  | SM Incident | Fix Type (can be customized).          |
|                    |             | Field Name: fix.type                   |
|                    |             | Field Type: string                     |
| incident.initial.  | SM Incident | Initial Impact (can be customized).    |
| impact             |             | Field Name: initial.impact             |
|                    |             | Field Type: string                     |
| incident.opened.by | SM Incident | Opened by (can be customized).         |
|                    |             | Field Name: opened.by                  |
|                    |             | Field Type: string                     |

| ID (A-Z)             | Entity Type | Description                                                   |
|----------------------|-------------|---------------------------------------------------------------|
| incident.problem.    | SM Incident | Problem type (can be customized).                             |
| type                 |             | Field Name: problem.type                                      |
|                      |             | Field Type: string                                            |
| incident.product.    | SM Incident | Note: For HP Service Manager 7.02 only.                       |
| type                 |             | HP Service Manager Incident Product Type (can be customized). |
|                      |             | Note:                                                         |
|                      |             | ► Primary Key                                                 |
|                      |             | ► Required                                                    |
|                      |             | Field Name: Product.type                                      |
|                      |             | Field Type: string                                            |
| incident.resolution  | SM Incident | Resolution (can be customized).                               |
|                      |             | Note: Multivalue                                              |
|                      |             | Field Name: resolution                                        |
|                      |             | Field Type: string                                            |
| incident.resolution. | SM Incident | Resolution Code (can be customized).                          |
| code                 |             | Field Name: resolution.code                                   |
|                      |             | Field Type: string                                            |
| incident.            | SM Incident | Note: For HP Service Manager 7.10 only.                       |
| service              |             | Service (can be customized).                                  |
|                      |             | Field Name: Affected.item                                     |
|                      |             | Field Type: string                                            |
| incident.severity    | SM Incident | Severity (can be customized).                                 |
|                      |             | Field Name: severity                                          |
|                      |             | Field Type: string                                            |
| incident.site.       | SM Incident | Site Category (can be customized).                            |
| category             |             | Field Name: site.category                                     |
|                      |             | Field Type: string                                            |

| ID (A-Z)         | Entity Type | Description                             |
|------------------|-------------|-----------------------------------------|
| incident.        | SM Incident | Note: For HP Service Manager 7.10 only. |
| subarea          |             | Sub area (can be customized).           |
|                  |             | Field Name: Product.type                |
|                  |             | Field Type: string                      |
|                  |             | Note:                                   |
|                  |             | ► Primary Key                           |
|                  |             | ► Required                              |
| incident.        | SM Incident | Note: For HP Service Manager 7.02 only. |
| subcategory      |             | Sub Category (can be customized).       |
|                  |             | Field Name: subcategory                 |
|                  |             | Field Type: string                      |
| incident.type    | SM incident | Type (can be customized).               |
|                  |             | Field Name: type                        |
|                  |             | Field Type: string                      |
| incident.update. | SM Incident | Update Action (can be customized).      |
| action           |             | Field Name: update.action               |
|                  |             | Field Type: string                      |
| incident.vendor  | SM Incident | Vendor (can be customized).             |
|                  |             | Field Name: vendor                      |
|                  |             | Field Type: string                      |

## Entity

| ID           | Description                                      |
|--------------|--------------------------------------------------|
| SM Incident  | Incident Entity in HP Service Manager.           |
|              | Note: Can be customized.                         |
| BAC CI Alert | CI Alert Entity in Business Availability Center. |
|              | Note: Can be customized.                         |

#### **Field Mapping**

The customization data listed in the table is for HP Service Manager 7.10 and 7.02 unless indicated otherwise.

The contents of the **Internal Field Callback** in the Description column in the table below, provide information about the search that is performed and the results that are created. The contents of the **Internal Field Callback** have the following format:

<callback function>(<conditions that need to be matched>, <resulting actions>).

For details about the Callback functions, see "Callback Functions" on page 137.

For example:

➤ If the contents of the Internal Field Callback are lookupCreate("producttype", "product.type=\"\$bacalert.kpi\_name\$\" and category=\"\$incident.category\$\" and subcategory =\"\$incident.area\$\"", "product.type", ["product.type", "category", "subcategory"], ["\$bacalert.kpi\_name\$","\$incident.category\$","\$incident.area\$"]), the lookupCreate callback is used to perform the search and attempts to find a CI for which the value of product.type field is \$bacalert.kpi\_name\$, the value of the category field is \$incident.category\$ and the value of the subcategory field is \$incident.area\$. ➤ If no correlation is found, then a new items is created with the following characteristics: the value of the product.type field is \$bacalert.kpi\_name\$, the value of the category field is \$incident.category\$ and the value of the subcategory field is \$incident.area\$. The search uses key-value pairs: the value of the product.type field is the value of the \$bacalert.kpi\_name\$ variable.

| External Field ID | Internal Field ID | Description                                                                                                    |
|-------------------|-------------------|----------------------------------------------------------------------------------------------------|
| -                 | incident.subarea  | Note: For HP Service Manager 7.10 only.                                                                                                    |
|                   |                   | Uses the callback function described below to find a correlation or to create a new record if no correlation is found.                                                                                                    |
|                   |                   | Note: Do not modify.                                                                                                    |
|                   |                   | Internal Field Callback:<br>lookupCreate("producttype",<br>"product.type=\"\$bacalert.kpi_name\$\" and<br>category=\"\$incident.category\$\" and subcategory<br>=\"\$incident.area\$\"", "product.type", ["product.type",<br>"category", "subcategory"],<br>["\$bacalert.kpi_name\$","\$incident.category\$","\$inciden<br>t.area\$"]) |
|                   |                   | For details, see "LookupCreate Function" on page 138.                                                                                                    |

| External Field ID | Internal Field ID | Description                                                                                                    |
|-------------------|-------------------|----------------------------------------------------------------------------------------------------|
| -                 | incident.problem  | Note: For HP Service Manager 7.02.                                                                                                    |
|                   | .type             | Uses the callback function described below to find a correlation or to create a new record if no correlation is found.                                                                                                    |
|                   |                   | Note: Do not modify.                                                                                                    |
|                   |                   | Internal Field Callback:<br>lookupCreate("problemtype",<br>"product.type=\"\$bacalert.kpi_name\$\" and<br>problem.type=\"\$bacalert.kpi_name\$\" and<br>limited.given.level2 =\"\$incident.subcategory\$\"",<br>"problem.type", ["product.type", "problem.type",<br>"limited.given.level2"],<br>["\$bacalert.kpi_name\$","\$bacalert.kpi_name\$","\$incide<br>nt.subcategory\$"]) |
|                   |                   | For details, see "LookupCreate Function" on page 138.                                                                                                    |
|                   |                   | Note: For HP Service Manager 7.10                                                                                                    |
|                   |                   | Uses the callback function described below to find a correlation or to create a new record if no correlation is found.                                                                                                    |
|                   |                   | Note: Can be customized.                                                                                                    |
|                   |                   | Internal Field Callback:                                                                                                    |
|                   |                   | <pre>lookupCreate("problemtype", "product.type=\"\$bacalert.kpi_name\$\" and problem.type=\"\$bacalert.kpi_name\$\" and limited.given.level2 =\"\$incident.area\$\"", "problem.type", ["product.type", "problem.type", "limited.given.level2"], ["\$bacalert.kpi_name\$","\$bacalert.kpi_name\$","\$incide nt.area\$"])</pre>                                                     |
|                   |                   | For details, see "LookupCreate Function" on page 138.                                                                                                    |

| External Field ID | Internal Field ID                         | Description                                                                                                    |
|-------------------|-------------------------------------------|----------------------------------------------------------------------------------------------------|
| -                 | incident.action<br>Note: Do not<br>modify | Uses the callback function described below to combine<br>the <b>name</b> and <b>actual_description</b> fields from the<br>Business Availability Center alerts.                                              |
|                   | 2                                         | Note: Do not modify.                                                                                                    |
|                   |                                           | Internal Field Callback:<br>combine(["bacalert.creation_time",<br>"bacalert.alert_name", "bacalert.actual_description",<br>"bacalert.user_description",<br>"bacalert.condition_configuration"], true, "\n") |
|                   |                                           | For details, see "combine Function" on page 140.                                                                                                    |
|                   |                                           | Note: Do not modify.                                                                                                    |
| -                 | incident.category                         | Customized by user.                                                                                                    |
| -                 | incident.area                             | Note: For HP Service Manager 7.10 only.                                                                                                    |
| -                 | incident.resoluti<br>on                   | Note: For HP Service Manager 7.10 only.                                                                                                    |
| -                 | incident.                                 | Note: For HP Service Manager 7.02 only.                                                                                                    |
|                   | subcategory                               | Customized by user.                                                                                                    |
| -                 | incident.                                 | Note: For HP Service Manager 7.02 only.                                                                                                    |
|                   | resolution                                | Uses the callback function described below to set the value with the BAC Alert <b>actual_description</b> field when a close action is performed. If you do not specify a value, the default value is used.  |
|                   |                                           | Note: Can be modified.                                                                                                    |
|                   |                                           | Internal Field Callback:<br>setValue("close", "\$bacalert.actual_description\$")                                                                                                    |
|                   |                                           | For details, see "setValue Function" on page 140.                                                                                                    |
|                   |                                           | Note: Do not modify.                                                                                                    |

| External Field ID | Internal Field ID            | Description                                                                                                    |
|-------------------|------------------------------|----------------------------------------------------------------------------------------------------|
| -                 | incident.<br>resolution.code | Uses the callback function described below to set the value with the BAC Alert <b>User Closure</b> field when a close action is performed. If you do not specify a value, the default value is used. |
|                   |                              | Note: Can be modified.                                                                                                    |
|                   |                              | Internal Field Callback:<br>setValue("close", "User Closure")                                                                                                    |
|                   |                              | For details, see "setValue Function" on page 140.                                                                                                    |
| -                 | incident.fix.type            | Note: For HP Service Manager 7.02 only.                                                                                                    |
|                   |                              | Uses the callback function described below to set the value with the BAC Alert <b>permanent</b> field when a close action is performed. If you do not specify a value, the default value is used.    |
|                   |                              | Note: Can be modified.                                                                                                    |
|                   |                              | Internal Field Callback:<br>setValue("close", "permanent")                                                                                                    |
|                   |                              | For details, see "setValue Function" on page 140.                                                                                                    |
| -                 | incident.contact.            | Note: For HP Service Manager 7.02 only.                                                                                                    |
|                   | name                         | Uses the callback function described below to find a correlation or to set the default value if no correlation is found.                                                                             |
|                   |                              | Note: Can be modified.                                                                                                    |
|                   |                              | Internal Field Callback:<br>lookup("device", "logical.name=\"\$bacalert.ci_name\$\"<br>and type=\"\$incident.type\$\"", "contact.name")                                                              |
|                   |                              | For details, see "Lookup Function" on page 137.                                                                                                    |

| External Field ID | Internal Field ID           | Description                                                                                                    |
|-------------------|-----------------------------|----------------------------------------------------------------------------------------------------|
| -                 | incident.initial.<br>impact | Uses the callback function described below to find a correlation or to set the default value if no correlation is found.                                                                              |
|                   |                             | Note: Can be modified.                                                                                                    |
|                   |                             | Internal Field Callback:<br>lookup("producttype",<br>"product.type=\"\$bacalert.kpi_name\$\" and<br>category=\"\$incident.category\$\" and subcategory<br>=\"\$incident.subcategory\$\"", "severity") |
|                   |                             | For details, see "Lookup Function" on page 137.                                                                                                    |
| -                 | incident.<br>assignment     | Note: For HP Service Manager 7.10                                                                                                    |
| -                 | incident.vendor             | Note: For HP Service Manager 7.02 only.                                                                                                    |
|                   |                             | Uses the callback function described below to find a correlation or to set the default value if no correlation is found.                                                                              |
|                   |                             | Note: Can be modified.                                                                                                    |
|                   |                             | Internal Field Callback:<br>lookup("device", "logical.name=\"\$bacalert.ci_name\$\"<br>and type=\"\$incident.type\$\"", "vendor")                                                                     |
|                   |                             | For details, see "Lookup Function" on page 137.                                                                                                    |
| -                 | incident.site.              | Note: For HP Service Manager 7.02 only.                                                                                                    |
|                   | category                    | Uses the callback function described below to find a correlation or to set the default value if no correlation is found.                                                                              |
|                   |                             | Note: Can be modified.                                                                                                    |
|                   |                             | Internal Field Callback:<br>lookup("device", "logical.name=\"\$bacalert.ci_name\$\"<br>and type=\"\$incident.type\$\"", "site.category")                                                              |
|                   |                             | For details, see "Lookup Function" on page 137.                                                                                                    |
| -                 | incident.opened.<br>by      | Customized by user.                                                                                                    |

| External Field ID                        | Internal Field ID                                       | Description                                                                                                    |
|------------------------------------------|---------------------------------------------------------|----------------------------------------------------------------------------------------------------|
| -                                        | incident.<br>assignment                                 | Note: For HP Service Manager 7.02 only. Uses the callback function described below to find a correlation or to set the default value if no correlation is found. Note: Can be modified. Internal Field Callback: lookup("producttype", "product.type=\"\$bacalert.kpi_name\$\" and category=\"\$incident.category\$\" and subcategory =\"\$incident.subcategory\$\"", "assignment") For details, see "Lookup Function" on page 137.                                                                                                    |
| -                                        | incident.closing.<br>comments<br>Note: Do not<br>modify | Uses the callback function described below to find a<br>correlation or to set the default value if no correlation is<br>found.<br>Internal Field Callback:<br>setValue("close", "Creation time:<br>\$bacalert.creation_time\$\nAlert Name:<br>\$bacalert.creation_time\$\nAlert Name:<br>\$bacalert.alert_name\$\nActual Description:<br>\$bacalert.alert_name\$\nActual Description:<br>\$bacalert.actual_description\$\nUser Description:<br>\$bacalert.user_description\$\nCondition Configuration:<br>\$bacalert.condition_configuration\$")<br>For details, see "setValue Function" on page 140.<br>Note: Do not modify. |
| bacalert.alert_<br>name                  | incident.brief.<br>description                          | Combine <b>name</b> and <b>actual_description</b> fields from<br>Business Availability Center Alert.<br><b>Note:</b> Can be modified.<br><b>Internal Field Callback:</b><br>combine(["bacalert.alert_name",<br>"bacalert.actual_description"], false, " : ")<br>For details, see "combine Function" on page 140.                                                                                                    |
| bacalert.ci_id<br>Note: Do not<br>modify | incident.bac.ci.id<br>Note: Do not<br>modify            | Internal.                                                                                                    |

| External Field ID | Internal Field ID | Description                                                                                                    |
|-------------------|-------------------|----------------------------------------------------------------------------------------------------|
| bacalert.ci_name  | incident.ciname   | Note: For HP Service Manager 7.02.                                                                                                    |
|                   |                   | Lookup CI in device table. When HP Service Manager<br>opens an incident it tries to find a corresponding<br>HP Service Manager CI. It there is a correlation (CI type<br>and CI name matching), it adds the HP Service Manager<br>CI name in the logical.name field. If there is no<br>correlation, it leaves the logical.name field empty. |
|                   |                   | Note: Can be modified.                                                                                                    |
|                   |                   | Internal Field Callback:<br>lookupEmpty("device",<br>"logical.name=\"\$bacalert.ci_name\$\" and<br>type=\"\$incident.type\$\"", "logical.name")                                                                                                    |
|                   |                   | For details, see "LookupEmpty Function" on page 139.                                                                                                    |
|                   |                   | Note: For HP Service Manager 7.10.                                                                                                    |
|                   |                   | When HP Service Manager opens an incident it tries to<br>find a corresponding HP Service Manager CI. It there is<br>a correlation (CI type and CI name matching), it adds<br>the HP Service Manager CI name in the logical.name<br>field. If there is no correlation, it leaves the<br>logical.name field empty.                            |
|                   |                   | Note: Can be modified.                                                                                                    |
|                   |                   | Internal Field Callback:<br>lookupEmpty("device", "ucmdb.id=\"\$bacalert.ci_id\$\"<br>   (logical.name=\"\$bacalert.ci_name\$\" and<br>type=\"\$incident.type\$\" ) ", "logical.name")                                                                                                    |
|                   |                   | For details, see "LookupEmpty Function" on page 139.                                                                                                    |

| External Field ID      | Internal Field ID      | Description                                                                                                    |  |
|------------------------|------------------------|----------------------------------------------------------------------------------------------------|--|
| bacalert.ci_type       | incident.type          | Note: For HP Service Manager 7.02                                                                                                    |  |
| Note: Do not<br>modify | Note: Do not<br>modify | Lookup HP Service Manager CI info. When HP Service<br>Manager opens an incident it tries to find a<br>corresponding HP Service Manager CI. It there is a<br>correlation (CI type and CI name matching), it adds the<br>HP Service Manager CI Type in the logical.name field. If<br>there is no correlation, it leaves the logical.name field<br>empty. |  |
|                        |                        | Note: Can be modified.                                                                                                    |  |
|                        |                        | Internal Field Callback:<br>lookup("device", "logical.name=\"\$bacalert.ci_name\$\"<br>and type=\"\$incident.type\$\"", "type")                                                                                                    |  |
|                        |                        | For details, see "Lookup Function" on page 137.                                                                                                    |  |
|                        |                        | Value Mapping Group: citypeGroup                                                                                                    |  |
|                        |                        | Note: Do not modify.                                                                                                    |  |
|                        |                        |                                                                                                    |  |
|                        |                        | Note: For HP Service Manager 7.10                                                                                                    |  |
|                        |                        | Lookup SM CI info. When HP Service Manager opens<br>an incident it tries to find a corresponding HP Service<br>Manager CI. It there is a correlation (CI type and CI<br>name matching), it adds the HP Service Manager CI<br>Type in the logical.name field. If there is no correlation,<br>it leaves the logical.name field empty.                    |  |
|                        |                        | Note: Do not modify.                                                                                                    |  |
|                        |                        | Internal Field Callback:<br>lookup("device", "ucmdb.id=\"\$bacalert.ci_id\$\"   <br>(logical.name=\"\$bacalert.ci_name\$\" and<br>type=\"\$incident.type\$\")", "type"                                                                                                    |  |
|                        |                        | For details, see "Lookup Function" on page 137.                                                                                                    |  |
|                        |                        | Value Mapping Group: citypeGroup                                                                                                    |  |
|                        |                        | Note: Do not modify.                                                                                                    |  |

| External Field ID | Internal Field ID | Description                                                                                                    |
|-------------------|-------------------|----------------------------------------------------------------------------------------------------|
| bacalert.kpi_name | incident.product. | Note: For HP Service Manager 7.02 only.                                                                                                    |
|                   | type              | Creates a new product type record if correlation is not found.                                                                                                    |
|                   |                   | Note: Can be modified.                                                                                                    |
|                   |                   | Internal Field Callback:<br>lookupCreate("producttype",<br>"product.type=\"\$bacalert.kpi_name\$\" and<br>category=\"\$incident.category\$\" and subcategory<br>=\"\$incident.subcategory\$\"", "product.type",<br>["product.type", "category", "subcategory"],<br>["\$bacalert.kpi_name\$","\$incident.category\$",<br>"\$incident.subcategory\$"]) |
|                   |                   | For details, see "LookupCreate Function" on page 138.                                                                                                    |
| bacalert.severity | incident.severity | Translates Business Availability Center alert severity into HP Service Manager Incident severity value.                                                                                                    |
|                   |                   | Note: Can be modified.                                                                                                    |
|                   |                   | Value Mapping Group: severityGroup                                                                                                    |
|                   |                   | Internal Field Callback:<br>setValue("insert update")                                                                                                    |
|                   |                   | For details, see "setValue Function" on page 140.                                                                                                    |

# Value Mapping

| Value Mapping Group | External Value | Internal Value |
|---------------------|----------------|----------------|
| severityGroup       | 0              | 1              |
|                     | 5              | 2              |
|                     | 10             | 3              |
|                     | 15             | 4              |

| Value Mapping Group | External Value                   | Internal Value |
|---------------------|----------------------------------|----------------|
| citypeGroup         | business_service_for_c<br>atalog | bizservice     |
|                     | logical_application              | application    |
|                     | host                             | computer       |
|                     | nt                               | computer       |
|                     | unix                             | computer       |

## 💐 Callback Functions

This section describes the functions that are invoked to assign values to the fields in HP Service Manager.

This section includes the following topics:

- ► "Lookup Function" on page 137
- ► "LookupCreate Function" on page 138
- ► "LookupEmpty Function" on page 139
- ► "setValue Function" on page 140
- ► "combine Function" on page 140

#### **Lookup Function**

| Method Name:      | Lookup                                                                                                    |           |                                           |
|-------------------|----------------------------------------------------------------------------------------------------|-----------|-------------------------------------------|
| Description:      | Searches the table specified by the first parameter of the function using<br>the search condition. If a matching condition is found, is uses the value<br>of the field. If the search sails, it uses the predefined default values. |           |                                           |
| Input Parameters: | Type Name Description                                                                                                    |           |                                           |
|                   | String                                                                                                    | filename  | File name to query, for example "device". |
|                   | String                                                                                                    | query     | Search condition.                         |
|                   | String                                                                                                    | fieldname | The field to retrieve value.              |

| Return:  | None                                                                                                    |
|----------|----------------------------------------------------------------------------------------------------|
| Example: | lookup ("device", "ucmdb.id = \"\$ bacalert.ci_id \"\$   <br>logical.name=\"\$bacalert.ci_name\$\"", "contact.name")                                                                                                    |
|          | If <b>bacalert.ci_id</b> is 1111111, and <b>bacalert.ci_name</b> is bpm3, the lookup function uses the following query [ucmdb.id = "1111111"    logical.name = "bpm3"] to search the device table.                                                                                                    |
|          | The query <b>[ucmdb.id = "1111111"]</b> is run first. If the table includes this value, the condition <b>[logical.name = "bpm3"]</b> is ignored. If the table does not include this value, the function uses the following query <b>[logical.name = "bpm3"]</b> . If the table includes this value, <b>contact.name</b> field is given the value of the current field in incident. If the table does not include this value, <b>contact.name</b> is assigned the default value. |

# LookupCreate Function

| Method Name:      | LookupCreate                                                                                                    |            |                                                                                                    |
|-------------------|----------------------------------------------------------------------------------------------------|------------|----------------------------------------------------------------------------------------------------|
| Description:      | Searches the database table using the search condition behaving like the Lookup function. If it does not find a matching record, a new item is created. |            |                                                                                                    |
| Input Parameters: | Type Name Description                                                                                                    |            |                                                                                                    |
|                   | String                                                                                                    | filename   | File name to query, for example<br>"device".                                                                                                    |
|                   | String                                                                                                    | query      | Search condition.                                                                                                    |
|                   | String fieldname The field to ret                                                                                                    |            | The field to retrieve value.                                                                                                    |
|                   | Array                                                                                                    | fieldArray | If lookup fails, this parameter is used<br>to create a new item. This array<br>contains the fields to be set value<br>when creating new instance. |
|                   | Атгау                                                                                                    | valueArray | If lookup fails, this parameter is used<br>to create a new item. This array<br>contains value when creating new<br>instance.                      |
| Return:           | None                                                                                                    |            |                                                                                                    |

| Example: | lookupCreate ("producttype", "product.type=\"\$bacalert.kpi_name\$\" and<br>category=\"shared infrastructure\" and subcategory =\"enterprise\"",<br>"product.type", ["product.type", "category", "subcategory"],<br>["\$bacalert.kpi_name\$","shared infrastructure","enterprise"])                                                                                                    |
|----------|----------------------------------------------------------------------------------------------------|
|          | If <b>bacalert.kpi_name</b> is <b>Performance</b> , this function uses the<br>[product.type="Performance" category="shared infrastructure"<br>subcategory ="enterprise"] query to search in the producttype table. If a<br>corresponding record is found, it sets the value of the product.type field<br>to the current field in the incident. If the search fails, it creates a new<br>product type following the rule below. |
|          | The value for the field <b>product.type</b> in the incident is <b>Performance</b> ; the value for this <b>category</b> in the incident is <b>shared</b> infrastructure; the value for field <b>subcategory</b> in the incident is <b>enterprise</b> .                                                                                                    |

| Method Name:      | LookupEmpty                                                                                                    |           |                              |  |
|-------------------|----------------------------------------------------------------------------------------------------|-----------|------------------------------|--|
| Description:      | Searches the device table using the search condition behaving like the Lookup function. If it finds a matching record in the device table, the field is to set to an empty value whether the "default value" has been defined or not.                                                                                                    |           |                              |  |
| Input Parameters: | Type Name Description                                                                                                    |           |                              |  |
|                   | String filename File name to query, for example "d                                                                                                    |           |                              |  |
|                   | String                                                                                                    | query     | Search condition.            |  |
|                   | String                                                                                                    | fieldname | The field to retrieve value. |  |
| Return:           | None                                                                                                    |           |                              |  |
| Example:          | <pre>lookupEmpty ("device", "logical.name=\"\$bacalert.ci_name\$\"",     "logical.name")  If bacalert.ci_name is bpm3, this function uses the [logical.name =     "bpm3"] query to search the device table. If a matching record is found,     the value of logical.name is changed to the current field in the incident.     If the search fails, the value of logical.name is set to an empty value     independently of the default value or of the value passed from Business     Availability Center.</pre> |           |                              |  |
|                   |                                                                                                    |           |                              |  |

# LookupEmpty Function

| Method Name:      | setValue                                                                                                    |        |                                                                                                    |
|-------------------|----------------------------------------------------------------------------------------------------|--------|----------------------------------------------------------------------------------------------------|
| Description:      | The function inserts, updates, or close using the specified value. If you do not specify a value, the default value is used.            |        |                                                                                                    |
| Input Parameters: | Type Name Description                                                                                                    |        |                                                                                                    |
|                   | String                                                                                                    | action | Action type ( <b>insert/update/close</b> ), it may be a combination of the types. For example: insert update.               |
|                   | String                                                                                                    | Value  | Value to be used. If this parameter is missing,<br>the value from Business Availability Center or<br>default value is used. |
| Return:           | None                                                                                                    |        |                                                                                                    |
| Example:          | Example 1: setValue ("close", "\$bacalert.actual_description\$")<br>Example 2: setValue("close update", "description");                 |        |                                                                                                    |
|                   | 1. If <b>bacalert.actual_description</b> is brief description; the function is <b>setValue</b> ("close", "brief description").          |        |                                                                                                    |
|                   | 2. Only when the action is insert or update, the value from external field (Business Availability Center) or the default value is used. |        |                                                                                                    |

#### setValue Function

### combine Function

| Method Name:      | combine                                                                                      |            |                                                                                    |
|-------------------|----------------------------------------------------------------------------------------------|------------|------------------------------------------------------------------------------------|
| Description:      | This function combines the fields in the input parameters into the HP Service Manager field. |            |                                                                                    |
| Input Parameters: | Туре                                                                                         | Name       | Description                                                                        |
|                   | Array                                                                                        | fieldArray | Fields to combine.                                                                 |
|                   | boolean                                                                                      | hasTitle   | Whether contain title for each field. The title is the description for each field. |
|                   | String                                                                                       | splitStr   | The space mark.                                                                    |
| Return:           | String, the combined string with the parameters.                                             |            |                                                                                    |

| Example: | Combine (["bacalert.alert_name", "bacalert.actual_description"], false, " <br>")                                                                                                    |
|----------|----------------------------------------------------------------------------------------------------|
|          | If <b>bacalert.alert_name</b> is alert name, and <b>bacalert.actual_description</b> is<br>Alert Name (where description is one of the properties of the <b>Alert Name</b><br>field and the value of the <b>bacalert.actual_description</b> property is brief<br>description), the result of this function is: alert name  brief description. |
|          | If the parameter <b>hasTitle</b> is TRUE, the result is:<br>Alert Name: alert name Actual Description: brief description                                                                                                    |
|          |                                                                                                    |

Chapter 5 • Open Incidents Reference

6

# Open Incidents in HP Service Manager Using the Legacy URL

This chapter provides information on opening incidents in HP Service Manager using the legacy URL when CI Status alerts are triggered in HP Business Availability Center.

**Note:** HP Business Availability Center integrates with both HP ServiceCenter and HP Service Manager though only HP Service Manager is mentioned in this chapter. For details about the supported versions, see "Opening Incidents in HP Service Manager – Overview" on page 48.

#### This chapter includes:

Concepts

- Opening Incidents in HP Service Manager Using the Legacy URL on page 144 Tasks
- > Open an Incident in HP Service Manager Using the Legacy URL on page 145

# Opening Incidents in HP Service Manager Using the Legacy URL

You can automatically open an incident in HP Service Manager when a CI Status alert is triggered.

Data about the alert is passed to HP Service Manager and used to open incidents identified by the CI Name. Those parameters are among the parameters passed to HP Service Manager by the alert. An incident previously opened is updated with new alert data when a CI Status alert is triggered with the same identifying information.

The incident is opened in HP Service Manager using a URL that is sent to HP Service Manager from Business Availability Center.

The URL has the following format: <protocol\_type>://<ServiceCenter\_host\_name>:<port>/<directory\_path>? ciname=<<Cl\_name>>&alertname=<<alert\_name>> &triggertime=<<trigger\_time>>&currstatus=<<current\_status>> &prevstatus=<<Previous Severity Description>>&kpiname=<<KPI\_name>> &kpivalue=<<KPI\_value>>

You must specify some of the parameters and optionally modify the defaults of other parameters. The alert-related parameters (CI\_name, alert\_name, trigger\_time, current\_status, previous\_status, KPI\_name, and KPI\_value) are provided by the alert.

In HP Service Manager, you can keep track of the system status and handling. You can also validate and monitor the alert.

For details on how to automatically create an incident in HP Service Manager, see "Open an Incident in HP Service Manager Using the Legacy URL" on page 145.
## P Open an Incident in HP Service Manager Using the Legacy URL

To automatically open an incident in HP Service Manager using the legacy URL, when a CI Status is triggered in Business Availability Center, follow the steps described in this section.

For details about the mechanism used to open an incident in HP Service Manager when a CI Status alert is triggered, see "Opening Incidents in HP Service Manager Using the Legacy URL" on page 144.

The flowchart is as follows:

Alerts integration Using the Legacy URL (SC 6.26)

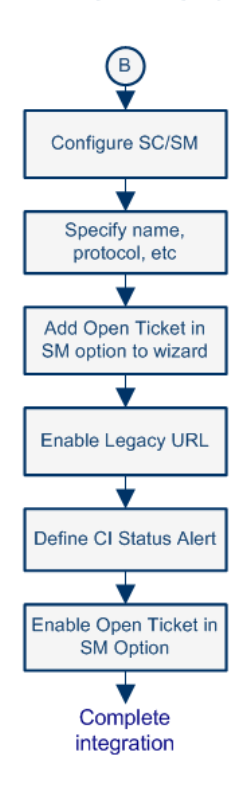

For details about B and the complete integration, see "Set Up Integrations of HP Service Manager Data with HP Business Availability Center Components - Workflow" on page 14.

This task includes the following steps:

- ► "Configure HP ServiceCenter/HP Service Manager" on page 146
- ➤ "Specify the Name of the HP Service Manager Host" on page 146
- ➤ "Specify the Protocol to be Used For the Interface" on page 147
- ➤ "Specify the Hidden Parameters Optional" on page 147
- "Add the Open ticket in ServiceCenter Option in the CI Status Alert Wizard" on page 147
- "Enable the Legacy URL to Open Incidents in HP Service Manager" on page 148
- ► "Define CI Status Alerts" on page 148
- "Enable the Open ticket in ServiceCenter Option in the CI Status Alert Wizard" on page 148
- ► "Result" on page 148

#### 1 Configure HP ServiceCenter/HP Service Manager

For details on configuring HP ServiceCenter/HP Service Manager to integrate with Alerts using the legacy URL, see the "Applying the BAC integration to ServiceCenter" chapter in the *BAC KPI Monitoring to Incident Management Integration* in the HP ServiceCenter/HP Service Manager Documentation Library (available in the smbac-dist-1.00-bin.zip).

#### 2 Specify the Name of the HP Service Manager Host

To specify the name of the host where HP Service Manager is located (ServiceCenter host name parameter), select Admin > Platform > Setup and Maintenance > Infrastructure Settings, choose Foundations, select Integration with other applications, and enter the name of the host in the ServiceCenter host name entry in the Integration with other applications -ServiceCenter Integrations table.

#### **3** Specify the Protocol to be Used For the Interface

To specify the protocol to be used for the interface between the Alerts application and the HP Service Manager application, select Admin > Platform > Setup and Maintenance > Infrastructure Settings, choose Foundations, select Integration with other applications, and enter the protocol (either http or https) in the Protocol type entry in the Integration with other applications - ServiceCenter Integrations table.

#### 4 Specify the Hidden Parameters – Optional

You can change the hidden parameters to match the new information, if, for example, HP Service Manager changes the path to their directories or the port dedicated to listening to Business Availability Center alerts.

Optionally, you can also add parameters to the URL.

To change the hidden parameters or to add parameters to the URL, contact HP Software Support.

#### 5 Add the Open ticket in ServiceCenter Option in the CI Status Alert Wizard

To add the **Open ticket in ServiceCenter** option to the CI Status Alert wizard, select **Admin > Platform > Setup and Maintenance > Infrastructure Settings**, choose **Foundations**, select **Integration with other applications**, and locate the **Enable alerts to ServiceCenter** entry in the Integration with other applications - ServiceCenter - Alert Integration table. Specify **true** to add the **Open ticket in ServiceCenter** option to the CI Status Alert wizard or **false** to remove the option.

#### 6 Enable the Legacy URL to Open Incidents in HP Service Manager

To enable the legacy URL to open incidents in HP Service Manager, select Admin > Platform > Setup and Maintenance > Infrastructure Settings, choose Foundations, select Integration with other applications, and in the Integrations with other applications - Alerts-Service Manager Integration table, locate:

- ➤ the Enable legacy integration with Service Manager entry, and change the value to true.
- ➤ the Enable url action for opening incident in Service Manager entry, and change the value to true.

#### 7 Define CI Status Alerts

Define CI status alerts. For details, see "Create a CI Status Alert Scheme and Attach it to a CI" in *Alerts* in Business Availability Center Documentation Library.

#### 8 Enable the Open ticket in ServiceCenter Option in the CI Status Alert Wizard

While defining the CI Status alerts, select the **Open ticket in ServiceCenter** option in the CI Status Alert wizard to automatically sent CI Status to ServiceCenter when the CI Status alert is triggered.

For details about the option for the CI Status alert, "Actions Page" in *Alerts* in Business Availability Center Documentation Library.

#### 9 Result

When a CI Status alert is triggered in Business Availability Center, a corresponding incident is opened in HP Service Manager. For details, see "Opening Incidents in HP Service Manager Using the Legacy URL" on page 144.

# Part III

**Problem Isolation** 

7

# Problem Isolation and HP Service Manager Integration

This chapter includes the main concepts, tasks, and reference information for the integration of Problem Isolation and HP Service Manager.

**Note:** This chapter replaces the "Problem Isolation and HP Service Manager Integration" section and the "Configure Problem Isolation and HP Service Manager Integration" section in the "Problem Isolation Reactive Analysis" chapter in *Using Problem Isolation* in the Business Availability Center Documentation Library.

#### This chapter includes:

Concepts

► Problem Isolation and HP Service Manager Integration on page 152

Tasks

 Configure Problem Isolation and HP Service Manager Integration on page 154

### Problem Isolation and HP Service Manager Integration

You can integrate Problem Isolation with HP Service Manager to link isolation data (from Problem Isolation) with incident or problem data (from HP Service Manager), to create a complete problem management lifecycle. To integrate the two applications, you must configure the connectivity settings between them. For details on how to perform this task, see "Configure Problem Isolation and HP Service Manager Integration" on page 154. For an overview of the integration between Business Availability Center and HP Service Manager, see "HP Service Manager Integration Overview" on page 8.

**Note:** You can also integrate Problem Isolation with HP ServiceCenter. All references to HP Service Manager in this section and in the relevant user interface pages are also applicable to HP ServiceCenter.

When Problem Isolation and HP Service Manager are integrated, you can do the following:

- ➤ When isolating a problematic CI in Problem Isolation, link the isolation details to an existing HP Service Manager incident or problem. For details on the user interface, see "Isolation History Page" in Using Problem Isolation in the Business Availability Center Documentation Library.
- When isolating a problematic CI in Problem Isolation, create a new HP Service Manager incident or problem and link the isolation details to it. For details on the user interface, see "Isolation History Page" in Using Problem Isolation in the Business Availability Center Documentation Library.
- ➤ In Problem Isolation, upload the Problem Snapshot report, which contains data about suspect CIs, on-demand monitor results, changes for a problematic CI, and HP Operations Orchestration run books invoked on suspect CIs, to an HP Service Manager incident or problem. For details on the user interface, see "Problem Snapshot Report" in Using Problem Isolation in the Business Availability Center Documentation Library.

- ➤ View basic information from an HP Service Manager incident or problem in a problematic CI's isolation properties. For details on the user interface, see "Properties Pane" in Using Problem Isolation in the Business Availability Center Documentation Library.
- ➤ From an HP Service Manager incident or problem, isolate a CI in Problem Isolation. For details on the user interface, see "Problem Isolation Entry Page for HP Service Manager" in Using Problem Isolation in the Business Availability Center Documentation Library.

#### Note:

- ► For details on working in HP Service Manager, see the HP Service Manager documentation.
- ➤ You can collect performance and availability data from an existing HP ServiceCenter Server and view the data in HP Business Availability Center applications. For details on this topic, see "HP Service Manager Integration Overview" on page 8.

# **P** Configure Problem Isolation and HP Service Manager Integration

This task describes how to configure the integration between Problem Isolation and HP Service Manager. For an overview of the integration between Business Availability Center and HP Service Manager, see "HP Service Manager Integration Overview" on page 8.

The flowchart is as follows:

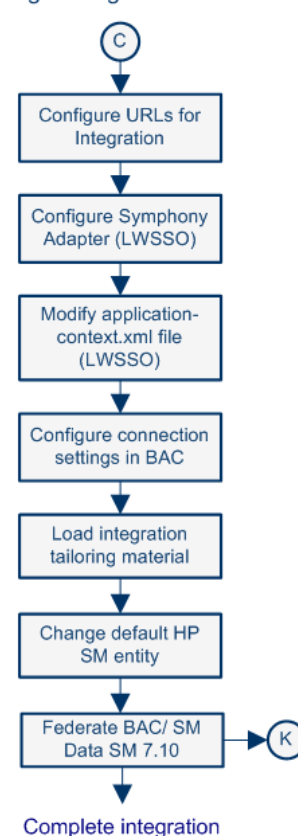

HP Service Manager integration with Problem Isolation

For details about K, see "Configure the Service Manager Adapter When Integrating Problem Isolation with HP Service Manager" on page 205.

For details about C and the complete integration, see "Set Up Integrations of HP Service Manager Data with HP Business Availability Center Components - Workflow" on page 14.

This task includes the following steps:

- "Configure Business Availability Center URLs for the Integration When Working With Version 6.26" on page 156
- "Configure Business Availability Center URLs for the Integration When Working With Version 7.x" on page 160
- ► "Configure the Symphony Adapter for HP Service Manager" on page 161
- ► "Modify the application-context.xml File" on page 164
- "Configure Connection Settings in Business Availability Center" on page 164
- ► "Change the Default HP Service Manager Entity Optional" on page 165
- "Federate HP Business Availability Center and HP Service Manager Data" on page 165

#### 1 Configure Business Availability Center URLs for the Integration When Working With Version 6.26

To configure the integration, use the following steps:

- When the service of the service of the service o <u>File E</u>dit <u>W</u>indow <u>H</u>elp do 📑 🔄 🕨 ] 🗱 ] 💖 🍚 🏹 | 🙀 🖹 🚺 Main Menu: falcon 🗙 æ 2. Cogout 🔁 tz. 🗸 Quickly manage, document and resolve interactions. 8 Support your customers with comprehensive Investigate and fix root causes of recurrent incident control. incidents. Change Management Request Management Configuration Management D Minimize business risk and promote strategic Employee portal for requesting goods and Detailed information on assets, contracts, and planning. services. relationships. (Fail Service Level Management Service Catalog **TOT I** Scheduled Maintenance Define and track your service level agreements. Set up and execute recurring tasks. Manage the Service Catalog. Knowledge Management Knowledge-Centered Support functions Support Utilities 140 Administration 1 SQL Utilities Maintenance Common system administration functions. Maintain mapping to an external RDBMS. on maintenance functionality and logs. X Event Services Knowledge Engineering Tools Define external events, interface to external Examine solution candidates, generate core Customization tools, utilities, reports and logs. knowledge. systems. menu.gui.hom
- a Select Utilities > Administration menu.

| 1 🔊  | P OpenView ServiceCenter                 | - Main Menu: falcon - HP ( | OpenView ServiceCenter Client |            |                     |                |
|------|------------------------------------------|----------------------------|-------------------------------|------------|---------------------|----------------|
| Eile | <u>E</u> dit <u>W</u> indow <u>H</u> elp |                            |                               |            |                     |                |
| ] 🖓  | do                                       | 💽 🕨 🛛 🗱 🛛 💖 😡 🏹            |                               |            |                     |                |
| Ē    | 🔊 Main Menu: falcon 🗙                    |                            |                               |            |                     | 8              |
| 2    | Back                                     |                            |                               |            |                     | 8a 🔻           |
| ٥    |                                          |                            |                               |            |                     | (m) 🗠          |
|      | Top                                      |                            |                               |            |                     |                |
|      |                                          |                            |                               |            |                     |                |
|      | Logins                                   |                            | Home                          |            | Mail                |                |
|      | Status                                   |                            |                               |            |                     |                |
|      | Information                              |                            |                               |            |                     |                |
|      | System Information                       | n Record                   | Version Information           | <b>B</b> ù | System Bulletin     |                |
|      | Run Report                               |                            | Print Queue                   |            | <u>Distribution</u> |                |
|      | Security                                 |                            |                               |            |                     |                |
|      | User Administration                      |                            | Capability Words              |            |                     |                |
|      |                                          |                            |                               |            |                     |                |
|      | Notifications                            |                            |                               |            |                     | <u>~</u>       |
|      |                                          |                            |                               |            | 1                   | menu.gui.admin |

**b** Click the **System Information Record** menu.

| <b>6</b> F | HP OpenView ServiceCenter - Information - HP OpenView ServiceCenter | Client 🔲 🗖 🖾              |
|------------|---------------------------------------------------------------------|---------------------------|
| Eile       | Eile <u>E</u> dit <u>W</u> indow <u>H</u> elp                       |                           |
|            | 🕼 📄 🚾 💽 🕨 📝 🖌 📝                                                     |                           |
| ĒŶ         | 🖹 🔕 Main Menu: falcon 🛛 🔊 Information 🗙                             | B                         |
| 2          | 😼 🗔 🗸 OK 🗱 Cancel 🔛 Save 🔍 Find 📅 Fill                              | R. 🔻                      |
| ٥          |                                                                     |                           |
|            | System Information Definition                                       |                           |
|            | Company Information                                                 |                           |
|            | Company Name: Peregrine Systems Inc.                                |                           |
|            | Address: 3611 Valley Centre Drive                                   |                           |
|            | State:                                                              | CA                        |
|            | City: San Diego Zip:                                                | 92130                     |
|            | ♦ Logon I ♦ Active ♦ Web Ser ♦ Menu In ♦ Passwor ♦ Passw            | vor                       |
|            | Active Integrations                                                 |                           |
|            | Knowlix                                                             |                           |
|            | Get-Answers                                                         |                           |
|            | Remote Control                                                      |                           |
|            | HP OpenView Enterprise Discovery                                    |                           |
|            | Change Calendar                                                     |                           |
|            | HP Business Availability Center     BAC URL:                        |                           |
|            | BAC webservice URL:                                                 |                           |
|            | WebServer Information                                               |                           |
|            | WebServer URL:                                                      |                           |
|            | ESS URL:                                                            |                           |
|            |                                                                     |                           |
|            |                                                                     |                           |
|            |                                                                     | <u> </u>                  |
|            |                                                                     | info.company.g(info.view) |

c Click the Active Integrations tab.

- **d** Select the **HP Business Availability Center** check box.
- e In the BAC URL box enter the URL to the Business Availability Center Gateway server (for example: http://<HP Business Availability Center Gateway host>/topaz/framework/topaz\_frames.jsp). This setting is used when launching Problem Isolation (the hostname should be the FQDN).

f In the BAC webservice URL box enter the URL for the EntityNotification endpoint (for example: http://<HP ServiceCenter web tier host>:<PORT>/SymphonyAdapter/outbound/ws?endpoint=http://<HP Business Availability Center Gateway host>/topaz/services/EntityNotificationPort (the hostnames should be the FQDN).

**Note:** If you are using the SymphonyAdapter for LW-SSO single sign-on, the URL for the EntityNotification endpoint must be specified as the endpoint parameter of the SymphonyAdapter outbound URL (for example: http://FQDNsymphonyadapterhost:8080 /SymphonyAdapter/outbound/ws?endpoint=http://FQDNbachost:80/topaz/servic

es/EntityNotificationPort

g Click Save.

#### 2 Configure Business Availability Center URLs for the Integration When Working With Version 7.x

To configure the integration, perform the following steps:

 a Select System Navigator > Menu Navigation > System Administration > Base System Configuration > Miscellaneous > System Information Definition > Active Integration.

| ₩.                    | dministration - Information - HP Service Manag | er Client                                                                                                    | _ 8 |  |  |  |  |
|-----------------------|------------------------------------------------|----------------------------------------------------------------------------------------------------|-----|--|--|--|--|
| Eile Edit Window Help |                                                |                                                                                                    |     |  |  |  |  |
| 1 🕞                   | 📴 🗠 Status 💌 🕨 🔿 🕰 🕸 🎯 🕰 🗠                     |                                                                                                    |     |  |  |  |  |
| ĒŶ                    | 🕏 System Navigator 🛛 📄 🎯 🏹 🗖 🗖                 | 层 To Do Queue: My To Do List 🛛 😽 Information 🔀                                                                                                    | -   |  |  |  |  |
| 2                     | 🖻 👼 Menu Navigation 📃                          | 🗸 OK 😫 Cancel 🔚 Save 🔍 Find 🕂 Fill                                                                                                    | 8   |  |  |  |  |
| 8                     | 🗄 🚾 Change Management                          |                                                                                                    |     |  |  |  |  |
|                       | Configuration Management                       |                                                                                                    | Ψ₽  |  |  |  |  |
|                       | H Consider Management                          | System Information Definition                                                                                                    |     |  |  |  |  |
|                       | Problem Management                             | Company Information                                                                                                    |     |  |  |  |  |
|                       | 🕀 🐻 Request Management                         | Company Name: Hewlett-Dackard Development                                                                                                    |     |  |  |  |  |
|                       | 🗄 👼 Service Catalog                            | Address                                                                                                    |     |  |  |  |  |
|                       | 🕀 📷 Service Desk                               | 16399 W.Bernardo Drive                                                                                                    | _   |  |  |  |  |
|                       | 🕀 📷 Service Level Management                   | CA CA                                                                                                    |     |  |  |  |  |
|                       | E-Wo System Administration                     | City: San Diego Zip: 92127                                                                                                    |     |  |  |  |  |
|                       | BAC Alert Integration                          |                                                                                                    |     |  |  |  |  |
|                       | 🗄 🐻 Miscellaneous                              | Cogon Inro Correction Contraction Contract |     |  |  |  |  |
|                       | - 🔂 Agent Registry                             | Active Integrations                                                                                                    |     |  |  |  |  |
|                       |                                                | Knowlix                                                                                                    |     |  |  |  |  |
|                       | Data Maps                                      | Get-Answers                                                                                                    |     |  |  |  |  |
|                       | Distribution                                   | Remote Control                                                                                                    |     |  |  |  |  |
|                       | Durge All Pevicion File                        |                                                                                                    |     |  |  |  |  |
|                       | Purge Hanging Revisi                           |                                                                                                    |     |  |  |  |  |
|                       | Purge Production Dat                           |                                                                                                    |     |  |  |  |  |
|                       |                                                |                                                                                                    |     |  |  |  |  |
|                       | System Information F                           |                                                                                                    |     |  |  |  |  |
|                       | Views/Favorites                                |                                                                                                    |     |  |  |  |  |
|                       | 🗄 🤤 Dublishing Ublishing                       | HP Business Availability Center BAC URL:                                                                                                    |     |  |  |  |  |
|                       |                                                | BAC webservice URL:                                                                                                    |     |  |  |  |  |
|                       | Companies                                      |                                                                                                    |     |  |  |  |  |
|                       |                                                | WebServer Information                                                                                                    |     |  |  |  |  |
|                       | Conversion Rates                               | WebServer LIRL:                                                                                                    |     |  |  |  |  |
|                       | Currencies                                     |                                                                                                    |     |  |  |  |  |
|                       | Departments                                    |                                                                                                    |     |  |  |  |  |
|                       | L HAX                                          |                                                                                                    |     |  |  |  |  |
| -                     |                                                | Console   LQ Detail Form 25   Detail Data   List Form   List Data   Last Request   Last Response                                                                                                    |     |  |  |  |  |

- **b** Select the **HP Business Availability Center** check box.
- c In the BAC URL box enter the URL to the Business Availability Center Gateway server (for example: http://<HP Business Availability Center Gateway host>/topaz/framework/topaz\_frames.jsp). This setting is used when launching Problem Isolation (the hostname should be the FQDN).

**d** In the **BAC webservice URL** box enter the URL for the EntityNotification endpoint (for example: http://<HP ServiceCenter web tier host>:<PORT> /SymphonyAdapter/outbound/ws?endpoint=http://<HP Business Availability Center Gateway host>/topaz/services/EntityNotificationPort (the hostnames should be the FQDN).

**Note:** If you are using the SymphonyAdapter for LW-SSO single sign-on, the URL for the EntityNotification endpoint must be specified as the endpoint parameter of the SymphonyAdapter outbound URL (for example: http://FQDNsymphonyadapterhost:8080 /SymphonyAdapter/outbound/ws?endpoint=http://FQDNbachost:80/topaz/servic es/EntityNotificationPort

e Click Save.

#### 3 Configure the Symphony Adapter for HP Service Manager

**Note:** Perform this step if you use LW-SSO. Skip this step if you do not use LW-SSO.

This section describes how to configure the Symphony Adapter for HP Service Manager:

- **a** Locate the **web-inf**\**classes** folder for the SymphonyAdapter webapp.
- **b** Copy the **cacerts** file and **client keystore** file you created using the **makeadaptercert** script into the **web-inf\classes** folder of the SymphonyAdapter webapp. For details, see the HP ServiceCenter online help.

- **c** Edit the **SymphonyAdapter.properties** file to correct these settings for your installation:
- servicecenter.ws.targetLocationURL. Edit the host and port of the server where HP Service Manager is installed as appropriate for your installation. You should use the fully qualified domain name to specify the host, because this information is going to be used to rewrite the URL.
- ➤ servicecenter.webtier.URL. Update this property to correctly represent the hostname and port for the current Tomcat container. You must provide the fully qualified domain name, because this information is going to be used to rewrite URLs, which is sent back to HP Business Availability Center with a 307 redirect.

**Important:** DO NOT SPECIFY LOCALHOST. If you do, HP Business Availability Center tries to launch the HP Service Manager Web user interface locally, which does not work.

clientcerts.keystore. Update this parameter to point to the client keystore you created using makeadaptercert. You must use a full path name starting from the C: drive and using double slashes, for example:

D:\\Program Files\\Apache Software Foundation\\Tomcat 5.5\\webapps\\SymphonyAdapter\\WEB-INF\\classes\\<machine name>.client.keystore

- clientcerts.keystore.password. Specify the correct pass-phrase for the client keystore specified above.
- **> truststore.** Specify the full path to the updated **cacerts** file you created.
- truststore.password. Specify the pass-phrase for the cacerts file. If you did not change it, it should still be changeit.

**Note:** If a single sign-on technology is configured (LW-SSO or SiteMinder), the HP Service Manager login panel is not displayed.

- d In the Acegi configuration in the HP Service Manager Web tier or Symphony Adapter for LW-SSO, edit the lwssofmconf.xml file in WEB-INF/classes directory of the location where the HP Service Manager webtier was deployed.
  - ► Locate the <domain> element under <web-lwsso>:

| <weh-lwsso></weh-lwsso>                                        |
|----------------------------------------------------------------|
|                                                                |
| <iwsso startlwsso="enabled"></iwsso>                           |
| <domain>my.domain.com</domain>                                 |
| <crypto <="" ciphertype="symmetricBlockCipher" td=""></crypto> |
| engineName="AES" paddingModeName="CBC" keySize="256"           |
| encodingMode="Base64Url"initString="password">                 |
|                                                                |
| <expirationperiod>60</expirationperiod>                        |
|                                                                |

- Replace the bolded strings in the file with the fully qualified domain to which the Web tier servers belong and where those servers are sharing authentication credentials via LW-SSO.
- In addition, replace the bolded password string with the password to the server where the HP Service Manager webtier was deployed; it has to match between the systems that are sharing credentials using LW-SSO in their respective config files. For example, if your HP Service Manager Web tier is installed on sc.mydomain.com and HP Business Availability Center is set up on bac.mydomain.com, the domain you would use in this configuration file is mydomain.com (both in the <lwsso><domain>mydomain.com
  /domain> part and under the <protectedDomains><url>mydomain.com</url></protectedDomains> ) below.
- ► Add your domains to the <protectedDomains> element as follows:

```
<protectedDomains>
<url>fully_qualified_domain</url>
<url>fully_qualified_domain</url>
<url>fully_qualified_domain</url>
</protectedDomains>
```

► Save changes.

#### 4 Modify the application-context.xml File

This step is performed for both the integration of Dashboard and Service Level Management with HP Service Manager and the integration of Problem Isolation with HP Service Manager. Do not perform this step for the integration of HP Service Manager with Problem Isolation if you already performed it for the integration of HP Service Manager with Dashboard and Service Level Management.

For details, see "Modify the application-context.xml File" on page 30.

**5** Configure Connection Settings in Business Availability Center

To configure the connection settings from Problem Isolation to HP Service Manager, in Business Availability Center select Admin > Platform > Setup and Maintenance > Infrastructure Settings, choose Foundations, select Integrations with other applications, and modify the values of the following entries in the Problem Isolation-ServiceCenter Integration table:

- ➤ HP ServiceCenter UI endpoint URL. The URL used to access the HP Service Manager Web server from Problem Isolation. Enter the URL in the format: http://<fully qualified server name>:<port>/SymphonyAdapter/ui.
- HP ServiceCenter Web services endpoint URL. The URL used to access the HP Service Manager Web services from Problem Isolation. Enter the URL in the format: <u>http://<fully qualified server name>:<port>/</u> SymphonyAdapter/inbound/ws.
- ► HP ServiceCenter Web services timeout (milliseconds). The connection timeout for HP Service Manager Web services.

#### 6 Change the Default HP Service Manager Entity – Optional

The configured default entity determines the default title for displaying incident or problem details in the Properties page, as well as the default action when you click the **Associate** or **New** buttons on the page. For details on the Properties page, see "Problem Isolation Properties Page" in *Using Problem Isolation* in the Business Availability Center Documentation Library.

#### To change the default HP Service Manager entity:

To modify the default HP Service Manager entity, in Business Availability Center select Admin > Platform > Setup and Maintenance > Infrastructure Settings, choose Applications, select Problem Isolation, and locate the Default ServiceCenter entity entry in the ServiceCenter table. Modify the value to Incident or Problem.

#### 7 Federate HP Business Availability Center and HP Service Manager Data

Perform this step if you want:

- To display the incidents and changes graph in the "Proactive Analysis Page" in Using Problem Isolation.
- To be able to to open the corresponding CI after you create a new incident in HP Service Manager and you launch Problem Isolation.

For details on this topic, see "Configure the Service Manager Adapter When Integrating Problem Isolation with HP Service Manager" on page 205.

Chapter 7 • Problem Isolation and HP Service Manager Integration

8

# The HP ServiceCenter/Service Manager Adapter

This chapter provides information on the HP ServiceCenter/Service Manager Adapter, version 1.0. The Adapter is compatible with HP Business Availability Center, version 7.0 or later, HP ServiceCenter, version 6.2, and HP Service Manager, version 7.0 or later (following changes to the WSDL configuration).

Note: This Adapter is a specific configuration of the ServiceDesk Adapter.

**Note:** This chapter replaces the "The HP ServiceCenter/Service Manager Adapter" chapter in *Model Management* in the Business Availability Center Documentation Library.

#### This chapter includes:

Concepts

- ► Adapter Usage on page 168
- The Adapter Configuration File on page 170
   Tasks
- ➤ Deploy the ServiceDesk Adapter on page 190
- > Deploy the ServiceDesk Adapter on page 191

- > Add an Attribute to the ServiceCenter/Service Manager CIT on page 196
- Configure the Service Manager Adapter When Integrating Problem Isolation with HP Service Manager on page 205

Reference

► Predefined Queries on page 225

## 👶 Adapter Usage

The ServiceCenter/Service Manager Adapter supports the retrieval of data from HP ServiceCenter and HP Service Manager. This adapter connects to, and receives data from, ServiceCenter/Service Manager using the Web Service API. Every request to ServiceCenter/Service Manager to calculate a federated query is made through this adapter.

The Adapter supports three external CI types: Incident, Problem, and Planned Change. The adapter retrieves the CIs of these types from ServiceCenter/Service Manager with the required layout and by a given filter (using reconciliation and/or a CI filter). Each of these CITs can be related to one of the following UCMDB internal CITs: Host, Business Service, Application. Each UCMDB internal CIT includes a reconciliation rule in the ServiceCenter/Service Manager configuration that can be changed dynamically (for details, see "Reconciliation Data Configuration" on page 185). Note that there are no internal relationships between Adaptersupported CITs.

The modeling of the supported CITs and virtual relationships is supplied with the Adapter. You can add attributes to a CIT (for details, see "Add an Attribute to the ServiceCenter/Service Manager CIT" on page 196).

The following use cases (that include TQL examples) describe how the Adapter can be employed:

**1** A user needs to display all unplanned changes to all hosts running a specific application during the last 24 hours:

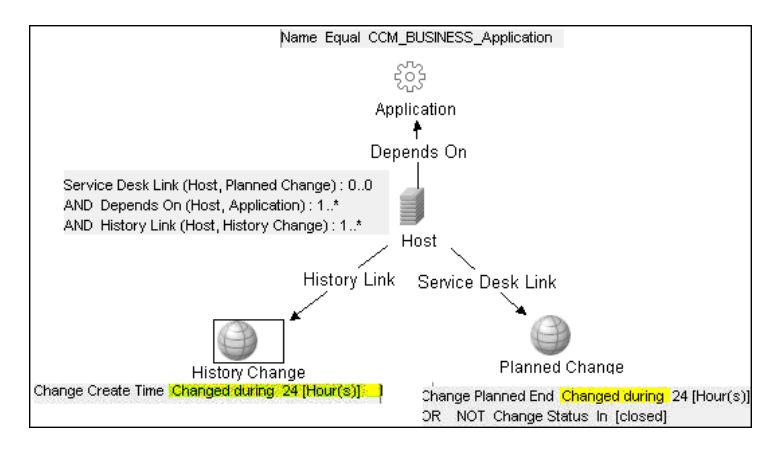

**2** A user needs to see all open critical incidents on an application and its hosts:

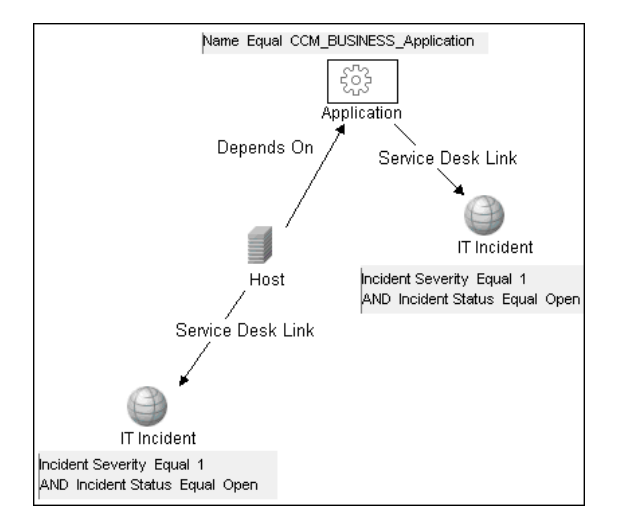

## 🙈 The Adapter Configuration File

The Adapter configuration file **serviceDeskConfiguration.xml** is located in the following directory:

#### <HP Business Availability Center Processing root directory>\ fcmdb\CodeBase\ServiceDeskAdapter

This file contains three parts:

- **1** The first part, which is defined by the ucmdbClassConfigurations element, contains the external CIT configuration that the Adapter supports. For details, see "External CITs Configuration" on page 181.
- **2** The second part, defined by the reconciliationClassConfigurations element, contains reconciliation data information for appropriate UCMDB CITs. For details, see "Reconciliation Data Configuration" on page 185.
- **3** The third part, defined by the globalConnectorConfig element, includes the global configuration for a specific connector implementation. For details, see "Global Configuration" on page 189.

The XML file contents depend on the version:

#### serviceDeskConfiguration.xml File Contents for ServiceManager 7.0:

```
<ServiceDeskAdapterConfiguration
connectorClassName="com.mercury.topaz.fcmdb.adapters.serviceDeskAdapter.serviceCenterConnect
or.ServiceCenterConnector" xmlns:xsi="http://www.w3.org/2001/XMLSchema-instance"
xsi:noNamespaceSchemaLocation="D:\StarTeam\BAC\mam\ws\assets\dc\ucmdb integrations\modules
\SC\static content\conf\schema\serviceDeskConfiguration.xsd">
  <ucmdbClassConfigurations>
     <ucmdbClassConfiguration ucmdbClassName="it_incident">
       <attributeMappings>
         <attributeMapping ucmdbAttributeName="incident_id"
serviceDeskAttributeName="IncidentID"/>
         <attributeMapping ucmdbAttributeName="incident_brief_description"
serviceDeskAttributeName="BriefDescription"/>
         <attributeMapping ucmdbAttributeName="incident category"
serviceDeskAttributeName="Category"/>
         <attributeMapping ucmdbAttributeName="incident severity"
serviceDeskAttributeName="severity"/>
         <attributeMapping ucmdbAttributeName="incident open time"
serviceDeskAttributeName="OpenTime"/>
```

```
<attributeMapping ucmdbAttributeName="incident_update_time"
serviceDeskAttributeName="UpdatedTime"/>
         <attributeMapping ucmdbAttributeName="incident_close_time"
serviceDeskAttributeName="ClosedTime"/>
         <attributeMapping ucmdbAttributeName="incident status"
serviceDeskAttributeName="IMTicketStatus"/>
       </attributeMappings>
       <classConnectorConfiguration>
         <![CDATA] <class configuration
connector class name="com.mercurv.topaz.fcmdb.adapters.serviceDeskAdapter.serviceCenterConne
ctor.impl.SimpleServiceCenterObjectConnector">
      <device key property names>
       <device key property name>ConfigurationItem</device key property name>
      </device key property names>
      <id property name>IncidentID</id property name>
      <keys action info>
       <reguest name>RetrieveIncidentKeysListReguest</reguest name>
       <response name>RetrieveIncidentKeysListResponse</response name>
      </keys action info>
      <properties action info>
       <request name>RetrieveIncidentListRequest</request name>
       <response name>RetrieveIncidentListResponse</response name>
      </properties action info>
    </class configuration> 11>
       </classConnectorConfiguration>
    </ucmdbClassConfiguration>
   <ucmdbClassConfiguration ucmdbClassName="it_problem">
 <attributeMappings>
    <attributeMapping ucmdbAttributeName="problem id" serviceDeskAttributeName="ID"/>
      <attributeMapping ucmdbAttributeName="problem brief description"
serviceDeskAttributeName="BriefDescription"/>
    <attributeMapping ucmdbAttributeName="problem status" serviceDeskAttributeName="Status"/>
    <attributeMapping ucmdbAttributeName="problem expected resolution day"
serviceDeskAttributeName="ExpectedResolutionTime"/>
    <attributeMapping ucmdbAttributeName="problem category"
serviceDeskAttributeName="Category"/>
    <attributeMapping ucmdbAttributeName="problem impact"
serviceDeskAttributeName="InitialImpact"/>
    <attributeMapping ucmdbAttributeName="problem urgency"
serviceDeskAttributeName="Severity"/>
       <attributeMapping ucmdbAttributeName="problem priority"
serviceDeskAttributeName="PriorityCode"/>
    <attributeMapping ucmdbAttributeName="problem assignment group"
serviceDeskAttributeName="Assignment"/>
```

</attributeMappings>

```
<classConnectorConfiguration><![CDATA[<class configuration
connector class name="com.mercury.topaz.fcmdb.adapters.serviceDeskAdapter.serviceCenterConne
ctor.impl.SimpleServiceCenterObjectConnector" >
    <device key property names>
     <device_key_property_name>CI</device_key_property_name>
     <device key property name>CiDeviceName</device key property name>
    </device key property names>
    <id property name>ID</id property name>
    <keys action info>
     <reguest name>RetrieveProblemKeysListReguest</reguest name>
     <response name>RetrieveProblemKeysListResponse</response name>
    </keys action info>
    <properties action info>
     <reguest name>RetrieveProblemListReguest</reguest name>
     <response name>RetrieveProblemListResponse</response name>
    </properties action info>
   </class configuration>]]></classConnectorConfiguration>
  </ucmdbClassConfiguration>
    <ucmdbClassConfiguration ucmdbClassName="planned_change">
       <attributeMappings>
         <attributeMapping ucmdbAttributeName="change number"
serviceDeskAttributeName="ChangeNumber" />
         <attributeMapping ucmdbAttributeName="change brief description"
serviceDeskAttributeName="BriefDescription"/>
         <attributeMapping ucmdbAttributeName="change_category"
serviceDeskAttributeName="Category" />
         <attributeMapping ucmdbAttributeName="change_status"
serviceDeskAttributeName="Status"/>
         <attributeMapping ucmdbAttributeName="change approval status"
serviceDeskAttributeName="ApprovalStatus"/>
         <attributeMapping ucmdbAttributeName="change reason"
serviceDeskAttributeName="Reason" />
         <attributeMapping ucmdbAttributeName="change planned start"
serviceDeskAttributeName="PlannedStartDate" />
         <attributeMapping ucmdbAttributeName="change planned end"
serviceDeskAttributeName="PlannedEndDate" />
         <attributeMapping ucmdbAttributeName="change risk assesment"
serviceDeskAttributeName="RiskAssessment"/>
         <attributeMapping ucmdbAttributeName="change_impact_assesment"
serviceDeskAttributeName="InitialAssessment" />
         <attributeMapping ucmdbAttributeName="change_urgency"
serviceDeskAttributeName="Urgency" />
         <attributeMapping ucmdbAttributeName="change_priority"
serviceDeskAttributeName="Priority"/>
         <attributeMapping ucmdbAttributeName="opened_by"
serviceDeskAttributeName="OpenedBy" />
```

<attributeMapping ucmdbAttributeName="contact\_person" serviceDeskAttributeName="Coordinator"/> </attributeMappings> <classConnectorConfiguration> <![CDATA[<class configuration connector class name="com.mercury.topaz.fcmdb.adapters.serviceDeskAdapter.serviceCenterConne ctor.impl.ChangeServiceCenterObjectConnector" > <device key property names> <device key property name>ConfigurationItem</device key property name> <device key property name>Assets</device key property name> </device key property names> <id property name>ChangeNumber</id property name> <keys action info> <reguest name>RetrieveChangeKeysListReguest</reguest name> <response name>RetrieveChangeKeysListResponse</response name> </keys action info> <properties action info> <request name>RetrieveChangeListRequest</request name> <response name>RetrieveChangeListResponse</response name> </properties action info> <connector private info><class configuration connector class name="com.mercury.topaz.fcmdb.adapters.serviceDeskAdapter.serviceCenterConne ctor.impl.SimpleServiceCenterObjectConnector" > <device\_key property names> <device key property name>ConfigurationItem</device key property name> </device key property names> <id property name>TaskNumber</id property name> <keys action info> <request name>RetrieveChangeTaskKeysListRequest</request name> <response name>RetrieveChangeTaskKeysListResponse</response name> </keys action info> <properties action info> <request name>RetrieveChangeTaskListRequest</request name> <response name>RetrieveChangeTaskListResponse</response name> </properties action info> <connector private info>ParentChange</connector private info> </class configuration> </connector private info> </class configuration>]]> </classConnectorConfiguration> </ucmdbClassConfiguration> </ucmdbClassConfigurations> <reconciliationClassConfigurations> <reconciliationClassConfiguration ucmdbClassName="host"

concreteMappingImplementationClass="com.mercury.topaz.fcmdb.adapters.serviceDeskAdapter.mapping.impl.OneNodeMappingEngine">

<reconciliationData> <reconciliationAttribute ucmdbAttributeName="host hostname" serviceDeskAttributeName="NetworkName" /> </reconciliationData> <classConnectorConfiguration> <![CDATA] <class configuration connector class name="com.mercury.topaz.fcmdb.adapters.serviceDeskAdapter.serviceCenterConne ctor.impl.SimpleDeviceConnector" > <id property name>ConfigurationItem</id property name> <keys action info> <request name>RetrieveDeviceKeysListRequest</request name> <response name>RetrieveDeviceKeysListResponse</response name> </keys action info> <properties action info> <request name>RetrieveDeviceListRequest</request name> <response name>RetrieveDeviceListResponse</response name> </properties action info> </class configuration>]]> </classConnectorConfiguration> </reconciliationClassConfiguration> <reconciliationClassConfiguration ucmdbClassName="logical application" concreteMappingImplementationClass="com.mercury.topaz.fcmdb.adapters.serviceDeskAdapter.mappi ng.impl.OneNodeMappingEngine"> <reconciliationData> <reconciliationAttribute ucmdbAttributeName="data name" serviceDeskAttributeName="ConfigurationItem" /> </reconciliationData> <classConnectorConfiguration> <![CDATA] <class configuration connector class name="com.mercury.topaz.fcmdb.adapters.serviceDeskAdapter.serviceCenterConne ctor.impl.SimpleDeviceConnector" > <id property name>ConfigurationItem</id property name> <keys action info> <reguest name>RetrieveDeviceKeysListReguest</reguest name> <response name>RetrieveDeviceKeysListResponse</response name> </keys action info> <properties action info> <reguest name>RetrieveDeviceListReguest</reguest name> <response name>RetrieveDeviceListResponse</response name> </properties action info> </class configuration>]]> </classConnectorConfiguration> </reconciliationClassConfiguration>

<reconciliationClassConfiguration ucmdbClassName="siebel\_application"

concreteMappingImplementationClass="com.mercury.topaz.fcmdb.adapters.serviceDeskAdapter.mapping.impl.OneNodeMappingEngine">

<reconciliationData> <reconciliationAttribute ucmdbAttributeName="data name" serviceDeskAttributeName="ConfigurationItem" /> </reconciliationData> <classConnectorConfiguration> <![CDATA] <class configuration connector class name="com.mercury.topaz.fcmdb.adapters.serviceDeskAdapter.serviceCenterConne ctor.impl.SimpleDeviceConnector" > <id property name>ConfigurationItem</id property name> <keys action info> <request name>RetrieveDeviceKeysListRequest</request name> <response name>RetrieveDeviceKeysListResponse</response name> </keys action info> <properties action info> <request name>RetrieveDeviceListRequest</request name> <response name>RetrieveDeviceListResponse</response name> </properties action info> </class configuration>]]> </classConnectorConfiguration> </reconciliationClassConfiguration> <reconciliationClassConfiguration ucmdbClassName="business service for catalog" concreteMappingImplementationClass="com.mercury.topaz.fcmdb.adapters.serviceDeskAdapter.mappi ng.impl.OneNodeMappingEngine"> <reconciliationData> <reconciliationAttribute ucmdbAttributeName="data name" serviceDeskAttributeName="ConfigurationItem" /> </reconciliationData> <classConnectorConfiguration> <![CDATA] <class configuration connector class name="com.mercury.topaz.fcmdb.adapters.serviceDeskAdapter.serviceCenterConne ctor.impl.SimpleDeviceConnector" > <id property name>ConfigurationItem</id property name> <keys action info> <reguest name>RetrieveDeviceKeysListReguest</reguest name> <response name>RetrieveDeviceKeysListResponse</response name> </keys action info> <properties action info> <reguest name>RetrieveDeviceListReguest</reguest name> <response name>RetrieveDeviceListResponse</response name> </properties action info> </class configuration>]]> </classConnectorConfiguration> </reconciliationClassConfiguration>

</reconciliationClassConfigurations>

<globalConnectorConfig><![CDATA[<global\_configuration><date\_pattern>MM/dd/yy HH:mm:ss</date\_pattern><time\_zone>US/Pacific</time\_zone><max\_query\_length>10000000</max\_ query\_length></global\_configuration>]]></globalConnectorConfig> </ServiceDeskAdapterConfiguration>

#### > serviceDeskConfiguration.xml File Contents for ServiceCenter 6.xx:

```
<ServiceDeskAdapterConfiguration
connectorClassName="com.mercury.topaz.fcmdb.adapters.serviceDeskAdapter.serviceCenterConnect
or.ServiceCenterConnector" xmlns:xsi="http://www.w3.org/2001/XMLSchema-instance"
xsi:noNamespaceSchemaLocation="D:\StarTeam\BAC\mam\ws\assets\dc\ucmdb integrations\modules
\SC\static content\conf\schema\serviceDeskConfiguration.xsd">
  <ucmdbClassConfigurations>
    <ucmdbClassConfiguration ucmdbClassName="it_incident">
       <attributeMappings>
         <attributeMapping ucmdbAttributeName="incident_id"
serviceDeskAttributeName="IncidentID"/>
         <attributeMapping ucmdbAttributeName="incident_brief_description"
serviceDeskAttributeName="BriefDescription"/>
         <attributeMapping ucmdbAttributeName="incident category"
serviceDeskAttributeName="Category"/>
         <attributeMapping ucmdbAttributeName="incident severity"
serviceDeskAttributeName="Severity"/>
         <attributeMapping ucmdbAttributeName="incident_open_time"
serviceDeskAttributeName="OpenTime"/>
         <attributeMapping ucmdbAttributeName="incident_update_time"
serviceDeskAttributeName="UpdatedTime"/>
         <attributeMapping ucmdbAttributeName="incident close time"
serviceDeskAttributeName="ClosedTime"/>
         <attributeMapping ucmdbAttributeName="incident status"
serviceDeskAttributeName="IMTicketStatus"/>
       </attributeMappings>
       <classConnectorConfiguration>
         <![CDATA] <class configuration
connector class name="com.mercury.topaz.fcmdb.adapters.serviceDeskAdapter.serviceCenterConne
ctor.impl.SimpleServiceCenterObjectConnector">
      <device key property names>
       <device key property name>ConfigurationItem</device key property name>
     </device key property names>
      <id_property_name>IncidentID</id property name>
     <keys action info>
       <request name>RetrieveIncidentKeysListRequest</request name>
       <response name>RetrieveIncidentKeysListResponse</response name>
      </keys action info>
      <properties action info>
       <request name>RetrieveIncidentListRequest</request name>
       <response name>RetrieveIncidentListResponse</response name>
```

</properties action info> </class configuration> ]]> </classConnectorConfiguration> </ucmdbClassConfiguration> <ucmdbClassConfiguration ucmdbClassName="it\_problem"> <attributeMappings> <attributeMapping ucmdbAttributeName="problem\_id" serviceDeskAttributeName="id"/> <attributeMapping ucmdbAttributeName="problem brief description" serviceDeskAttributeName="brief.description"/> <attributeMapping ucmdbAttributeName="problem status" serviceDeskAttributeName="status"/> <attributeMapping ucmdbAttributeName="problem expected resolution day" serviceDeskAttributeName="expected.resolution.time" /> <attributeMapping ucmdbAttributeName="problem category" serviceDeskAttributeName="category" /> <attributeMapping ucmdbAttributeName="problem impact" serviceDeskAttributeName="initial.impact" /> <attributeMapping ucmdbAttributeName="problem\_urgency" serviceDeskAttributeName="severity"/> <attributeMapping ucmdbAttributeName="problem priority" serviceDeskAttributeName="priority.code"/> <attributeMapping ucmdbAttributeName="problem assignment group" serviceDeskAttributeName="assignment" /> </attributeMappings> <classConnectorConfiguration><![CDATA[<class configuration connector class name="com.mercury.topaz.fcmdb.adapters.serviceDeskAdapter.serviceCenterConne ctor.impl.SimpleServiceCenterObjectConnector" > <device key property names> <device key property name>logical.name</device key property name> <device key property name>ci.device.name</device key property name> </device key property names> <id property name>id</id property name> <keys action info> <reguest name>RetrieveProblemKevsListReguest</reguest name> <response name>RetrieveProblemKeysListResponse</response name> </keys action info> <properties action info> <reguest name>RetrieveProblemListReguest</reguest name> <response name>RetrieveProblemListResponse</response name> </properties action info> </class configuration>]]></classConnectorConfiguration> </ucmdbClassConfiguration>

<ucmdbClassConfiguration ucmdbClassName="planned\_change"> <attributeMappings>

```
<attributeMapping ucmdbAttributeName="change_number"
serviceDeskAttributeName="ChangeNumber" />
         <attributeMapping ucmdbAttributeName="change_brief_description"
serviceDeskAttributeName="BriefDescription"/>
         <attributeMapping ucmdbAttributeName="change_category"
serviceDeskAttributeName="Category" />
         <attributeMapping ucmdbAttributeName="change_status"
serviceDeskAttributeName="Status"/>
         <attributeMapping ucmdbAttributeName="change approval status"
serviceDeskAttributeName="ApprovalStatus"/>
         <attributeMapping ucmdbAttributeName="change reason"
serviceDeskAttributeName="Reason" />
         <attributeMapping ucmdbAttributeName="change planned start"
serviceDeskAttributeName="PlannedStartDate" />
         <attributeMapping ucmdbAttributeName="change planned end"
serviceDeskAttributeName="PlannedEndDate" />
         <attributeMapping ucmdbAttributeName="change_risk_assesment"
serviceDeskAttributeName="RiskAssessment"/>
         <attributeMapping ucmdbAttributeName="change impact assessment"
serviceDeskAttributeName="InitialAssessment" />
         <attributeMapping ucmdbAttributeName="change_urgency"
serviceDeskAttributeName="Urgency" />
         <attributeMapping ucmdbAttributeName="change_priority"
serviceDeskAttributeName="Priority"/>
         <attributeMapping ucmdbAttributeName="opened_by"
serviceDeskAttributeName="OpenedBy" />
         <attributeMapping ucmdbAttributeName="contact_person"
serviceDeskAttributeName="Coordinator"/>
       </attributeMappings>
       <classConnectorConfiguration>
         <![CDATA[<class configuration
connector class name="com.mercury.topaz.fcmdb.adapters.serviceDeskAdapter.serviceCenterConne
ctor.impl.ChangeServiceCenterObjectConnector" >
     <device key property names>
       <device key property name>ConfigurationItem</device key property name>
       <device key property name>Assets</device key property name>
     </device key property names>
     <id property name>ChangeNumber</id property name>
     <keys action info>
       <request name>RetrieveChangeKeysListRequest</request name>
       <response name>RetrieveChangeKeysListResponse</response name>
     </keys action info>
     <properties action info>
       <reguest name>RetrieveChangeListReguest</reguest name>
       <response name>RetrieveChangeListResponse</response name>
     </properties action info>
```

<connector private info><class configuration connector class name="com.mercury.topaz.fcmdb.adapters.serviceDeskAdapter.serviceCenterConne ctor.impl.SimpleServiceCenterObjectConnector" > <device key property names> <device key property name>ConfigurationItem</device key property name> </device key property names> <id property name>TaskNumber</id property name> <keys\_action\_info> <request name>RetrieveChangeTaskKeysListRequest</request name> <response name>RetrieveChangeTaskKevsListResponse</response name> </keys action info> <properties action info> <request name>RetrieveChangeTaskListReguest</reguest name> <response name>RetrieveChangeTaskListResponse</response name> </properties action info> <connector private info>ParentChange</connector private info> </class configuration> </connector private info> </class configuration>]]> </classConnectorConfiguration> </ucmdbClassConfiguration> </ucmdbClassConfigurations> <reconciliationClassConfigurations> <reconciliationClassConfiguration ucmdbClassName="host" concreteMappingImplementationClass="com.mercury.topaz.fcmdb.adapters.serviceDeskAdapter.mappi ng.impl.OneNodeMappingEngine"> <reconciliationData> <reconciliationAttribute ucmdbAttributeName="host hostname" serviceDeskAttributeName="NetworkName" /> </reconciliationData> <classConnectorConfiguration> <![CDATA] <class configuration connector class name="com.mercury.topaz.fcmdb.adapters.serviceDeskAdapter.serviceCenterConne ctor.impl.SimpleDeviceConnector" > <id property name>ConfigurationItem</id property name> <keys action info> <request name>RetrieveDeviceKeysListRequest</request name> <response name>RetrieveDeviceKeysListResponse</response name> </keys action info> <properties action info> <reguest name>RetrieveDeviceListRequest</request name> <response name>RetrieveDeviceListResponse</response name> </properties action info> </class configuration>]]> </classConnectorConfiguration>

</reconciliationClassConfiguration>

<reconciliationClassConfiguration ucmdbClassName="logical\_application" concreteMappingImplementationClass="com.mercury.topaz.fcmdb.adapters.serviceDeskAdapter.mappi ng.impl.OneNodeMappingEngine"> <reconciliationData> <reconciliationAttribute ucmdbAttributeName="data name" serviceDeskAttributeName="ConfigurationItem" /> </reconciliationData> <classConnectorConfiguration> <![CDATA] <class configuration connector class name="com.mercury.topaz.fcmdb.adapters.serviceDeskAdapter.serviceCenterConne ctor.impl.SimpleDeviceConnector" > <id property name>ConfigurationItem</id property name> <keys action info> <reguest name>RetrieveDeviceKeysListReguest</reguest name> <response name>RetrieveDeviceKeysListResponse</response name> </keys action info> <properties action info> <request name>RetrieveDeviceListRequest</request name> <response name>RetrieveDeviceListResponse</response name> </properties action info> </class configuration>]]> </classConnectorConfiguration> </reconciliationClassConfiguration> <reconciliationClassConfiguration ucmdbClassName="siebel\_application" concreteMappingImplementationClass="com.mercury.topaz.fcmdb.adapters.serviceDeskAdapter.mappi ng.impl.OneNodeMappingEngine"> <reconciliationData> <reconciliationAttribute ucmdbAttributeName="data name" serviceDeskAttributeName="ConfigurationItem" /> </reconciliationData> <classConnectorConfiguration> <![CDATA] <class configuration connector class name="com.mercury.topaz.fcmdb.adapters.serviceDeskAdapter.serviceCenterConne ctor.impl.SimpleDeviceConnector" > <id property name>ConfigurationItem</id property name> <keys action info> <reguest name>RetrieveDeviceKeysListReguest</reguest name> <response name>RetrieveDeviceKeysListResponse</response name> </keys action info> <properties action info> <reguest name>RetrieveDeviceListReguest</reguest name> <response name>RetrieveDeviceListResponse</response name> </properties action info> </class configuration>]]> </classConnectorConfiguration> </reconciliationClassConfiguration>
```
<reconciliationClassConfiguration ucmdbClassName="business service for catalog"
concreteMappingImplementationClass="com.mercury.topaz.fcmdb.adapters.serviceDeskAdapter.mappi
ng.impl.OneNodeMappingEngine">
       <reconciliationData>
         <reconciliationAttribute ucmdbAttributeName="data name"
serviceDeskAttributeName="ConfigurationItem" />
       </reconciliationData>
       <classConnectorConfiguration>
         <![CDATA] <class configuration
connector class name="com.mercurv.topaz.fcmdb.adapters.serviceDeskAdapter.serviceCenterConne
ctor.impl.SimpleDeviceConnector" >
      <id property name>ConfigurationItem</id property name>
      <keys action info>
       <reguest name>RetrieveDeviceKeysListReguest</reguest name>
       <response name>RetrieveDeviceKeysListResponse</response name>
      </keys action info>
      <properties action info>
       <request name>RetrieveDeviceListRequest</request name>
       <response name>RetrieveDeviceListResponse</response name>
      </properties action info>
    </class configuration>]]>
       </classConnectorConfiguration>
    </reconciliationClassConfiguration>
  </reconciliationClassConfigurations>
  <globalConnectorConfig><![CDATA[<global configuration><date pattern>MM/dd/yy
HH:mm:ss</date pattern><time zone>US/Pacific</time zone><max query length>10000000</max
query length></global configuration>]]></globalConnectorConfig>
</ServiceDeskAdapterConfiguration>
```

## **External CITs Configuration**

Each CIT that is supported by the Adapter is defined in the first section of the Adapter configuration file.

This section, ucmdbClassConfiguration, represents the only supported CIT configuration. This element contains the CIT name as defined in the UCMDB class model (the ucmdbClassName attribute), mapping for all its attributes (the attributeMappings element), and a private configuration for a specific connector implementation (the classConnectorConfiguration element):

- ► The ucmdbClassName attribute defines the UCMDB class model name.
- > The attributeMappings element contains attributeMapping elements.

The attributeMapping element defines the mapping between the UCMDB model attribute name (the ucmdbAttributeName attribute) to an appropriate ServiceCenter/Service Manager attribute name (the serviceDeskAttributeName attribute).

For example:

<attributeMapping ucmdbAttributeName="problem\_brief\_description" serviceDeskAttributeName="brief.description"/>

This element can optionally contain the following converter attributes:

- ➤ The converterClassName attribute. This is the converter class name that converts the UCMDB attribute value to the ServiceDesk attribute value.
- ➤ The reversedConverterClassName attribute. This is the converter class name that converts the ServiceDesk attribute value to the UCMDB attribute value.
- The classConnectorConfiguration element contains the configuration for the specific connector implementation for the current external CIT. Wrap this configuration in CDATA if it contains special XML characters (for example, & replacing &).

The useful fields of the Service Manager classConnectorConfiguration element are as follows:

- The device\_key\_property\_names element contains the fields names in the WSDL information of the current object that can contain the device ID (for example, ConfigurationItem). Each field should be added as a device\_key\_property\_name element.
- ➤ The id\_property\_name element contains the field name in the WSDL information that contains the ID of the current object.

The following example shows the ucmdbClassConfiguration section of the serviceDeskConfiguration.xml file. The section includes the ucmdbClassName element for the Incident CIT with a ServiceCenter connector implementation:

| <ucmdbclassconfiguration ucmdbclassname="it_incident"></ucmdbclassconfiguration>                 |
|--------------------------------------------------------------------------------------------------|
| <attributemappings></attributemappings>                                                          |
| <attributemapping <="" td="" ucmdbattributename="incident_id"></attributemapping>                |
| serviceDeskAttributeName="IncidentID"/>                                                          |
| <attributemapping <="" td="" ucmdbattributename="incident_brief_description"></attributemapping> |
| serviceDeskAttributeName="BriefDescription"/>                                                    |
| <attributemapping <="" td="" ucmdbattributename="incident_category"></attributemapping>          |
| serviceDeskAttributeName="Category"/>                                                            |
| <attributemapping <="" td="" ucmdbattributename="incident_severity"></attributemapping>          |
| serviceDeskAttributeName="Severity"/>                                                            |
| <attributemapping <="" td="" ucmdbattributename="incident_open_time"></attributemapping>         |
| serviceDeskAttributeName="OpenTime"/>                                                            |
| <attributemapping <="" td="" ucmdbattributename="incident_update_time"></attributemapping>       |
| serviceDeskAttributeName="UpdatedTime"/>                                                         |
| <attributemapping <="" td="" ucmdbattributename="incident_close_time"></attributemapping>        |
| serviceDeskAttributeName="ClosedTime"/>                                                          |
| <attributemapping <="" td="" ucmdbattributename="incident_status"></attributemapping>            |
| serviceDeskAttributeName="IMTicketStatus"/>                                                      |
|                                                                                                  |
| <classconnectorconfiguration></classconnectorconfiguration>                                      |
|                                                                                                  |

```
<![CDATA] <class configuration
connector class name="com.mercury.topaz.fcmdb.adapters.serviceDeskAdapter.servi
ceCenterConnector.impl.SimpleServiceCenterObjectConnector">
<device key property names>
<device key property name>ConfigurationItem</device key property name>
     </device key property names>
     <id property name>IncidentID</id property name>
     <keys action info>
       <request name>RetrieveIncidentKeysListRequest</request name>
      <response name>RetrieveIncidentKeysListResponse</response name>
</keys action info>
<properties action info>
       <request name>RetrieveIncidentListRequest</request name>
       <response name>RetrieveIncidentListResponse</response name>
      </properties action info>
    </class configuration> ]]>
      </classConnectorConfiguration>
    </ucmdbClassConfiguration>
```

### Adding an Attribute to a CIT

When adding an attribute to the UCMDB model for an Adaptersupported CIT:

- **1** In serviceDeskConfiguration.xml, add an attributeMapping element to the appropriate ucmdbClassConfiguration element.
- **2** Verify that ServiceCenter/Service Manager externalizes this attribute in its Web Service API.
- **3** Save serviceDeskConfiguration.xml.
- 4 Send a call to the JMX to reload the adapter: FCmdb Config Services > loadOrReloadCodeBaseForAdapterId, using the appropriate customer ID and the ServiceDeskAdapter adapter ID.

## **Reconciliation Data Configuration**

Each UCMDB CIT that can be related to the adapter-supported CIT is defined in the second section of the Adapter configuration file.

This section, reconciliationClassConfigurations, represents the reconciliation data configuration for one UCMDB CIT. The element includes two attributes:

- The ucmdbClassName attribute. This is the CIT name as defined in the UCMDB class model.
- The concreteMappingImplementationClass attribute. This is the class name of the concrete implementation for the ConcreteMappingEngine interface. Use this attribute to map between instances of UCMDB CITs and external Adapter CITs. The default implementation that is used is:

com.mercury.topaz.fcmdb.adapters.serviceDeskAdapter.mapping.impl.OneNodeMappingEngine

An additional implementation exists that is used only for the host reconciliation CIT for reconciliation by the IP of the host:

```
com.mercury.topaz.fcmdb.adapters.serviceDeskAdapter.mapping.impl. HostIpMappingEngine
```

The reconciliationClassConfiguration element can contain one of the following elements:

➤ The reconciliationByld element. This element is used when the reconciliation is done by ID. In this case, the text value of this element is the ServiceDesk field name that contains the CMDB ID. For example:

<reconciliationById>SerialNumber</reconciliationById>

In this example, the ServiceDesk field SerialNumber contains the CMDB ID of the appropriate host.

➤ The reconciliationData element. Use this element if the reconciliation is done by comparing attributes. You can run reconciliation with one attribute or several attributes by using the logical operators OR and/or AND. If you run reconciliation with one attribute, the reconciliationData child element should be a reconciliationAttribute element. The reconciliationAttribute element contains an appropriate UCMDB attribute name (the ucmdbAttributeName attribute) and an appropriate ServiceDesk attribute name (the serviceDeskAttributeName attribute). This element can also contain a ucmdbClassName attribute that defines the appropriate UCMDB CIT name. By default, the current reconciliation UCMDB CIT name is used.

You can also use the converterClassName and reversedConverterClassName attributes; they should contain the converter class name that converts the UCMDB attribute value to the ServiceDesk attribute value, or vice versa.

For example:

```
<reconciliationData>
<reconciliationAttribute ucmdbAttributeName="host_hostname"
serviceDeskAttributeName="NetworkName"
converterClassName="com.mercury.topaz.fcmdb.adapters.serviceDeskAdapter.conver
ter.PropertyValueConverterToUpperCase"/>
</reconciliationData>
```

For reconciliation to run with two or more attributes, use a logical operator between reconciliation attributes.

The logical operator AND can contain several reconciliationAttribute elements (the minimum is 2). In this case the reconciliation rule contains an AND operator between attribute comparisons.

For example:

In this example, the reconciliation rule follows this format: host.host\_hostname= NetworkName and ip.ip\_address= NetworkAddress.

The logical operator OR can contain several reconciliationAttribute and AND elements. In this case the reconciliation rule contains an OR operator between attributes and AND expressions. Since XML does not assure the order of elements, you should provide a priority attribute to each sub-element of OR element type. The comparison between OR expressions is calculated by these priorities.

For example:

In this example the reconciliation rule follows this format: (host.host\_dnsname= NetworkDNSName OR (host.host\_hostname= NetworkName and ip.ip\_address= NetworkAddress)). Since the AND element takes a priority attribute of value 1, the (host.host\_hostname= NetworkName and ip.ip\_address= NetworkAddress) condition is checked first. If the condition is satisfied, the reconciliation is run. If not, the .host\_dnsname= NetworkDNSName condition is checked.

The additional sub-element of the reconciliationClassConfiguration element is classConnectorConfiguration. The classConnectorConfiguration element contains the configuration for a specific connector implementation for the current reconciliation CIT. This configuration should be wrapped by CDATA if it contains some special XML characters (for example, & amp; replacing &).

#### **Changing the Reconciliation Rule of a CIT**

- **1** In **serviceDeskConfiguration.xml**, update the appropriate **reconciliationData** element with the new rule.
- 2 Call to the JMX to reload the adapter: FCmdb Config Services > loadOrReloadCodeBaseForAdapterId, using the appropriate customer ID and ServiceDeskAdapter adapter ID, or go to the Data Stores tab and reload the adapter from there. For details, see the Reload button information in "Data Stores Tab" in *IT World Model Management* in the Business Availability Center Documentation Library.

#### Reconciliation of a Host by ip\_address or by host\_name

To run reconciliation on a host by ip\_address or host\_name, place the following ReconciliationData element in the Adapter configuration file:

```
<reconciliationData>
<OR>
<reconciliationAttribute priority="1" ucmdbClassName="ip"
ucmdbAttributeName="ip_address" serviceDeskAttributeName="NetworkAddress"/>
<reconciliationAttribute priority="2" ucmdbClassName="host"
ucmdbAttributeName="host_hostname" serviceDeskAttributeName="NetworkName"
converterClassName="com.mercury.topaz.fcmdb.adapters.serviceDeskAdapter.conver
ter.PropertyValueConverterToUpperCase"/>
</OR>
```

You should also change the value of the concreteMappingImplementationClass attribute of the reconciliationClassConfiguration element to:

="com.mercury.topaz.fcmdb.adapters.serviceDeskAdapter.mapping.impl.HostIpMappin gEngine"

## **Global Configuration**

The third section of the Adapter configuration file contains the global configuration for the specific connector implementation.

This configuration, globalConnectorConfig, should be wrapped by CDATA if it contains some special XML characters (for example, & replacing &).

The useful fields of the Service Manager globalConnectorConfig element are as follows:

**1** The **date\_pattern** element contains the date pattern that the Service Manager is working with.

The default is MM/dd/yy HH:mm:ss.

If the date pattern is wrong, an FTQL returns wrong date condition results.

**2** The **time\_zone** element defines the time zone of Service Manager. The default is the UCMDB server time zone.

To check the Service Manager date pattern and time zone:

- **a** Service Manager version 7.xx: Access Menu Navigation > System Administration > Base System Configuration > Miscellaneous > System Information Record.
- **b** ServiceCenter version 6.1: Access Menu Navigation > Utilities >Administration > Information >System Information.
- **3** Click the **Date Info** tab, where:
  - ➤ The max\_query\_length element defines the maximal query length in a Service Manager Web service request. The default value is 1000000.
  - ➤ The name\_space\_uri element defines the name space URI to connect to the Service Manager Web service. The default value is http://servicecenter.peregrine.com/PWS.
  - ➤ The web\_service\_suffix element defines the Service Manager Web service center URI suffix. The default value is sc62server/ws. It is used when the URL is created.

# 膧 Deploy the ServiceDesk Adapter

This section describes a typical deployment of the adapter.

**Note:** If you integrate Problem Isolation with HP ServiceCenter/HP Service Manager, see "Configure the Service Manager Adapter When Integrating Problem Isolation with HP Service Manager" on page 205 and ignore the rest of this section.

This section includes the following steps:

- 1 "Deploy the ServiceDesk Adapter" on page 191
  - **a** "Add an Attribute to the ServiceCenter/Service Manager CIT" on page 196
  - **b** "Configure the WSDL When Working With HP ServiceCenter 6.2" on page 212 (when connecting to HP ServiceCenter)
  - **c** "Configure HP Service Manager 7.0x and 7.10" on page 210 (when connecting to HP Service Manager)
- 2 "Add an Attribute to the ServiceCenter/Service Manager CIT" on page 196
  - a "Add an Attribute to the Business Availability Center Model" on page 196
  - **b** "Export Attributes from HP ServiceCenter by Changing the Configuration" on page 198 (when connecting to HP ServiceCenter)
  - **c** "Export Attributes from HP Service Manager by Changing the Configuration" on page 200 (when connecting to HP Service Manager)
  - d "Modify the Adapter Configuration File" on page 203
  - e "Load the Changes" on page 203

# 🕆 Deploy the ServiceDesk Adapter

÷

\*

This section explains where to place the files needed for deployment.

This section includes the following steps:

- ► "Add a ServiceCenter/Service Manager External Data Source" on page 191
- "Configure the WSDL When Working With HP ServiceCenter 6.2" on page 212
- "Configure the WSDL When Working With HP ServiceCenter 6.2" on page 212

**1 Add a ServiceCenter/Service Manager External Data Source** In this step, you add an external data store.

- a In Business Availability Center, access the Federated CMDB window:
   Admin > Universal CMDB > Settings > Federated CMDB.
- **b** Click the button to add a data store. In the Data Store dialog box that opens, choose the **ServiceDeskAdapter** and fill in the mandatory fields.

For help with this dialog box, see Data Stores Tab" in *IT World Model Management* in the Business Availability Center Documentation Library.

**c** To select the appropriate attributes for the CI Type, in Business Availability Center, click the **New Data Store** button to open the New Data Store dialog box. For details, see "New Data Store Wizard" in *Model Management* in the Business Availability Center Documentation Library.

#### 2 Configure the WSDL When Working With HP ServiceCenter 6.2

If you are connecting to HP ServiceCenter, perform the following procedure.

- **a** Open HP ServiceCenter, then the ServiceCenter client.
- **b** Display WSDL Configuration in the Navigator (Main Menu > Menu navigation > Toolkit):

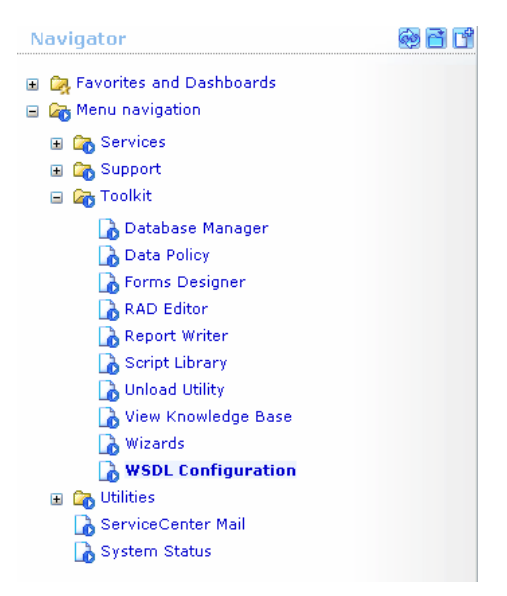

**c** In the Name field, enter **device** and press **Enter**:

| Search External Access Definition Records             |                  |                  |  |  |  |  |
|-------------------------------------------------------|------------------|------------------|--|--|--|--|
| 🚰 Back 💠 Add 🖋 Sear                                   | ch 🔍 Find 🕣 Fill |                  |  |  |  |  |
| External Access Definition                            | n                |                  |  |  |  |  |
| Service Name:<br>Name:<br>Allowed Actions Expressions | device E         | P Q Object Name: |  |  |  |  |
| Allowed Actions                                       | <b>▼</b>         | Action Names     |  |  |  |  |

**d** Select the **Data Policy** tab and ensure that the network.name attribute is not empty (its value should be **NetworkName**). Change the value to **false**. Save your changes.

| Service | e Name:                | Configural  | tionManagement |     |              |        |         |          |
|---------|------------------------|-------------|----------------|-----|--------------|--------|---------|----------|
| Name:   |                        | device      |                | 🗗 🔍 | Object Name: | Device |         |          |
| Allowe  | ed Actions Expressions | Data Policy |                |     |              |        |         |          |
|         |                        |             |                |     |              |        |         |          |
|         | mar address            |             | ·              |     | true         |        |         | <b>-</b> |
|         | mac.address            |             |                |     |              |        |         |          |
|         | manufacturer           |             |                |     | true         |        | L       | <u>-</u> |
|         | model                  |             | Model          |     | false        |        |         | •        |
|         | mtbf                   |             |                |     | true         |        | <b></b> | ~        |
|         | network.address        |             |                |     | true         |        | <b></b> | •        |
|         | network.name           |             | NetworkName    |     | false        |        | <b></b> | -        |
|         | nm.id                  |             |                |     | true         |        | · ·     | -        |
|         | nondevice              |             |                |     | true         |        | <b></b> | •        |
|         | objid                  |             |                |     | true         |        | · ·     | -        |
|         | operating.system       |             |                |     | true         |        |         | •        |
|         | order.line.item        |             |                |     | true         |        | <b></b> | -        |
|         |                        |             | r              |     |              |        |         |          |

- **e** After saving, click the **Cancel** button.
- **f** In the Object Name field type **Change** and press **Enter**.
- **g** Select the Data Policy tab and ensure that:
  - ➤ The header,coordinator attribute is not empty (its value should be Coordinator). Change the value to false.

| Service Name:       | ervice Name: ChangeManagement |                  |             |       |              |       |               |   |
|---------------------|-------------------------------|------------------|-------------|-------|--------------|-------|---------------|---|
| Name:               |                               | cm3r             |             | 🛃 🔍   | Object Name: | Chang | e             |   |
| Allowed Action      | s 🗇 Expr                      | ressions         | Data Policy |       |              |       |               |   |
|                     |                               |                  | ·           |       |              |       |               |   |
| Field Nam           | e                             |                  | API Caption |       | Exclude      |       | API Data Type | - |
| header, o           | header.company                |                  | Company     |       | false        |       |               |   |
| header, c           | ord.date                      |                  |             |       | true         |       |               |   |
| header,coord.dept   |                               |                  |             | true  |              |       |               |   |
| header,coord.phone  |                               | CoordinatorPhone |             | false |              |       |               |   |
| header, coordinator |                               | Coordinator      |             | false |              |       |               |   |

- ➤ The header,orig.operator attribute is not empty (its value should be OpenedBy). Change the value to false.
- **h** Save the changes.

i Restart ServiceCenter: Select Start > Programs > ServiceCenter 6.2 > Server > Console to open the ServiceCenter Console.

| 🗑 ServiceCenter Console                       | _ 🗆 🗙 |
|-----------------------------------------------|-------|
| The ServiceCenter service is running          | <br>▼ |
| There are 4 processes running with 23 session | ons.  |
|                                               | A     |
| Start Stop Qo                                 | 3e    |

- **j** Click **Stop** and then **Start**.
- **k** Continue to "Add an Attribute to the Business Availability Center Model" on page 196.

#### 3 Configure HP Service Manager 7.0x and 7.10

If you are connecting to HP Service Manager, perform the following procedure.

- **a** Import the **SCR41399\_SM70.unl** unload file. To do so, in Service Manager, click **Menu Navigation** > **Tailoring** > **Database Manager**.
  - ► Right-click the detail button and select **Import/Load**.
  - ➤ In the HP Service Manager File Load/Import, click Specify File and locate the SCR41399\_SM70.unl unload file on the Service Manager DVD. The file is loaded via the file browser.
  - ► Enter the description in the **Import Description** box.
  - ► Select winnt in the File Type list.
  - ► Select a display option.
  - ► Click Load FG to start loading.
- **b** Open the HP Service Manager client.

**c** Display **WSDL Configuration** in the Navigator (**Main Menu > Menu navigation > Tailoring**) and in the Object Name field:

| Henu Naviga<br>Change<br>Change<br>C | ation<br>Management<br>t<br>ring Tools<br>ubase Dictionary<br>L Configuration | •  |             |             |        |
|----------------------------------------------------------------------------------------------------|-------------------------------------------------------------------------------|----|-------------|-------------|--------|
| External Access D                                                                                                    | efinition                                                                     |    |             |             |        |
| Service Name:<br>Name:                                                                                                    | 1                                                                             | •  | ]<br>Object | Name:       | Device |
| Allowed Actions                                                                                                    | ♦ Expressions ♦ Field                                                         | ls | -           |             |        |
|                                                                                                    |                                                                               |    |             |             |        |
| Allowed Actio                                                                                                    | ons                                                                           | A  | ction N     | Action Type |        |
|                                                                                                    |                                                                               |    |             |             |        |
|                                                                                                    |                                                                               |    |             |             |        |

- Enter Problem and press ENTER. Click the Fields tab and ensure that the status attribute appears in the Field list with Status as its caption and the affected.ci(ci.device.name) attribute appears in the Field list with CiDeviceName as its caption. If this attribute does not appear in the Field list, add it and save your changes.
- **d** After saving, click the **Cancel** button.
- **e** Continue to "Add an Attribute to the Business Availability Center Model" on page 196.

# **Add an Attribute to the ServiceCenter/Service** Manager CIT

This section explains how to typically retrieve additional data from ServiceCenter/Service Manager by adding an attribute.

This section includes the following steps:

- ► "Add an Attribute to the Business Availability Center Model" on page 196
- "Export Attributes from HP ServiceCenter by Changing the Configuration" on page 198
- "Export Attributes from HP Service Manager by Changing the Configuration" on page 200
- ➤ "Modify the Adapter Configuration File" on page 203
- ► "Load the Changes" on page 203
- 1 Add an Attribute to the Business Availability Center Model

To add an attribute to the model proceed as follows:

 a Add the new attribute to Business Availability Center: Edit the Incident CIT: Select Admin > Universal CMDB > Modeling > CI Type Manager. In View Explorer, select IT Process > IT Incident.

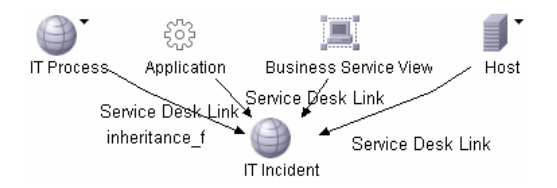

**b** Select the Attribute tab and add the new attribute:

| 🕌 Edit Attribute |                       | x |
|------------------|-----------------------|---|
| Attribute Name:  | incident_class        |   |
| Display Name:    | incident_class        |   |
| Description:     |                       |   |
|                  |                       |   |
| -Attribute Type: |                       |   |
| Primitive        | ◯ Enumeration/List    |   |
| string           |                       |   |
| Value Size:      | 250                   |   |
| Default Value:   |                       |   |
|                  |                       |   |
|                  |                       |   |
| Advanced         |                       | _ |
| 🗌 Index          | Lower Case 🔲 Required |   |
| Visible          | 🗹 Editable 📃 Password |   |

**c** Continue to "Export Attributes from HP ServiceCenter by Changing the Configuration" on page 198 or "Export Attributes from HP Service Manager by Changing the Configuration" on page 200.

#### 2 Export Attributes from HP ServiceCenter by Changing the Configuration

If you are connecting to HP ServiceCenter, perform the following procedure.

- **a** In HP ServiceCenter, open the ServiceCenter client.
- **b** Select Window > Open Perspective > Administration:

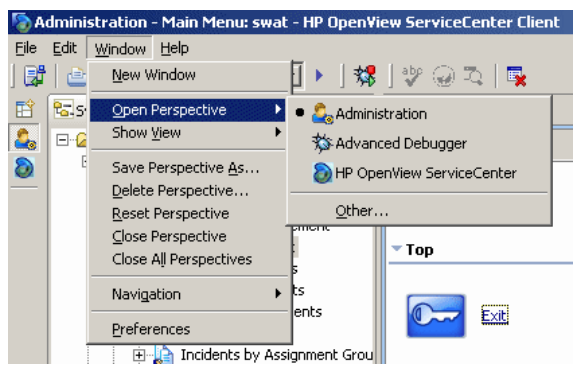

**c** Select **Incident Management > All Open Incidents**, and select one of the incidents you created.

**Note:** Verify that the value in the Class field is the one that you want to report to Business Availability Center.

**d** Search for the value you entered in the Class field (that is, **myclass**), in the XML file displayed below. This is the CI name in ServiceCenter.

| Incident Title:                                                                                                    | this is my first fed                                                   | <b>S</b>        | Find/Replace           | ×                   |  |  |
|----------------------------------------------------------------------------------------------------|------------------------------------------------------------------------|-----------------|------------------------|---------------------|--|--|
| ♦ Incident Details ♦ Activities                                                                                                    | ♦ Contact   ♦ Associated CI   ♦ Attachmer                              | nt 🔷 I E        | jind: mycla:           | 55 💌                |  |  |
| Alert Status:                                                                                                    | updated                                                                | C F             | Replace With:          | $\overline{}$       |  |  |
| Category:<br>Subcategory:                                                                                                    | security<br>virus infection                                            | P<br>           | Direction<br>• Forward | Scope               |  |  |
| Messages Console Detail Form 🕮 D                                                                                                    | etail Data 🗙 List Form List Data Last Reques                           | t Last          | C Backward             | C Selected Lines    |  |  |
| <pre><third.party.reference <="" nullvalue="1" sctype="string" third.party.reference=""> <third.party.referred nullvalue="1" sctype="array"> <third.party.referred nullvalue="1" sctype="array"> <third.party.referred <="" nullvalue="1" sctype="array" th=""></third.party.referred></third.party.referred></third.party.referred></third.party.reference></pre>           |                                                                        |                 |                        |                     |  |  |
| <third.party.referred.<br><third.party.referred<br><td>by sctype="array" NullValue='<br/>Lby sctype="string" NullValue<br/>Lby&gt;</td><td>"1"&gt;<br/>=="1" [</td><td>Fi<u>n</u>d</td><td>Replace/Find</td></third.party.referred<br></third.party.referred.<br>                                                                                                    | by sctype="array" NullValue='<br>Lby sctype="string" NullValue<br>Lby> | "1"><br>=="1" [ | Fi <u>n</u> d          | Replace/Find        |  |  |
| <class <="" sctype="string" td=""><td>&gt;myclass</td></class>                                                                                                    | >myclass                                                               |                 | <u>R</u> eplace        | Replace <u>A</u> ll |  |  |
| <alternate.contact nullvalue="1" sctype="string"></alternate.contact><br><site.visit.date nullvalue="1" sctype="dateTime"></site.visit.date>                                                                                                    |                                                                        |                 |                        |                     |  |  |
| <pre><site.visit.technician nullvalue="1" sctype="string"></site.visit.technician><br/><operating.system nullvalue="1" sctype="string"></operating.system><br/><os.release.level nullvalue="1" sctype="string"></os.release.level><br/><os.maint.level nullvalue="1" sctype="string"></os.maint.level><br/><manufacturer nullvalue="1" sctype="string"></manufacturer></pre> |                                                                        |                 |                        |                     |  |  |

- e Display WSDL Configuration in the Navigator (Main Menu > Menu navigation > Toolkit). Locate the Object Name field, enter Incident and press Enter.
- **f** Select the **Data Policy** tab. Enter a name for the CI mentioned in the XML file (that is, **class**). Change the value to **false**. Save your changes.
- **g** Restart ServiceCenter: Select **Start > Programs > ServiceCenter 6.2 > Server > Console** to open the ServiceCenter Console.
- **h** Click **Stop** and then **Start**.
- i Continue to "Modify the Adapter Configuration File" on page 203.

# **3 Export Attributes from HP Service Manager by Changing the Configuration**

If you are connecting to HP Service Manager, perform the following procedure.

**a** In the HP Service Manager client, restore the bottom right pane by clicking the **Restore** button. Click the **Detail Data** tab.

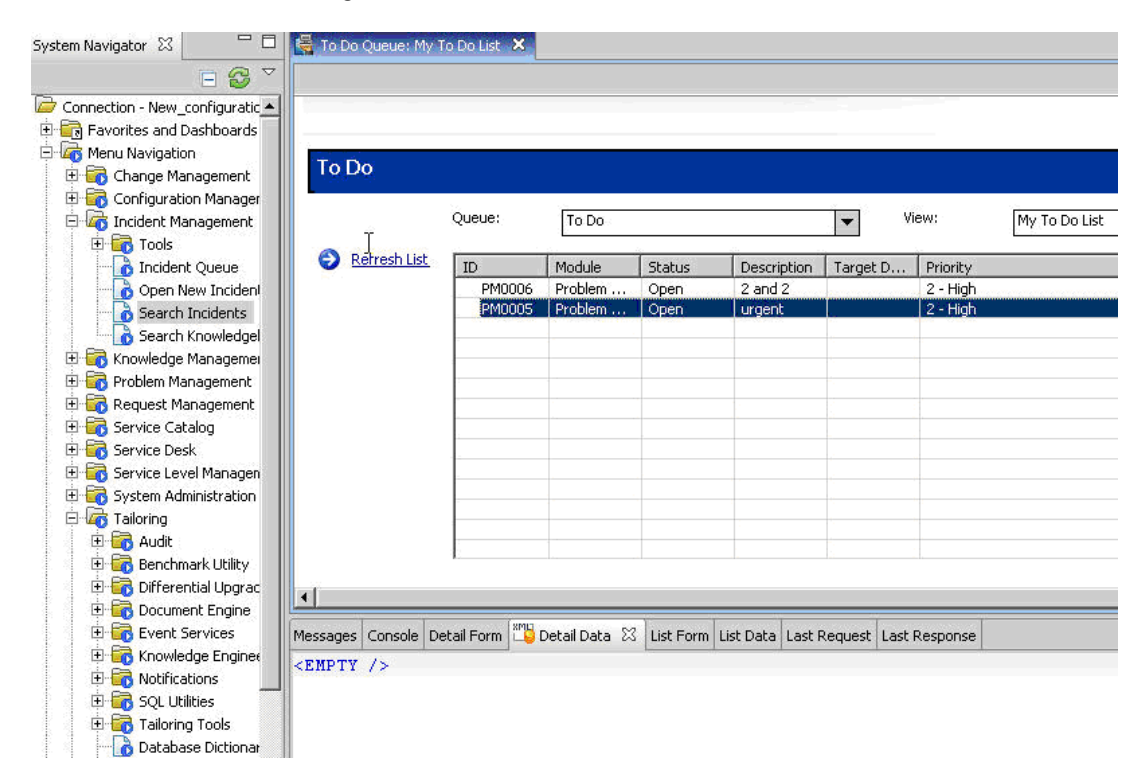

 b Open one of the incidents you created: Select Incident Management > Search Incidents. Click the search button (you can filter the fields to limit the search).

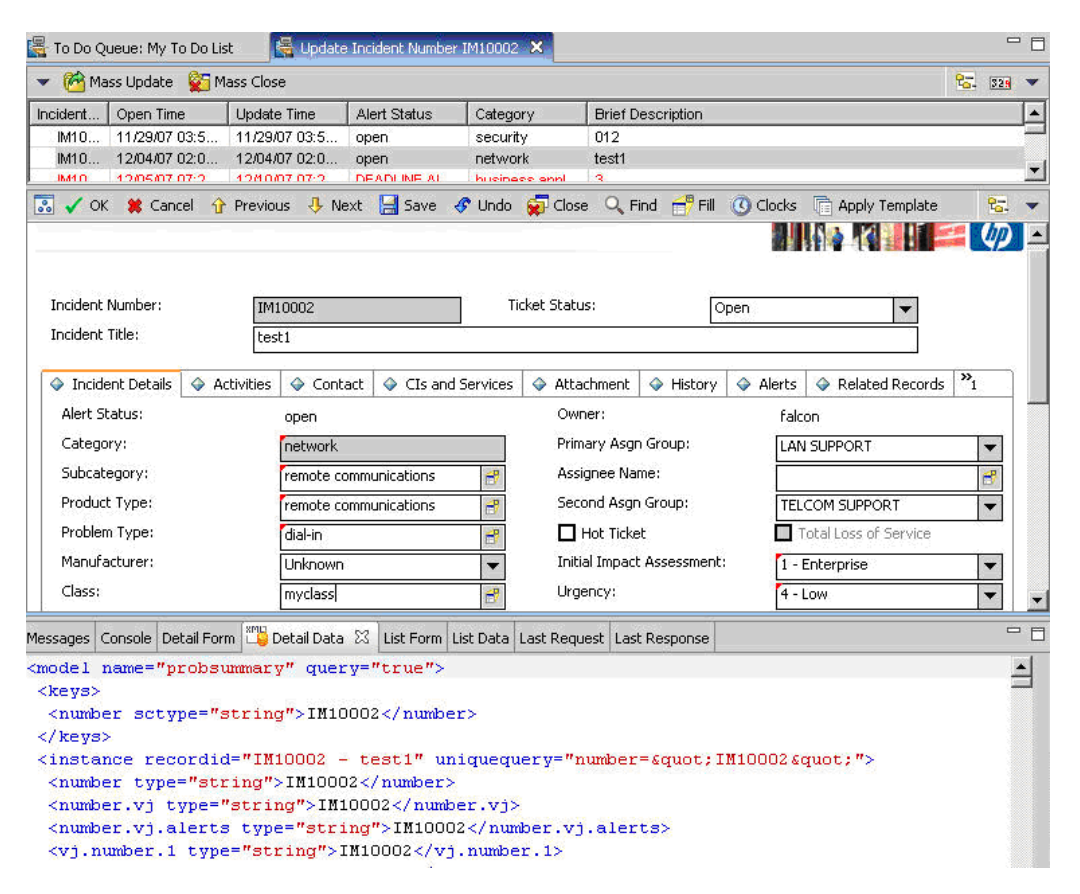

**Note:** Verify that the value in the Class field is the one that you want to report to Business Availability Center.

**c** Search for the value you entered in the Class field (that is, **myclass**), in the XML file displayed below. This is the CI name in Service Manager.

|    | Incident Title:                                                                                                    |             | this s my fir                                                                   | st fed                    |                 |             | ₿Find/Replace | •       |                 | × |
|----|----------------------------------------------------------------------------------------------------|-------------|---------------------------------------------------------------------------------|---------------------------|-----------------|-------------|---------------|---------|-----------------|---|
|    | <ul> <li>Incident Details</li> <li>Alert Status:</li> <li>Category:</li> <li>Subcategory:</li> </ul>                                                                                                    | Activities  | <ul> <li>Contact</li> <li>update</li> <li>security</li> <li>virus in</li> </ul> | Associated CI  d  fection | Attachment      | <pre></pre> | Eind:         | nyclass | Scope           | • |
| Me | essages Console De                                                                                                    | etal Form 🂴 | etail Data 🗙                                                                    | List Form List Da         | ta Last Request | Last        | C Backward    |         | C Selected Line | 5 |
|    | <pre><third.party.reference <="" nullvalue="1" sctype="string" third.party.reference=""> <third.party.reference> <third.party.referred nullvalue="1" sctype="array"> <third.party.referred nullvalue="1" sctype="array"> <third.party.referred></third.party.referred></third.party.referred></third.party.referred></third.party.reference></third.party.reference></pre>   |             |                                                                                 |                           |                 |             |               |         |                 |   |
|    | <pre><third.party.referred.by nullvalue="1" sctype="array"> <third.party.referred.by <="" figd="" find="" nullvalue="1" pre="" replace="" sctype="string"></third.party.referred.by></third.party.referred.by></pre>                                                                                                    |             |                                                                                 |                           |                 |             |               |         |                 |   |
|    | <class sctype="string">myclass</class> Replace Replace Al                                                                                                    |             |                                                                                 |                           |                 |             |               |         |                 |   |
|    | <alternate.contact nullvalue="1" sctype="string"></alternate.contact><br><site.visit.date nullvalue="1" sctype="dateTime"></site.visit.date>                                                                                                    |             |                                                                                 |                           |                 |             |               |         |                 |   |
|    | <pre><site.visit.technician nullvalue="1" sctype="string"></site.visit.technician><br/><operating.system nullvalue="1" sctype="string"></operating.system><br/><os.release.level nullvalue="1" sctype="string"></os.release.level><br/><os.maint.level nullvalue="1" sctype="string"></os.maint.level><br/><manufacturer nullvalue="1" sctype="string"></manufacturer></pre> |             |                                                                                 |                           |                 |             |               |         |                 |   |

- **d** Display **WSDL Configuration** in the Navigator (**Main Menu > Menu Navigation > Tailoring**). Locate the Object Name field, enter **Incident** and press ENTER.
- e Select the Data Policy tab.
- **f** Select the **Fields** tab and ensure that the CI name mentioned in the XML file (that is, **class**) appears in the Field list with **ClassName** as its caption. If this attribute does not appear in the Field list, add it and save your changes.
- **g** Restart the HP Service Manager 7.00 Server service.
- **h** Continue to "Modify the Adapter Configuration File" on page 203.

#### 4 Modify the Adapter Configuration File

Perform this procedure for all configurations.

a Edit the ServiceDeskConfiguration.xml file in

#### <HP Business Availability Center root directory>\fcmdb\CodeBase \ServiceDeskAdapter

**b** Add the new attribute line under the Incident area: Locate the following marker:

```
<ucmdbClassConfiguration ucmdbClassName="it_incident">
<attributeMappings>
```

**c** Add the following line:

```
<attributeMapping ucmdbAttributeName="incident_class" ServiceDeskAttributeName="ClassName"/>
```

where:

- ucmdbAttributeName="incident\_class" is the value defined in the CI Type Manager
- ServiceDeskAttributeName="ClassName" is the valued defined in ServiceCenter/Service Manager
- **d** Continue to "Load the Changes" on page 203.

#### **5** Load the Changes

Perform this procedure to load changes.

**a** Launch the Web browser and enter the following address:

http://<machine name or IP address>:8080/jmx-console/

where <machine name or IP address> is the machine on which Business Availability Center is installed. **Note:** In the case of a distributed deployment, the machine name is the machine on which the Data Processing server is installed.

You may have to log in with the administrator's user name and password.

- **b** Click the **Topaz** > **service=Fcmdb Config Services** link.
- **c** In the JMX MBEAN View page, locate the following operation: **loadOrReloadCodeBaseForAdapterId()**.
- **d** In the customerID field, enter **1**. In the AdapterId field, enter the name of the Adapter folder (ServiceDeskAdapter). Click **Invoke**.

# **P** Configure the Service Manager Adapter When Integrating Problem Isolation with HP Service Manager

This section describes how to deploy the adapter when integrating HP ServiceCenter 6.26, HP Service Manager 7.01, HP Service Manager 7.02, and HP Service Manager 7.10 with Problem Isolation in Business Availability Center 7.53.

The flowchart is as follows:

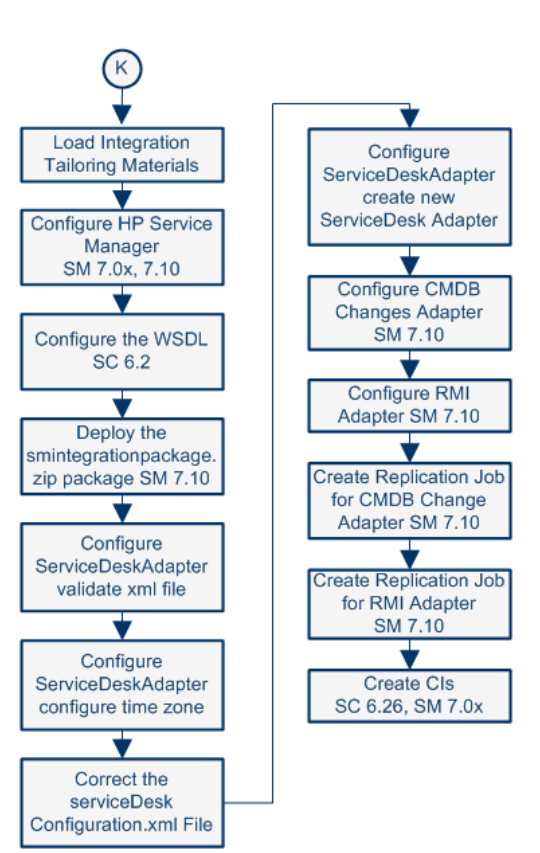

Federate BAC/SM Data

For details about K, or after you complete the task, see "Set Up Integrations of HP Service Manager Data with HP Business Availability Center Components - Workflow" on page 14.

This section includes the following steps:

- ► "Load the Integration Tailoring Material" on page 207
- ► "Configure HP Service Manager 7.0x and 7.10" on page 210
- "Configure the WSDL When Working With HP ServiceCenter 6.2" on page 212
- ► "Deploy the smintegrationpackage.zip Package" on page 214
- ➤ "Configure the Service Desk Adapter Validate the xml File" on page 215
- "Configure the Service Desk Adapter Configure the Time Zone" on page 215
- ➤ "Correct the serviceDeskConfiguration.xml File" on page 216
- "Configure the Service Desk Adapter Create a New Service Desk Adapter" on page 217
- ► "Configure the CMDB Changes Adapter" on page 218
- ► "Configure the RMI Adapter" on page 220
- ► "Create the Replication Job for the CMDB Changes Adapter" on page 221
- ► "Create the Replication Job for the RMI Adapter" on page 222
- ➤ "Create the Appropriate CIs in HP Service Manager" on page 223

#### 1 Load the Integration Tailoring Material

HP Service Manager uses a proprietary binary file format known as **unload files** to contain packages of scripts, forms, file records, and other materials. By convention, these files have a file type of **.unl** on Windows platforms.

| а | In | HP | Service | Manager, | perform | the following: |  |
|---|----|----|---------|----------|---------|----------------|--|
|   |    |    |         |          |         |                |  |

| Integration with        | Do:                                                                                                    |
|-------------------------|----------------------------------------------------------------------------------------------------|
| HP ServiceCenter 6.26   | Copy, to an accessible network location, the <b>BAC_PI_62_v(X).unl</b> file located at: <pre><servicecenter_installation_dvd>\BACUnload\.</servicecenter_installation_dvd></pre>                                                                                                    |
| HP Service Manager 7.01 | <ul> <li>Copy, to an accessible network location:</li> <li>The BAC_PI_70_v1.unl file located at:<br/><servicecenter_installation_dvd>\BACUnload\.</servicecenter_installation_dvd></li> <li>The ucmdbintegration7_0x.unl file available in the<br/>Setup\SM_Unloads\SM7.0 directory of the Service Pack<br/>installation package.</li> </ul>                                                 |
| HP Service Manager 7.02 | <ul> <li>Copy, to an accessible network location:</li> <li>The BAC_PI_70_v1.unl file available in the <servicecenter_installation_dvd>\BACUnload\ directory of the Service Pack installation package.</servicecenter_installation_dvd></li> <li>The ucmdbintegration7_0x.unl file available in the Setup\SM_Unloads\SM7.0 directory of the Service Pack installation package.</li> </ul>     |
| HP Service Manager 7.10 | <ul> <li>Copy, to an accessible network location:</li> <li>➤ The ucmdbintegration7_1x.unl file available in the Setup\SM_Unloads\SM7.1 directory of the Service Pack installation package.</li> <li>For details on the location of these files, refer to the HP Business Availability Center readme file (located in the HP Business Availability Center package root directory).</li> </ul> |

**b** In the HP Service Manager client, select the appropriate file and log in as a user with Administrator privileges, such as **falcon** (no password).

| Integration with        | Click:                                       |
|-------------------------|----------------------------------------------|
| HP ServiceCenter 6.26   | Start > Programs > Service Center 6.2        |
| HP Service Manager 7.01 | Start > Programs > HP > Service Manager 7.01 |
| HP Service Manager 7.02 | Start > Programs > HP > Service Manager 7.02 |
| HP Service Manager 7.10 | Start > Programs > HP > Service Manager 7.1  |

- **c** Locate the command line text widget in the menu bar at the top of the client display, to the right of the Printer icon.
- **d** In the HP Service Manager client, type **db** in the Search box and press enter to start the Database Manager application.

| <b>S</b> / | dvanced Debugger - Database - HP OpenView ServiceCenter Client |         |
|------------|----------------------------------------------------------------|---------|
| Eile       | Edit Run Window Help                                           |         |
| ] 🖓        | 👜   ] do ▼ ▶ ] 🗱 ] 🖤 @ 🌣   🖳                                   |         |
| <u></u>    | Main Menu: merrittn Database ×                                 |         |
| 参          | Back                                                           |         |
| 4          |                                                                |         |
| <b>Ø</b>   |                                                                | -       |
|            |                                                                |         |
|            |                                                                |         |
|            |                                                                | וו      |
|            |                                                                |         |
|            | Database Manager                                               |         |
|            |                                                                |         |
|            | Eerro .                                                        |         |
|            |                                                                |         |
|            | Table:                                                         |         |
|            | Administration mode                                            |         |
|            |                                                                |         |
|            |                                                                |         |
|            |                                                                |         |
|            |                                                                |         |
|            |                                                                | -       |
|            |                                                                |         |
|            |                                                                |         |
|            | format.prompt.db.g(database.                                   | prompt) |

**e** Right-click anywhere on the white background, and select **Import / Load** from the context menu that displays to start the ServiceCenter File Load/Import application.

| 🔊 н          | P OpenView ServiceCenter - Database - HP OpenView ServiceCenter Client |                                       |
|--------------|------------------------------------------------------------------------|---------------------------------------|
| <u>F</u> ile | Edit Window Help                                                       |                                       |
| ] 📑          | 🗁   🗗 🔄 🔽 🕨 🕘 🏹   🐺                                                    |                                       |
| Ē            | 🔕 Main Menu: falcon 🔯 Database 🗙                                       | F                                     |
| <u>_</u>     | 🚰 Back 🖳 Load FG 🖳 Load BG 🗈 List Contents 🚵 Import                    | <b>℃.</b> ▼                           |
|              |                                                                        |                                       |
|              | ServiceCenter File Load/Import                                         |                                       |
|              | File Name: C:\\$ACIntegration.unl                                      | ]                                     |
|              | Member:                                                                |                                       |
|              | Import Descriptor:                                                     |                                       |
|              | File Type:                                                             |                                       |
|              |                                                                        |                                       |
|              | During a foreground load, display status for:                          |                                       |
|              | All Messages                                                           |                                       |
|              | O Totals Only                                                          |                                       |
|              | O None                                                                 |                                       |
|              |                                                                        |                                       |
|              |                                                                        |                                       |
|              |                                                                        |                                       |
|              |                                                                        |                                       |
|              |                                                                        |                                       |
|              |                                                                        |                                       |
|              |                                                                        | ~                                     |
|              |                                                                        | database.load.prompt.g(database.load) |

- **f** Click the manila folder icon  $\ge$  at the end of the **File Name** box and navigate to the **.unl** files you saved previously (as done at the beginning of this step). Select each file, and click **Open**. The screen shown above refreshes and displays with the path to the selected file.
- **g** Click the **Load FG** button on the toolbar to load the file.
- **h** Log out of the client.

#### 2 Configure HP Service Manager 7.0x and 7.10

If you are connecting to HP Service Manager, perform the following procedure.

- **a** Import the **SCR41399\_SM70.unl** unload file. To do so, in Service Manager, click **Menu Navigation** > **Tailoring** > **Database Manager**.
  - ► Right-click the detail button and select **Import/Load**.
  - ➤ In the HP Service Manager File Load/Import, click Specify File and locate the SCR41399\_SM70.unl unload file on the Service Manager DVD. The file is loaded via the file browser.
  - ► Enter the description in the **Import Description** box.
  - ► Select winnt in the File Type list.
  - ► Select a display option.
  - ► Click **Load FG** to start loading.
- **b** Open the HP Service Manager client.

c Display WSDL Configuration in the Navigator (Main Menu > Menu navigation > Tailoring) and in the Object Name field:

|                    | Menu Navig<br>Change<br>Change<br>Tailoring<br>Cartailoring<br>Cartail<br>Cartail<br>Cartai | ation<br>Manageme<br>J<br>Jit<br>oring Tools<br>abase Dicti<br>DL Configur | ent<br>oņary<br>ration |          | • |       |        |             |        |
|--------------------|----------------------------------------------------------------------------------------------------|----------------------------------------------------------------------------|------------------------|----------|---|-------|--------|-------------|--------|
| Externa            | al Access I                                                                                                    | Definitior                                                                 | <u>า</u>               |          |   |       |        |             |        |
| Service I<br>Name: | Name:                                                                                                    |                                                                            | 1                      |          |   | <br>• | Object | Name:       | Device |
| 🔷 Alla             | wed Actions                                                                                                    | Expresion                                                                  | ssions                 | ♦ Fields |   |       |        |             | L      |
|                    |                                                                                                    |                                                                            |                        |          |   |       |        |             |        |
|                    | Allowed Acti                                                                                                    | ions                                                                       |                        |          |   | Act   | ion N  | Action Type |        |
|                    |                                                                                                    |                                                                            |                        |          |   |       |        |             |        |
|                    |                                                                                                    |                                                                            |                        |          |   |       |        |             |        |
|                    | 1                                                                                                    |                                                                            |                        |          |   |       |        |             |        |

- ➤ Enter Problem and press ENTER. Click the Fields tab and ensure that the status attribute appears in the Field list with Status as its caption and the affected.ci(ci.device.name) attribute appears in the Field list with CiDeviceName as its caption. If this attribute does not appear in the Field list, add it and save your changes.
- **d** After saving, click the **Cancel** button.
- **e** Continue to "Add an Attribute to the Business Availability Center Model" on page 196.

#### **3** Configure the WSDL When Working With HP ServiceCenter 6.2

If you are connecting to HP ServiceCenter, perform the following procedure.

- **a** Open HP ServiceCenter, then the ServiceCenter client.
- **b** Display WSDL Configuration in the Navigator (Main Menu > Menu navigation > Toolkit):

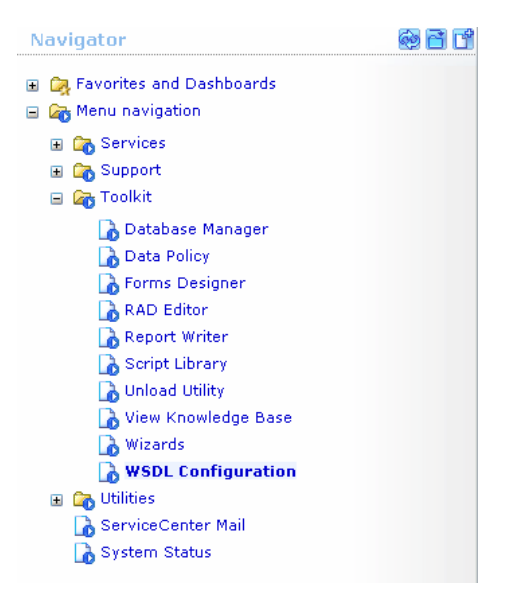

**c** In the Name field, enter **device** and press **Enter**:

| Search External Acces       | s Definition Records        |                  |   |
|-----------------------------|-----------------------------|------------------|---|
| 🧲 Back 🜵 Add 🔗 Sear         | ch 🔍 Find <del>/</del> Fill |                  |   |
| External Access Definitio   | n                           |                  | i |
|                             |                             |                  |   |
| Service Name:               |                             |                  |   |
| Name:                       | device                      | P 🔾 Object Name: |   |
| Allowed Actions Expressions | Data Policy                 |                  |   |
|                             |                             |                  |   |
| Allowed Actions             |                             | Action Names     |   |
|                             | <b>•</b>                    |                  |   |
|                             | <b>•</b>                    |                  |   |
|                             |                             |                  |   |

**d** Select the **Data Policy** tab and ensure that the network.name attribute is not empty (its value should be **NetworkName**). Change the value to **false**. Save your changes.

| Service Name: Configural |            |             | ionManagement |             |              |        |  |    |          |   |
|--------------------------|------------|-------------|---------------|-------------|--------------|--------|--|----|----------|---|
| Name: device             |            |             |               | 🗗 🔍         | Object Name: | Device |  |    |          |   |
| Allow                    | ed Actions | Expressions | Data Policy   |             |              |        |  |    |          |   |
|                          |            |             |               |             |              |        |  |    |          |   |
|                          | mac.addre  | ess .       |               |             |              | true   |  |    | <b>T</b> |   |
|                          | manufactu  | urer        |               |             |              | true   |  |    | <b>•</b> |   |
|                          | model      |             |               | Model       |              | false  |  |    | <b>•</b> |   |
|                          | mtbf       |             |               |             |              | true   |  |    | -        |   |
|                          | network.a  | address     |               | ,<br>       |              | true   |  |    | -        |   |
|                          | network.n  | name        |               | NetworkName |              | false  |  |    | -        |   |
|                          | nm.id      |             |               |             |              | true   |  |    | -        |   |
|                          | nondevice  |             |               |             |              | true   |  |    | -        |   |
|                          | objid      |             |               |             |              | true   |  |    | •        |   |
|                          | operating  | .system     |               |             |              | true   |  |    | •        |   |
|                          | order.line | .item       |               |             |              | true   |  |    | •        | - |
|                          |            |             |               | r           |              |        |  | r1 |          |   |

- **e** After saving, click the **Cancel** button.
- **f** In the Object Name field type **Change** and press **Enter**.
- **g** Select the Data Policy tab and ensure that:
  - ➤ The header,coordinator attribute is not empty (its value should be Coordinator). Change the value to false.

| Service Name: ChangeN |                    | lanagement |                  |                    |         |    |               |   |
|-----------------------|--------------------|------------|------------------|--------------------|---------|----|---------------|---|
| Name: cm3r            |                    | et 🖓 🔍     |                  | Object Name: Chang |         | ge |               |   |
| Allowed Action        | s 🗇 Expr           | ressions   | Data Policy      |                    |         |    |               |   |
|                       |                    |            | ·                |                    |         |    |               |   |
| Field Nam             | Field Name         |            | API Caption      |                    | Exclude |    | API Data Type | - |
| header, o             | header.company     |            | Company          |                    | false   |    |               |   |
| header, c             | header,coord.date  |            |                  |                    | true    |    |               |   |
| header, o             | header,coord.dept  |            |                  |                    | true    |    |               |   |
| header, o             | header,coord.phone |            | CoordinatorPhone |                    | false   |    |               |   |
| header, o             | ordinator          |            | Coordinator      |                    | false   |    |               |   |

- ➤ The header,orig.operator attribute is not empty (its value should be OpenedBy). Change the value to false.
- **h** Save the changes.

i Restart ServiceCenter: Select Start > Programs > ServiceCenter 6.2 > Server > Console to open the ServiceCenter Console.

| 🖏 ServiceCenter Console                       | <u> </u> |
|-----------------------------------------------|----------|
| The ServiceCenter service is running          | <br>▼    |
| There are 4 processes running with 23 session | ns.      |
|                                               | 4        |
| Start Stop Qos                                | 9        |

- **j** Click **Stop** and then **Start**.
- **k** Continue to "Add an Attribute to the Business Availability Center Model" on page 196.

#### 4 Deploy the smintegrationpackage.zip Package

**Note:** Perform this step only if you are working with HP Service Manager 7.10. Skip this step if you are working with other versions.

You must deploy the Service Manager integration components that are included in a separate package.

- a Log into Business Availability Center as an administrator.
- **b** Select Admin > UCMDB> Settings.
- c Click Package Manager. UCMDB displays a list of installed packages.
- **d** Click the **Deploy Packages to Server (from local disk)** button.
- e Click the Add button.
- **f** Browse to the installation **integration\_packages** directory.

- **g** Select the **smintegration.zip** package and click **Open**.
- **h** Click **OK** to deploy the package.

#### 5 Configure the Service Desk Adapter - Validate the xml File

The first step in the Service Desk Adapter configuration is to validate the xml file.

The Adapter configuration file **serviceDeskConfiguration.xml** located in the following directory:

<HP Business Availability Center Processing server root directory>\ fcmdb\CodeBase\ServiceDeskAdapter, is delivered without a default configuration file. You must prepare the appropriate file as follows:

- a In HP Service Manager, locate the appropriate serviceDeskConfiguration.xml.<suffix> in the ...\fcmdb\CodeBase\ServiceDeskAdapter folder.
- b Delete the suffix of the configuration file name and save the file, so the new name of the file is serviceDeskConfiguration.xml. For example, delete .7.0x in the name of the serviceDeskConfiguration.xml.7.0x file.

#### 6 Configure the Service Desk Adapter - Configure the Time Zone

The second step in the Service Desk Adapter configuration is to configure the time zone so Incidents and Planned Changes have the correct time definition.

- a In HP Service Manager, select Navigation pane > Menu navigation > System Administration > Base System Configuration > Miscellaneous > System Information Record.
- **b** Choose the **Date Info** sub tab.
- c Open the serviceDeskConfiguration.xml file.
- d Go to the row that includes the following string: <globalConnectorConfig><![CDATA[<global\_configuration> <date\_pattern>MM/dd/yy HH:mm:ss</date\_pattern> <time\_zone>US/Pacific</time\_zone> and check the date and time format and the time zone.

 e Change the date format in the same row in the serviceDeskConfiguration.xml file located at <HP Business Availability Center Processing server root directory>\fcmdb\CodeBase \ServiceDeskAdapter, to match the date and time format used in HP Service Manager. Remember to write the month in capital letters.

#### 7 Correct the serviceDeskConfiguration.xml File

Perform the following steps:

**Note:** Perform this step only if you are working with HP Service Manager 7.10. Skip this step if you are working with other versions.

- a Locate the Adapter configuration file serviceDeskConfiguration.xml located in the following directory:
   <HP Business Availability Center Processing server root directory>\ fcmdb\CodeBase\ServiceDeskAdapter
- **b** Search for the following row:

<response\_name>RetrieveUcmdbDeviceeysListResponse</response\_na me> and correct to:

<response\_name>RetrieveUcmdbDeviceKeysListResponse</response\_na me>

**c** Replace the following rows:

<reconciliationClassConfiguration ucmdbClassName="siebel\_application" concreteMappingImplementationClass= "com.mercury.topaz.fcmdb.adapters.serviceDeskAdapter.mapping.impl.OneNodeMapp ingEngine"> <reconciliationById>UcmdbID</reconciliationById>

with

<reconciliationClassConfiguration ucmdbClassName="siebel\_application" concreteMappingImplementationClass="com.mercury.topaz.fcmdb.adapters.serviceDe skAdapter.mapping.impl.OneNodeMappingEngine"> <reconciliationData><reconciliationAttribute ucmdbAttributeName="data\_name" serviceDeskAttributeName="ConfigurationItem" /></reconciliationData>
### 8 Configure the Service Desk Adapter - Create a New Service Desk Adapter

The third step in the Service Desk Adapter configuration is to create a new service desk adapter.

- a In Business Availability Center, access the Federated CMDB window:
   Admin > Universal CMDB > Settings > Federated CMDB.
- **b** To select the appropriate attributes for the CI Type, click the **New Data Store** button to open the New Data Store dialog box. For details, see "New Data Store Wizard" in *Model Management* in the Business Availability Center Documentation Library.
- **c** In the Data Stores dialog box, fill in the fields as follows:
  - ► In the Adapter field, enter ServiceDeskAdapter.
  - ► In the Name field, enter Service Desk Target Adapter.
  - ► In the **Customer ID** field, enter 1.
  - ➤ In the Host field, enter the name of the server on which HP Service Manager is running.
  - ➤ In the Port field, enter the port of the server at which HP Service Manager is connected.
  - ➤ In the User and Password fields, enter the user name and password of the server on which HP Service Manager is running.
- **d** Click **Test connection**, verify the status of the Connection Test Status, and click **OK**.
- **e** In the Data Store dialog box, click **Next** and verify that the following message is displayed: **A connection has been successfully created**.
- **f** Select the following options:
  - ► IT Incident
  - ► IT Problem
  - > Planned Change (if you are not working with Release Control)
- g Click Finish.
- **h** In the Message window, click **OK**.

- **i** In the Data Store Queries Supported by Adapter dialog box, click **Next** and then **Finish**.
- j In the Message window, click **OK**.

# 9 Configure the CMDB Changes Adapter

**Note:** Perform this step only if you are working with HP Service Manager 7.10. Skip this step if you are working with other versions.

The CMDB Changes adapter is use as a source adapter to query the CMDB for changes.

The adapter is based on TQLs and the CMDB history database. It does not support any property condition beside the **root\_class IN** ... condition on the Root node.

All the CI attributes that should be replicated must have the Change Monitored set (STATIC qualifier) in order to be written to the History database.

Each relation must have the TRACK\_LINK\_CHANGES qualifier in order to be written to the History database.

The CMDB Changes adapter should be defined as a source adapter in the replication job.

You must configure the CMDB Changes adapter. The Replication Job uses this adapter to extract CIs from the UCMDB to HP Service Manager.

- a In Business Availability Center, access the Federated CMDB window:
   Admin > Universal CMDB > Settings > Federated CMDB > Data Stores.
- **b** Click the **Add** button to add a new data store.
- **c** In the Data Stores dialog box, fill in the fields as follows:
  - > In the Adapter field, enter CMDBChangesAdapter.
  - ► In the Name field, enter CMDB Changes Source Adapter.
  - ► In the **Customer ID** field, enter 1.

- ► In the **Host** field, enter localhost.
- ➤ Do not fill in the Port field. It represents the port of the Business Availability Center server or the port of the UCMDB server. Change the value of the Port field, if you are working with non default ports.
- ➤ Do not fill in the User and Password fields. They represent the user name and password used to access the Business Availability Center server or of the UCMDB server.
- **d** Click **Test connection**, verify the status of the Connection Test Status, and click **OK**.
- **e** In the Data Store dialog box, click **Next** and verify that the following message is displayed: **A connection has been successfully created**.
- f Click Finish.
- **g** In the Message window, click **OK**.
- **h** In the Data Store Queries Supported by Adapter dialog box, select the following queries:
  - ► applicationData
  - ► applicationRelationsData
  - ► businessServiceData
  - ► businessServiceRelationsData
  - ► hostData
  - ➤ hostRelationsData
  - ► networkData1
  - ► networkData2
  - ► networkRelationsData
  - ► printerData

For details about the queries, see "Predefined Queries" on page 225.

- i Click Next and then Finish.
- j In the Message window, click **OK**.

### **10 Configure the RMI Adapter**

**Note:** Perform this step only if you are working with HP Service Manager 7.10. Skip this step if you are working with other versions.

The RMI adapter is used as a source adapter in the UCMDB-HP Service Manager synchronization for the queries that include compound relations.

You must configure the RMI adapter. The Replication Job uses this adapter to provide the relationships between the CIs in HP Service Manager.

- a In Business Availability Center, access the Federated CMDB window:
   Admin > Universal CMDB > Settings > Federated CMDB > Data Stores.
- **b** Click the **Add** button to add a new data store.
- c In the Data Stores dialog box, fill in the fields as follows:
  - ► In the Adapter field, enter CMDBRmiAdapter.
  - > In the Name field, enter CMDB RMI Target Adapter.
  - ► In the **Customer ID** field, enter 1.
  - ► In the **Host** field, enter localhost.
  - Do not fill in the Port field. It represents the port of the Business Availability Center server or the port of the UCMDB server. Change the value of the Port field, if you are working with non default ports.
  - ➤ Do not fill in the User and Password fields. They represent the user name and password used to access the Business Availability Center server or of the UCMDB server.
- **d** Click **Test connection**, verify the status of the Connection Test Status, and click **OK**.
- **e** In the Data Store dialog box, click **Next** and verify that the following message is displayed: **A connection has been successfully created.**
- f Click Finish.
- g In the Message window, click OK.

- **h** In the Data Store Queries Supported by Adapter dialog box, select the following queries:
  - ► applicationRelationsData
  - ► businessServiceRelationsData
- i click Next and then Finish.
- **j** In the Message window, click **OK**.

### 11 Create the Replication Job for the CMDB Changes Adapter

**Note:** Perform this step only if you are working with HP Service Manager 7.10. Skip this step if you are working with other versions.

The result of this step is that all the relevant CIs from the UCMDB are replicated in HP Service Manager.

You create the Replication job for the CMDB Changes Adapter to synchronize the data from UCMDB to HP Service Manager.

- a In Business Availability Center, access the Federated CMDB window:
   Admin > Universal CMDB > Settings > Federated CMDB > Replication
   Jobs.
- **b** Click \* to add a new replication job.
- **c** Check that the check boxes of all the queries are selected.
- **d** Enter CMDB Changes Source Adapter in the Source Data Store box.
- e Enter Service Desk Target Adapter in the Target Data Store box.
- **f** Click **OK** to save the job.

**Note:** To run the job the first time you should use the **full replication** – all the CIs with the selector Type are forwarded to HP Service Manager. Click the **Graph** (pie icon) to verify that the data replicated successfully. You may schedule replication jobs in the Schedule tab in the Replication Hub page.

### 12 Create the Replication Job for the RMI Adapter

**Note:** Perform this step only if you are working with HP Service Manager 7.10. Skip this step if you are working with other versions.

The RMI adapter should be used as a source adapter in the UCMDB-SM sync for the queries that include compound relation:

You create the Replication job for the RMI adapter to synchronize the links from UCMDB to HP Service Manager.

- a In Business Availability Center, access the Federated CMDB window:
   Admin > Universal CMDB > Settings > Federated CMDB > Replication Jobs.
- **b** Click \* to add a new replication job.
- **c** Check that the check boxes of all the queries are selected.
- d Enter CMDB RMI Target Adapter in the Source Data Store box.
- e Enter Service Desk Target Adapter in the Target Data Store box.
- **f** Click **OK** to save the job.

# **13 Create the Appropriate CIs in HP Service Manager**

The integration supports only 4 Configuration Item Types (CITs): Host, Siebel Application, Application, and Business Service. Those CITs are predefined in Business Availability Center.

You must create the CIs corresponding to these CITs in HP Service Manager as follows:

| Integration with                                         | Click                                                                                                    |
|----------------------------------------------------------|----------------------------------------------------------------------------------------------------|
| HP ServiceCenter                                         | In HP Service Manager, select <b>Main page</b> > <b>To Do</b> > <b>Queue:</b>                                                                                                    |
| 6.26                                                     | <b>Configuration Item</b> > <b>New</b> > <b>New</b> and click                                                                                                    |
| HP Service Manager<br>7.01<br>HP Service Manager<br>7.02 | <ul> <li>Application. In the Configuration Item field enter the exact name (case sensitive) of the Business Availability Center CI that corresponds to the Business Availability Center Application CIT.</li> <li>Computer. In the Configuration Item field and in the Network Name field, enter the exact host name (case sensitive) of the Business Availability Center CI that corresponds to the Business Availability Center Host CIT.</li> <li>Business Service. In the Service Display Item field and in the Service ID field, enter the exact name (case sensitive) of the Business Availability Center CI that corresponds to the Business Availability Center Business Service CIT.</li> <li>Hand Held Devices or Display Device. In the Configuration Item field enter the exact name (case sensitive) of the Business Availability Center CI that corresponds to the Business Availability Center CI that corresponds to the Business Availability Center CI that corresponds to the Business Availability Center CI that corresponds to the Business Availability Center CI that corresponds to the Business Availability Center CI that corresponds to the Business Availability Center CI that corresponds to the Business Availability Center CI that corresponds to the Business Availability Center CI that corresponds to the Business Availability Center CI that corresponds to the Business Availability Center CI that corresponds to the Business Availability Center CI that corresponds to the Business Availability Center CI that corresponds to the Siebel Application CIT.</li> </ul> |
| HP Service Manager                                       | <ul> <li>The Application, Host, and Business Service CITs are automatically created.</li> <li>You can create the Hand Held Devices or Display Device CIT using one of the following procedures:</li> <li>In HP Service Manager, select Main page &gt; To Do &gt; Queue:</li></ul>                                                                                                    |
| 7.10                                                     | Configuration Item > New > New and click Device. In the Configuration Item field enter the exact name (case sensitive) of the Business Availability Center CI that corresponds to the Siebel Application CIT in Business Availability Center. <li>Create a new replication job that includes the Hand Held Devices or Display Device CIT. For details about how to create a replication job, see HP Service Manager documention.</li>                                                                                                    |

## Mapping of Business Availability Center CI Types to HP Service Manager CI Types

The mapping is as follows:

| Business Availability<br>Center CI Type | HP Service Manager CI Type                                                                     |
|-----------------------------------------|------------------------------------------------------------------------------------------------|
| Application                             | Application                                                                                    |
| Business Service                        | bizservice                                                                                     |
| Host                                    | Computer                                                                                       |
| NT                                      | Computer                                                                                       |
|                                         | <b>Note:</b> You can customize this mapping. For details, see HP Service Manager User's Guide. |
| UNIX                                    | Computer                                                                                       |
|                                         | <b>Note:</b> You can customize this mapping. For details, see HP Service Manager User's Guide. |
| Siebel Application                      | Hand Held Devices or Display Device                                                            |

# 💐 Predefined Queries

The following queries are predefined for the CMDB Changes Adapter and the RMI Adapter. For details, see "Configure the CMDB Changes Adapter" on page 218 or "Configure the RMI Adapter" on page 220.

The out of the box queries are located in the Integration\SM Sync folder in the Query Manager tab of the CMDB Admin.

| Query                | Description                                                                                                    |
|----------------------|----------------------------------------------------------------------------------------------------|
| hostData             | Used to get hosts (root class can be host, nt, unix, vax, mainframe, lpar and terminalserver).                                                               |
| networkData1         | Used to get network components (root class can be firewall, switch, atmswitch, marconiatmswitch, switchrouter, router ras, lb, concentrator ,and netdevice). |
| networkData2         | Used to get network components (root class can be sm_network_component, sm_modem, sm_hub and sm_gateway).                                                    |
| printerData          | Used to get network printers (root class can be netprinter).                                                                                                 |
| hostRelationsData    | Used to get relations from a host to a network component or another host (root class of the relation is talk).                                               |
| networkRelationsData | Used to get relations from a network component to<br>a host or another network component (root class of<br>the relation is talk).                            |
| applicationData      | Used to get the application CIs.                                                                                                    |
| businessServiceData  | Used to get the Business Service CIs.                                                                                                    |

| Query                            | Description                                                                                                    |
|----------------------------------|----------------------------------------------------------------------------------------------------|
| applicationRelationsData         | Used to get relations from an application to another<br>application or to a host, or a network component.<br>The query includes compound relations because the<br>relation can through a group.                             |
| businessServiceRelationsD<br>ata | Used to get relations from a business service to<br>another business service or to an application, a<br>host, or a network component. The query includes<br>compound relations because the relation can<br>through a group. |

# Index

# A

adapters configuration file in ServiceCenter/Service Manager 170 deployment for ServiceCenter/Service Manager 190, 205 deployment of ServiceDesk adapter 191 usage in ServiceCenter/Service Manager 168 API

CI Alert Retrieval Service 98

# C

Callback functions 137 CI Alert Retrieval Service 47, 97, 111 API 98 invocation 98 CI Alert Retrieval service invocation report 102 configuration file for ServiceCenter/Service Manager adapter 170

#### Н

HP Business Availability Center integration with HP Service Manager and HP Service Center 7, 23
HP Service Manager Callback functions 137 complete integration 14 field mapping 56 integration overview 8 integration scenario 17

integration with HP Business Availability Center 7, 23 mapping details 116 open an incident from HP Business Availability Center 145 open incidents 47, 111 open incidents using CI Alert **Retrieval Service 49** open incidents using legacy URL 144 out-of-box unload manual installation 89 out-of-the-box customizations 116 rules 56 set up to open an incident using the CI Alert Retrieval Service 63 setting parameters 116 upgrade 41 use CI Alert Retrieval Service 47, 111 view data in Dashboard 24 HP ServiceCenter 48 add optional KPIs 40 assign CIs to SLAs 40 CIs and KPIs 13 complete integration 14 configure integration adapter 39 integration overview 8 See HP Service Manager 7, 23, 47, 97, 111, 143 upgrade 41 view data in views 41 HP ServiceCenter Integration with HP Business Availability Center 7, 23

### I

incidents HP ServiceCenter, overview 48 open in HP Service Manager 47, 111, 145 open in Service Manager using CI Alert Retrieval Service 49 open in Service Manager using legacy URL 144 open when CI Status alert triggered 47, 111 overview 48 set up to open in HP Service Manager 63 incidents in Service Manager open using legacy URL 143 incidents in ServiceCenter open using legacy URL 143

### L

legacy URL open incidents 143

#### Ρ

Problem Isolation configure Service Manager integration 154 Service Manager integration 152

### Q

queries predefined for RMI Adapter or UCMDB Changes Adapter 225

### S

Service Manager Problem Isolation integration 152 ServiceCenter See HP Service Manager 7, 23, 47, 97, 111, 143 ServiceCenter/Service Manager adapter deployment 190, 205 add attribute to CIT 196 ServiceDesk adapter deployment 191 severity status in Business Availability Center 101 status severity in HP Service Manager 101

### U

URL invocation CI Alert Retrieval Service 99